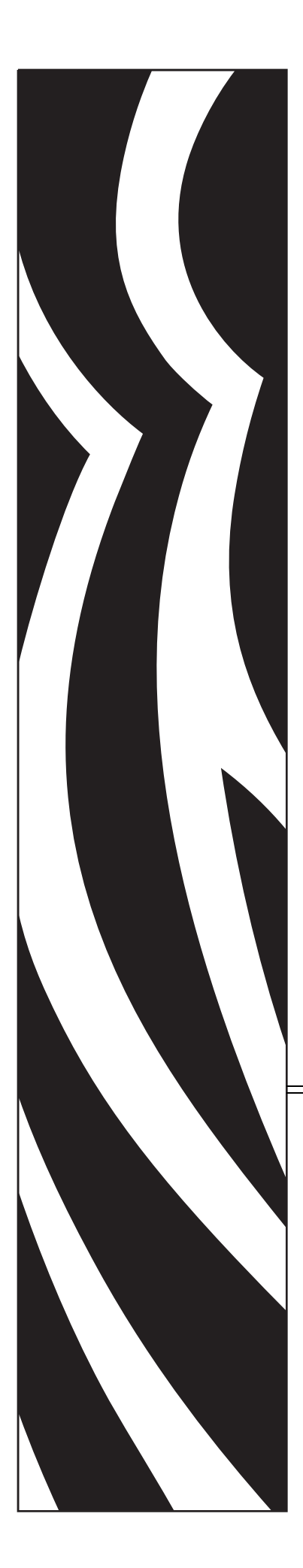

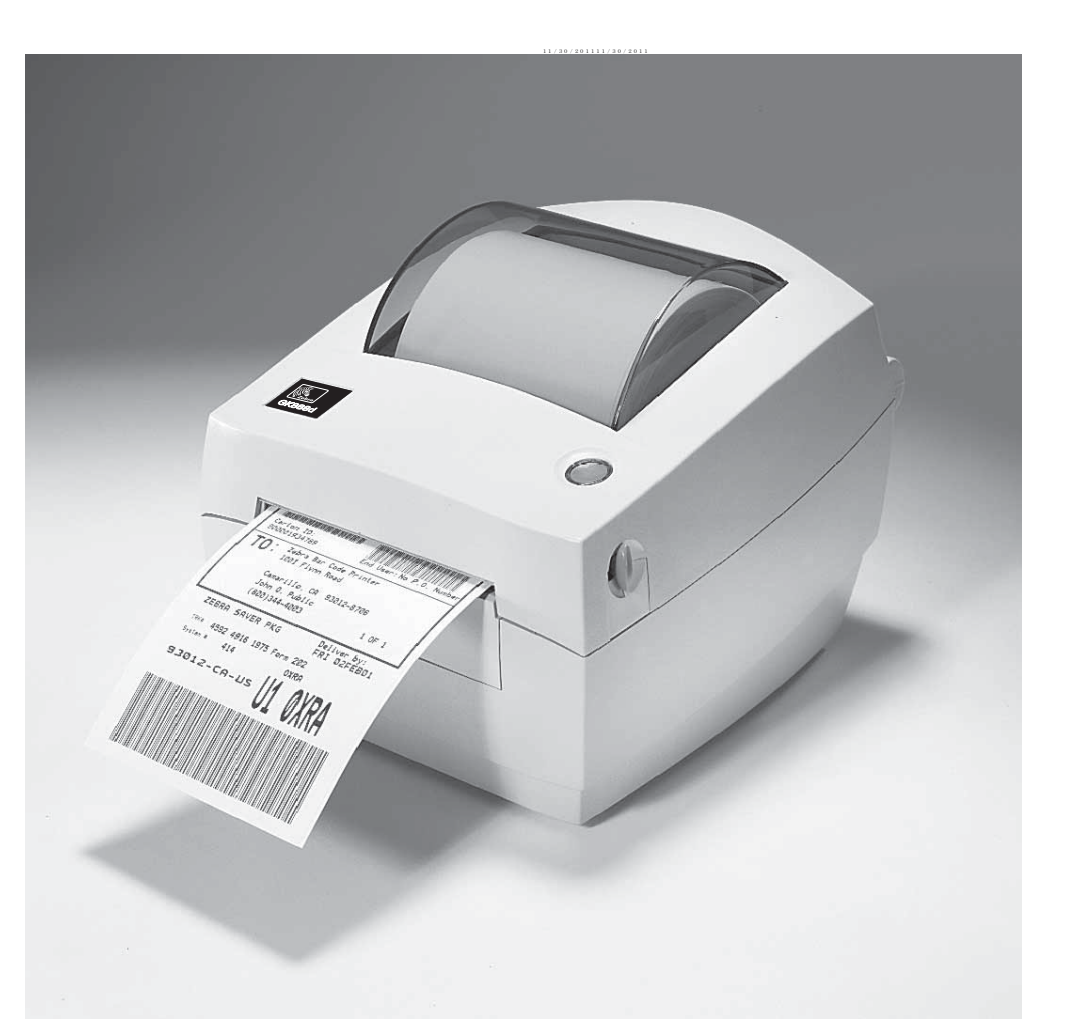

## **Zebra<sup>®</sup> GC420d™** デスクトップ・サーマル・プリンタ

# ユーザー・ガイド

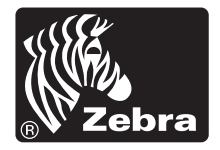

©2012 ZIH Corp. GC420. GC420d、ZBI、ZBI 2.0、ZBI-Developer、Uni-Ribbon、ZebraDesigner、ZebraNet、EPL、EPL2、ZPL、ZPL II、OpenACCESS、およびすべての製品名と製品番号は、Zebraの商標です。Zebra、Zebra、マッド・グラフィック、ZPL、ZPL II、Element Energy Equalizer 回路、E3 Circuitand、および ZebraNetは、ZIH Corp. の登録商標です。すべての権利は留保されています。他のすべての商標は、それぞれの所有者に帰属します。

この製品には、ZPL®、ZPL II®、および ZebraLink<sup>™</sup> の各プログラム、Element Energy Equalizer<sup>™</sup> 回路、E<sup>3</sup>®、および Monotype Imaging フォントを含めることが できます。Software<sup>©</sup> ZIH corp. All rights reserved worldwide.

All rights reserved worldwide. Monotype<sup>®</sup>、Intellifont<sup>®</sup>、および UFST<sup>®</sup> は、Monotype Imaging, Inc. の商標であり、米国の特許商標局に登録済で、特定の管轄区域でも登録されている可能性があります。

**CG Triumvirate** は Monotype Imaging, Inc. の商標であり、特定の管轄区域で登録されている可能性があります。

TrueType® は、Apple Computer, Inc. の商標であり、米国の特許商標局に登録済みで、特定の管轄区域でも登録されている可能性があります。

#### 所有権の宣言

このマニュアルには、Zebra Technologies Corporation およびその子会社(「Zebra Technologies」)が専有する情報が含まれています。このマニュアルは、本書に記載されている機器を操作および保守する当事者に情報を提供し、それらの当事者に使用されることのみを目的としています。これらの専有情報は、Zebra Technologiesの書面による許可なく、他の任意の目的のために、使用したり、複製したり、他者に開示してはなりません。

#### 製品の改善

製品を継続的に改善していくことは、Zebra Technologies のポリシーです。すべての仕様や設計は、通知なしに変更される場合があります。

#### 責任の放棄

Zebra Technologies では、公開されているエンジニアリング仕様およびマニュアル にエラーが含まれないように万全の対策を講じておりますが、エラーは発生しま す。Zebra Technologies は、そのようなエラーを補正し、そのエラーから生じる責 任は放棄する権利を有しています。

#### 責任の制限

いかなる場合においても、Zebra Technologies、またはその製品(ハードウェアお よびソフトウェアを含む)の作成、製造、または配布にかかわる他の関係者は、 上記製品の使用、使用の結果、また使用不能から生じるあらゆる損害(業務利益 の損失、業務の中断、または業務情報の損失を含む派生的損害を含むがそれに限 定されない)に対し、Zebra Technologies が上記の損害の可能性を通知されていて も、一切責任を負いません。管轄区域によっては、付随的または派生的損害の除 外または制限を認めない場合があります。その場合は、上記の制限や除外は適用 されません。

#### カナダの DOC 準拠に関する声明

This Class B digital apparatus complies with Canadian ICES-003. (このクラス B デジタル装置は、カナダの ICES-003 に準拠しています。)

Cet appareil numérique de la classe B est conforme à la norme NMB-003 du Canada.

#### FCC 準拠声明

このデバイスは Part 15 に準拠し、以下の2条件を前提として動作します。

- 1. 当該デバイスによる有害な干渉を発生しない。
- 2. 当該デバイスは、予想外の動作を引き起こす可能性のある干渉も含め、すべての 干渉を受け入れなければならない。

この機器は、FCC 規則第15条に従った、クラスBデジタル・デバイスの制限に準拠 していることが、検査により確認されています。これらの制限は、機器を居住環境内 で操作した場合に、有害な干渉に対して妥当な保護を提供する目的で、設定されてい るものです。この機器は、無線周波数エネルギーを生成および使用し、それらを放射 する可能性があります。したがって、製品のマニュアルに従って設置および使用しな かった場合、無線通信に有害な干渉を引き起こすことがあります。ただし、干渉が特 定の設置で発生しないという保証はありません。この機器が無線またはテレビの受信 に有害な干渉を引き起こす場合は、次の1つ以上の対策を講じることをお勧めします。

- 受信アンテナの向きまたは場所を変えます。
- 機器と受信機の距離を開けます。
- ・受信機が接続されている回路とは別の回路のコンセントに機器を接続します。
- ご不明点がある場合は、販売業者、または経験豊富な RF サービス技術者にご相談ください。

Zebra Technologies により明示的に承認されていない変更や改造を行うと、装置を操作 する権限を失う可能性があるので、注意してください。仕様に準拠するため、このプ リンタには完全に遮蔽された通信ケーブルを使用する必要があります。

B급 기기 이 기기는 가정용(B급) 전자파적합기기로서 주 로 가정에서 사용하는 것을 목적으로 하며, 모 든 지역에서 사용할 수 있습니다.

#### 環境管理

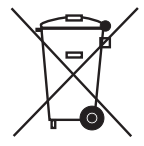

この製品は地方自治体の廃棄物処理に従って処分してください。これはリサイクル可 能製品ですので、その地域の基準に従ってリサイクルを行ってください。

詳細については、下記の当社 Web サイトをご覧ください。

Web アドレス: <u>www.zebra.com/environment</u>

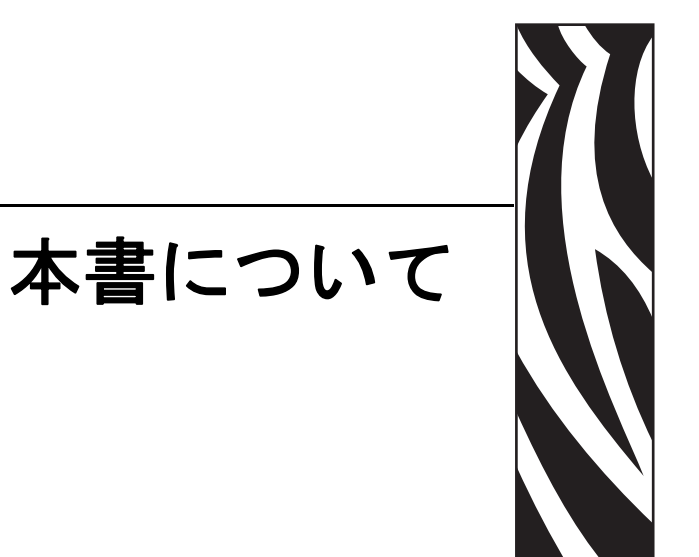

このセクションでは、連絡先、文書の構造と構成、およびその他の参考文献について 説明します。

## 目次

| 対象読者    | <br> | <br> | <br> |   | <br> | <br> |  | <br> | <br> |  |   |   | <br> | <br> |  |  |  |     | vi   |
|---------|------|------|------|---|------|------|--|------|------|--|---|---|------|------|--|--|--|-----|------|
| 本書の構成   | <br> | <br> | <br> |   | <br> | <br> |  | <br> | <br> |  |   |   | <br> | <br> |  |  |  |     | vi   |
| 連絡先     | <br> | <br> | <br> |   | <br> | <br> |  | <br> | <br> |  |   |   | <br> | <br> |  |  |  | '   | vii  |
| 文書の表記規則 | <br> | <br> | <br> | • | <br> | <br> |  | <br> | <br> |  | • | • | <br> | <br> |  |  |  | . \ | 'iii |

## 対象読者

本書ユーザー・ガイドは、プリンタの操作または問題のトラブルシュートを行う必要がある読者を対象に書かれています。

## 本書の構成

ユーザー・ガイドは、以下のように構成されています。

| セクション                               | 説明                                                                                          |
|-------------------------------------|---------------------------------------------------------------------------------------------|
| <i>「はじめに」</i> (1ページ)                | このセクションでは、製品ボックスの内容とプリ<br>ンタ機能の概要について説明します。また、プリ<br>ンタの開閉方法とトラブルが発生したときの処理<br>手続きについて解説します。 |
| 「 <b>プリンタを使用する前に</b> 」(9ページ)        | このセクションでは、最初にプリンタを設定し、用<br>紙を装着する最も一般的な操作手順について説明<br>します。                                   |
| 「印刷操作」(25 ページ)                      | このセクションでは、用紙と印刷の処理、フォン<br>トと言語のサポート、それほど一般的ではないプ<br>リンタ設定のセットアップについて説明します。                  |
| 「 <b>プリンタ・オプション</b> 」(39 ページ)       | このセクションでは、一般的なプリンタ・オプショ<br>ンやアクセサリに関する簡単な説明と、その使用<br>方法や設定方法について説明します。                      |
| 「 <b>メンテナンス</b> 」(47 ページ)           | このセクションでは、定期的なクリーニングおよ<br>びメンテナンスの手順について説明します。                                              |
| 「 <b>トラブルシューティング</b> 」(59 ページ)      | このセクションでは、プリンタのトラブルシュートで必要となる可能性のあるプリンタ・エラーの<br>報告について説明します。各種診断テストも含ま<br>れています。            |
| 「 <i>付録 : インターフェイスの配線」</i> (73 ページ) | このセクションでは、プリンタとホスト・システ<br>ムの統合(通常は PC)で役立つ、追加のインター<br>フェイス情報や配線図を示します。                      |
| 「 <b>付録 : 寸法</b> 」(77 ページ)          | このセクションでは、標準プリンタと、オプショ<br>ンを含めたプリンタの外寸を示します。                                                |
| 「付録: ZPL の設定」(81 ページ)               | このセクションでは、プリンタ設定を簡単に説明<br>し、ZPL プリンタ設定コマンドへの相互参照を提<br>供します。                                 |

## 連絡先

インターネットを利用した技術サポートは、年中無休、24時間受け付け可能です。

Web サイト: www.zebra.com

- テクニカル・ライブラリのメール返送先:
- 電子メール・アドレス: emb@zebra.com
- 件名:Emaillist
- セルフサービス・ナレッジ・ベース :www.zebra.com/knowledgebase
- オンライン・ケース登録:www.zebra.com/techrequest

| 必要な部署                                                                                                    | 南アメリカ / 北アメリカ                                                                                                    | ヨーロッパ、アフリカ、<br>中東、インド                                                                                                    | アジア太平洋                                                                                                    |
|----------------------------------------------------------------------------------------------------|----------------------------------------------------------------------------------------------------|----------------------------------------------------------------------------------------------------|----------------------------------------------------------------------------------------------------|
| 地域本部                                                                                                    | Zebra Technologies International, LLC<br>333 Corporate Woods Parkway<br>Vernon Hills, IL 60061-3109<br>U.S.A.<br>T: +1 847 793 2600<br>(フリーダイヤル) +1 800 423 0422<br>F: +1 847 913 8766 | Zebra Technologies Europe Limited<br>Dukes Meadow<br>Millboard Road<br>Bourne End<br>Buckinghamshire, SL8 5XF<br>United Kingdom<br>T: +44 (0) 1628 556000<br>F: +44 (0) 1628 556001 | Zebra Technologies Asia<br>Pacific Pte. Ltd.<br>120 Robinson Road<br>#06-01 Parakou Building<br>Singapore 068913<br>T: + 65 6858 0722<br>F: +65 6885 0838 |
| <b>技術サポート</b><br>Zebra 機器およびソフト<br>ウェアの操作に関する質<br>間については、販売業者<br>にお問い合わせください。<br>さらに援助が必要な場合<br>は、Zebra までお問い合わ<br>せください。<br><i>モデル番号とシリアル番</i><br><i>号をご用意ください。</i> | T: +1 877 ASK ZEBRA (275 9327)<br>F: +1 847 913 2578<br>ハードウェア : <u>ts1@zebra.com</u><br>ソフトウェア : <u>ts3@zebra.com</u>                                                                 | T: +44 (0) 1628 556039<br>F: +44 (0) 1628 556003<br>E: <u>Tseurope@zebra.com</u>                                                                                                    | T: +65 6858 0722<br>F: +65 6885 0838<br>E: 中国:tschina@zebra.com<br>その他の地域:<br>tsasiapacific@zebra.com                                                     |
| <b>修理サービス部門</b><br>プリンタのご送付による<br>修理についてのお問い合<br>わせ。                                                                                                    | T: +1 877 ASK ZEBRA (275 9327)<br>F: +1 847 821 1797<br>E: repair@zebra.com<br>米国での修理を依頼するには、<br>www.zebra.com/repair を参照してく<br>ださい。                                                   | T: +44 (0) 1772 693069<br>F: +44 (0) 1772 693046<br>新しいご依頼 : <u>ukrma@zebra.com</u><br>ステータスの更新 :<br>repairupdate@zebra.com                                                         | T: +65 6858 0722<br>F: +65 6885 0838<br>E: <i>中国</i> : <u>tschina@zebra.com</u><br>その他の地域:<br>tsasiapacific@zebra.com                                     |
| <b>技術研修部門</b><br>Zebra 製品研修コースにつ<br>いてのお問い合わせ。                                                                                                    | T: +1 847 793 6868<br>T: +1 847 793 6864<br>F: +1 847 913 2578<br>E: <u>ttamerica@zebra.com</u>                                                                                        | T: +44 (0) 1628 556000<br>F: +44 (0) 1628 556001<br>E: <u>Eurtraining@zebra.com</u>                                                                                                 | T: + 65 6858 0722<br>F: +65 6885 0838<br>E: <i>中国</i> : <u>tschina@zebra.com</u><br>その他の地域:<br>tsasiapacific@zebra.com                                    |
| <b>製品照会部門</b><br>製品カタログおよび流通<br>業者、販売業者について<br>のお問い合わせ。                                                                                                    | T: +1 877 ASK ZEBRA (275 9327)<br>E: <u>inquiry4@zebra.com</u>                                                                                                    | T: +44 (0) 1628 556037<br>F: +44 (0) 1628 556005<br>E: <u>mseurope@zebra.com</u>                                                                                                    | E: 中国: <u>GCmarketing@zebra.com</u><br>その他の地域:<br>APACChannelmarketing@zebra.com                                                                          |
| カスタマ・サービス部門<br>(米国)<br>国内販売部門(英国)<br>プリンタ本体、パーツ、<br>用紙、リボンに関するお<br>問い合わせは、最寄りの<br>販売代理店または弊社ま<br>でご連絡ください。                                                           | T: +1 877 ASK ZEBRA (275 9327)<br>E: <u>clientcare@zebra.com</u>                                                                                                    | T: +44 (0) 1628 556032<br>F: +44 (0) 1628 556001<br>E: <u>cseurope@zebra.com</u>                                                                                                    | T: +65 6858 0722<br>F: +65 6885 0836<br>E: 中国: <u>order-csr@zebra.com</u><br>その他の地域:<br><u>csasiapacific@zebra.com</u>                                    |
| <b>省略記号:</b> T:電話<br>F:ファックス<br>E:電子メール                                                                                                    |                                                                                                    |                                                                                                    |                                                                                                    |

## 文書の表記規則

本書では、一定の情報を伝えるにあたって、次の表記規則を使用します。

代替色(オンラインのみ)相互参照には、このガイドの別のセクションにジャンプするためのホット・リンクが含まれています。このガイドを.pdf形式でオンライン表示している場合に、相互参照(青いテキスト)をクリックすると、参照先に直接ジャンプします。

**コマンド・ラインの例** コマンドラインの例は Courier New フォントで表示され ます。たとえば、bin ディレクトリに含まれるインストール後のスクリプトにアクセ スするには、ZTools と入力します。

**ファイルとディレクトリ** ファイル名とディレクトリは Courier New フォントで 表示されます。たとえば、Zebra< バージョン番号 >.tar ファイルや /root ディ レクトリのように表示されます。

#### 絵記号の意味

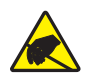

**注意・**静電気放電の危険があることを警告します。

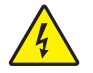

注意・電気ショックを受ける危険があることを警告します。

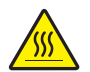

注意・過剰な温度の上昇によって火傷を負う危険があることを警告します。

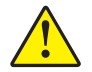

**注意**・特定の操作を実行しなかった場合、または特定の操作を避けなかった場合、身体を 負傷させる危険があることを警告します。

**注意** 

 (絵記号なし)特定の操作を実行しなかった場合、または特定の操作を避けられなかった場合、ハードウェアに損傷を及ぼす危険があることを警告します。

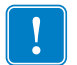

**重要**・タスクの完了に不可欠な情報を提供します。

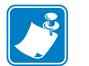

**注**・本文の要点を強調または補足する客観的または建設的な情報を示します。

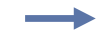

**例**・テキストの内容を明確にするための例やシナリオを提供します。

# 目次

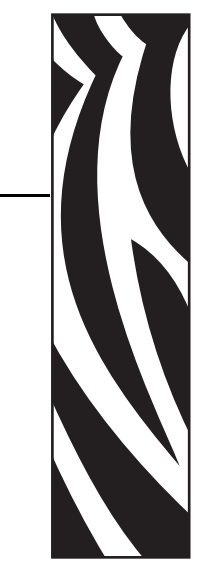

| 本書についてv                     |
|-----------------------------|
| 対象読者                        |
| 連絡先vii                      |
| 又書の表記規則∨Ⅲ                   |
| 1・はじめに                      |
| GC420d™ サーマル・プリンタ           |
| 製品ボックスの内容                   |
| プリンタの開梱と点検 3                |
| プリンタ                        |
| プリンタの機能                     |
| 操作方法                        |
| 2・プリンタを使用する前に               |
| 電源の取り付け                     |
| ロール紙の装着                     |
| 用紙の準備                       |
| 用紙セット部でのロール紙の装着12           |
| テスト(プリンタ設定)・ラベルの印刷15        |
| Windows® プリンタ・ドライバのプリインストール |
| コンビュータへのフリンタの接続             |
| インターノェイス・ケーノルの要件            |
| ノリノダ接続後の処理23                |
| 3•印刷操作                      |
| プリンタ設定の特定                   |
| 長期に渡るプリンタの不使用と保管            |

|                       | サーマル印刷                                                                                                    | 26                                                                                                    |
|-----------------------|----------------------------------------------------------------------------------------------------|----------------------------------------------------------------------------------------------------|
|                       | 印刷モード                                                                                                    | 27                                                                                                    |
|                       | 印刷用紙のタイプ                                                                                                    | 27                                                                                                    |
|                       | 感熱性の用紙のタイプの特定                                                                                                    | 29                                                                                                    |
|                       | 消耗品の取替え                                                                                                    | 29                                                                                                    |
|                       | 印字幅の調整                                                                                                    | 29                                                                                                    |
|                       | 印刷品質の調整                                                                                                    | 30                                                                                                    |
|                       | 用紙の検知                                                                                                    | 31                                                                                                    |
|                       | 折り畳み用紙の印刷                                                                                                    | 32                                                                                                    |
|                       | 外付けロール紙の印刷                                                                                                    | 34                                                                                                    |
|                       | フォントとプリンタ                                                                                                    | 35                                                                                                    |
|                       | コード・ページを使用したプリンタのローカライズ                                                                                                    | 35                                                                                                    |
|                       | ご使用のプリンタのフォントの識別                                                                                                    | 36                                                                                                    |
|                       | スタンド・アロン印刷                                                                                                    | 37                                                                                                    |
|                       | プリンタへのファイル送信                                                                                                    | 37                                                                                                    |
|                       | 印刷メーター                                                                                                    | 38                                                                                                    |
|                       | EPL ライン・モード                                                                                                    | 38                                                                                                    |
| 4.7                   | プリンタ・オプション                                                                                                    | 39                                                                                                    |
|                       | ラベル・ディスペンサ・オプション                                                                                                    | 40                                                                                                    |
|                       | Zebra® KDU — プリンタ・アクセサリ                                                                                                    | 43                                                                                                    |
|                       |                                                                                                    |                                                                                                    |
|                       | KDU Plus™ - プリンタ・アクセサリ                                                                                                    | 44                                                                                                    |
|                       | KDU Plus™ - プリンタ・アクセサリ<br>ZBI 2.0™ — Zebra Basic Interpreter                                                                                                    | 44<br>45                                                                                                 |
| 5•>                   | KDU Plus™ - プリンタ・アクセサリ<br>ZBI 2.0™ — Zebra Basic Interpreter<br>、ンテナンス                                                                                                    | 44<br>45<br><b>47</b>                                                                                    |
| 5•>                   | KDU Plus™ - プリンタ・アクセサリ<br>ZBI 2.0™ — Zebra Basic Interpreter<br><b>、ンテナンス</b><br>クリーニング                                                                                                    | 44<br>45<br><b>47</b><br>48                                                                              |
| 5•>                   | KDU Plus™ - ブリンタ・アクセサリ<br>ZBI 2.0™ — Zebra Basic Interpreter<br><b>(ンテナンス</b><br>クリーニング<br>印字ヘッドのクリーニング                                                                                                    | 44<br>45<br><b>47</b><br>48<br>49                                                                        |
| 5•2                   | KDU Plus™ - ブリンタ・アクセサリ ZBI 2.0™ — Zebra Basic Interpreter <b>(ンテナンス</b> クリーニング 印字ヘッドのクリーニング 用紙経路に関する考慮事項                                                                                                    | 44<br>45<br><b>47</b><br>48<br>49<br>50                                                                  |
| 5•>                   | KDU Plus™ - ブリンタ・アクセサリ.<br>ZBI 2.0™ — Zebra Basic Interpreter                                                                                                    | 44<br>45<br><b>47</b><br>48<br>49<br>50<br>52                                                            |
| 5•)                   | KDU Plus <sup>™</sup> - ブリンタ・アクセサリ ZBI 2.0 <sup>™</sup> — Zebra Basic Interpreter <b>(ンテナンス</b> クリーニング 印字ヘッドのクリーニング 用紙経路に関する考慮事項 プラテンのクリーニングと交換 プリンタのその他のメンテナンス                                                                                                    | 44<br>45<br><b>47</b><br>48<br>49<br>50<br>52<br>53                                                      |
| 5•)                   | KDU Plus™ - ブリンタ・アクセサリ<br>ZBI 2.0™ — Zebra Basic Interpreter          (ンテナンス         クリーニング         印字ヘッドのクリーニング         用紙経路に関する考慮事項         プラテンのクリーニングと交換         プリンタのその他のメンテナンス         印字ヘッドの取替え                                                                                                    | 44<br>45<br><b>47</b><br>48<br>49<br>50<br>52<br>53<br>54                                                |
| 5 • <i>)</i><br>6 • † | KDU Plus™ - ブリンタ・アクセサリ<br>ZBI 2.0™ — Zebra Basic Interpreter<br><b>ソテナンス</b><br>クリーニング<br>印字ヘッドのクリーニング.<br>用紙経路に関する考慮事項.<br>プラテンのクリーニングと交換.<br>プリンタのその他のメンテナンス<br>印字ヘッドの取替え                                                                                                    | 44<br>45<br>47<br>48<br>49<br>50<br>52<br>53<br>54<br>59                                                 |
| 5•)<br>6•             | KDU Plus™ - ブリンタ・アクセサリ<br>ZBI 2.0™ — Zebra Basic Interpreter          クリーニング         りーニング         印字ヘッドのクリーニング         用紙経路に関する考慮事項         プラテンのクリーニングと交換         プリンタのその他のメンテナンス         印字ヘッドの取替え         ステータス・ランプの説明                                                                                                    | 44<br>45<br>47<br>48<br>49<br>50<br>52<br>53<br>54<br>59<br>60                                           |
| 5• <i>)</i><br>6•†    | KDU Plus™ - ブリンタ・アクセサリ<br>ZBI 2.0™ — Zebra Basic Interpreter          くンテナンス         クリーニング         印字ヘッドのクリーニング         用紙経路に関する考慮事項         プラテンのクリーニングと交換         プリンタのその他のメンテナンス         印字ヘッドの取替え         マブルシューティング         ステータス・ランプの説明         ステータス・ランプ・エラーの解決方法                                                                                    | 44<br>45<br>47<br>48<br>49<br>50<br>52<br>53<br>54<br>59<br>60<br>61                                     |
| 5•)<br>6•             | KDU Plus <sup>M</sup> - ブリンタ・アクセサリ<br>ZBI 2.0 <sup>M</sup> — Zebra Basic Interpreter                                                                                                    | 44<br>45<br>47<br>48<br>49<br>50<br>52<br>53<br>54<br>59<br>60<br>61<br>63                               |
| 5• <i>)</i><br>6•     | KDU Plus™ - ブリンタ・アクセサリ<br>ZBI 2.0 <sup>™</sup> — Zebra Basic Interpreter<br>クリーニング<br>印字ヘッドのクリーニング<br>用紙経路に関する考慮事項<br>プラテンのクリーニングと交換<br>プリンタのその他のメンテナンス<br>印字ヘッドの取替え<br><b>ス</b> テータス・ランプの説明<br>ステータス・ランプ・エラーの解決方法<br>印字品質の問題<br>マニュアル・キャリブレート                                                                                                    | 44<br>45<br>47<br>48<br>49<br>50<br>52<br>53<br>54<br>59<br>60<br>61<br>63<br>66                         |
| 5•)<br>6•h            | KDU Plus <sup>™</sup> - ブリンタ・アクセサリ<br>ZBI 2.0 <sup>™</sup> — Zebra Basic Interpreter<br>/ <b>ンテナンス</b><br>クリーニング<br>印字ヘッドのクリーニング.<br>用紙経路に関する考慮事項.<br>プラテンのクリーニングと交換.<br>プリンタのその他のメンテナンス<br>印字ヘッドの取替え.<br><b>ラブルシューティング</b><br>ステータス・ランプの説明.<br>ステータス・ランプ・エラーの解決方法.<br>印字品質の問題.<br>マニュアル・キャリブレート.<br>トラブルシュート・テスト.                                           | 44<br>45<br>47<br>48<br>49<br>50<br>52<br>53<br>54<br>59<br>60<br>61<br>63<br>66<br>67                   |
| 5• <i>)</i><br>6•†    | <pre>KDU Plus™ - ブリンタ・アクセサリ<br/>ZBI 2.0™ — Zebra Basic Interpreter<br/>クリーニング<br/>印字ヘッドのクリーニング.<br/>用紙経路に関する考慮事項.<br/>プラテンのクリーニングと交換.<br/>プリンタのその他のメンテナンス</pre><br>印字ヘッドの取替え<br><b>マブルシューティング</b><br>ステータス・ランプの説明.<br>ステータス・ランプの説明.<br>ステータス・ランプ・エラーの解決方法.<br>印字品質の問題.<br>マニュアル・キャリブレート.<br>トラブルシュート・テスト.<br>設定ラベルの印刷.                                       | 44<br>45<br>47<br>48<br>49<br>50<br>52<br>53<br>54<br>59<br>60<br>61<br>63<br>66<br>67<br>67             |
| 5•)<br>6•             | <pre>KDU Plus™ - ブリンタ・アクセサリ<br/>ZBI 2.0™ — Zebra Basic Interpreter<br/>//////////////////////////////////</pre>                                                                                                    | 44<br>45<br>47<br>48<br>49<br>50<br>52<br>53<br>54<br>59<br>60<br>61<br>63<br>66<br>67<br>67<br>67       |
| 5•)                   | <pre>KDU Plus™ - ブリンタ・アクセサリ<br/>ZBI 2.0<sup>™</sup> — Zebra Basic Interpreter<br/>クリーニング<br/>印字ヘッドのクリーニング.<br/>用紙経路に関する考慮事項.<br/>プラテンのクリーニングと交換.<br/>プリンタのその他のメンテナンス<br/>印字ヘッドの取替え.<br/><b>ラブルシューティング</b><br/>ステータス・ランプの説明.<br/>ステータス・ランプ・エラーの解決方法.<br/>印字品質の問題.<br/>マニュアル・キャリブレート.<br/>トラブルシュート・テスト.<br/>設定ラベルの印刷.<br/>再キャリブレート.<br/>工場出荷時デフォルト値にリセット</pre> | 44<br>45<br>47<br>48<br>49<br>50<br>52<br>53<br>54<br>59<br>60<br>61<br>63<br>66<br>67<br>67<br>67<br>68 |
| 5 • <i>)</i>          | <pre>KDU Plus™ - ブリンタ・アクセサリ<br/>ZBI 2.0™ — Zebra Basic Interpreter<br/>クリーニング<br/>印字ヘッドのクリーニング.<br/>用紙経路に関する考慮事項.<br/>プラテンのクリーニングと交換.<br/>プリンタのその他のメンテナンス<br/>印字ヘッドの取替え.<br/><b>ラブルシューティング</b><br/>ステータス・ランプの説明.<br/>ステータス・ランプ・エラーの解決方法.<br/>印字品質の問題.<br/>マニュアル・キャリブレート.<br/>トラブルシュート・テスト.<br/>設定ラベルの印刷.<br/>再キャリブレート.<br/>工場出荷時デフォルト値にリセット<br/>通信診断.</pre>  | 44<br>45<br>47<br>48<br>49<br>50<br>52<br>53<br>54<br>59<br>60<br>61<br>63<br>66<br>67<br>67<br>68<br>68 |

| A•付録:インターフェイスの配線7                     | '3         |
|---------------------------------------|------------|
| USB(ユニバーサル・シリアル・バス)インターフェイス.........7 | 74         |
| パラレル・インターフェイス7                        | 75         |
| シリアル・ポート・インターフェイス7                    | <b>′</b> 6 |
| B•付録:寸法                               | 7          |
| GK プリンタの外寸7                           | 78         |
| C・付録 : ZPL の設定                        | 31         |
| ZPL プログラミングによるプリンタ設定の管理8              | 32         |
| ZPL 設定ステータスとコマンドの相互参照8                | 33         |
| プリンタのメモリ管理と関連のステータス・レポート              | 36         |
| メモリ管理のための ZPL プログラミング                 | 36         |

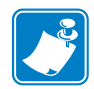

| <u>.</u> | <br> |          |
|----------|------|----------|
|          |      |          |
|          |      |          |
|          | <br> | <u> </u> |
|          |      |          |
|          | <br> |          |
|          | <br> |          |
|          |      |          |
|          | <br> |          |
|          |      |          |
|          | <br> |          |
|          | <br> |          |
|          |      |          |
|          | <br> |          |
|          |      |          |

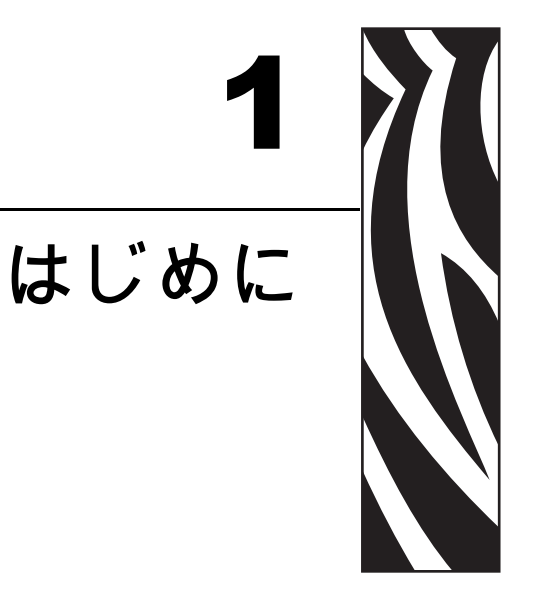

このセクションでは、製品ボックスの内容とプリンタ機能の概要について説明しま す。また、プリンタの開閉方法とトラブルが発生したときの報告の仕方について解説 します。

#### 目次

| GC420d <sup>™</sup> サーマル・プリンタ2 |
|--------------------------------|
| 製品ボックスの内容3                     |
| プリンタの開梱と点検3                    |
| プリンタ                           |
| プリンタの機能                        |
| 操作方法                           |

## GC420d™ サーマル・プリンタ

Zebra<sup>®</sup> GC420d<sup>™</sup> モデルは、デスクトップ・サーマル・プリンタとして非常にコスト パフォーマンスのよい製品です。GC420d<sup>™</sup> プリンタのダイレクト・サーマル印刷速 度は、203 dpi (インチ当たりのドット数)の印刷密度で最大 4ips (1 秒当たりのインチ 数)です。GC420d<sup>™</sup> は、ZPL<sup>™</sup> と EPL<sup>™</sup> の両方の Zebra プリンタ・プログラミング 言語と、インターフェイスと機能の広範なオプションに対応しています。

GC420 プリンタの機能:

- プリンタ言語の自動検出、ZPL/EPL プログラミングの切り替え、およびラベル・フォーマットを提供します。
- 用紙セットが簡単な OpenAccess<sup>™</sup> 設計です。
- カラー・コードによる操作方法と用紙ガイドを提供します。
- Zebra<sup>™</sup> Global Printing Solution Microsoft Windows のキーボード・エンコー ディング(および ANSI)、ユニコード UTF-8 および UTF 16(ユニコード変換 フォーマット)、XML、ASCII(レガシー・プログラムおよびシステムで使用 される7ビットと8ビット)、基本的なシングル/ダブル・バイト・フォント のエンコーディング、16進エンコーディング、およびカスタム文字マッピン グ(DAT テーブルの作成、フォント・リンキング、および文字再配置)をサ ポートします。
- プリンタの高速化と32ビット・プロセッサで、プリンタの性能が改善されました。
- ・ 無料のソフトウェア・アプリケーションとドライバの完全なスイートで、プリンタ設定、ラベルとレシートの設計と印刷、プリンタ・ステータスの取得、 グラフィックスとフォントのインポート、プログラミング・コマンドの送信、 ファームウェアの更新、ファイルのダウンロードが可能です。ZebraNet™ Bridge を使用して、プリンタ設定を複製し、グラフィックス、ファイル、フォ ント、およびファームウェア(更新)を1つ以上のZebra® Ethernet プリンタ とローカルに接続されたプリンタに送信します。
- ユーザーがメンテナンス報告機能を有効にしてカスタマイズできます。
- GC420 ダイレクト・サーマル・プリンタ・モデルには、ライン・モード印刷のサポートも含まれているので、EPL1 レガシー・プログラミング・ベースの印刷アプリケーションに対応できます。

GC420 プリンタが提供する基本オプション:

- ラベル・ディスペンス(剥離)
- Zebra® ZBI 2.0<sup>™</sup> (Zebra BASIC Interpreter) プログラミング言語。ZBI<sup>™</sup> を使用 すると、PC やネットワークにまったく接続せずに、プロセスを自動化できる カスタム・プリンタ操作を作成し、周辺機器(スキャナ、スケール、キーボー ド、Zebra® KDU または KDU Plus<sup>™</sup> など)を使用できます。

このユーザー・ガイドは、プリンタを日常的に操作する上で必要となる情報を網羅しています。ラベル・フォーマットの作成については、お手元のプログラミング・ガイド、または ZebraDesigner™ などのラベル設計アプリケーションを参照してください。

このプリンタは、ホスト・コンピュータに接続されると、ラベルとタグを印刷する完 全なシステムとして機能します。

**注**・プリンタ設定の多くは、プリンタのドライバまたはラベル設定ソフトウェアで制 御される場合もあります。詳細はドライバまたはソフトウェアのマニュアルを参照し てください。

## 製品ボックスの内容

後でプリンタを輸送したり保管する必要がある場合のために、カートンとすべての梱 包資材を保管しておいてください。梱包を解いたら、部品がすべて揃っているかを確 認してください。本書に記載の指示どおりに操作できるよう、下記の手順に従ってプ リンタを点検し、プリンタ部品に精通してください。

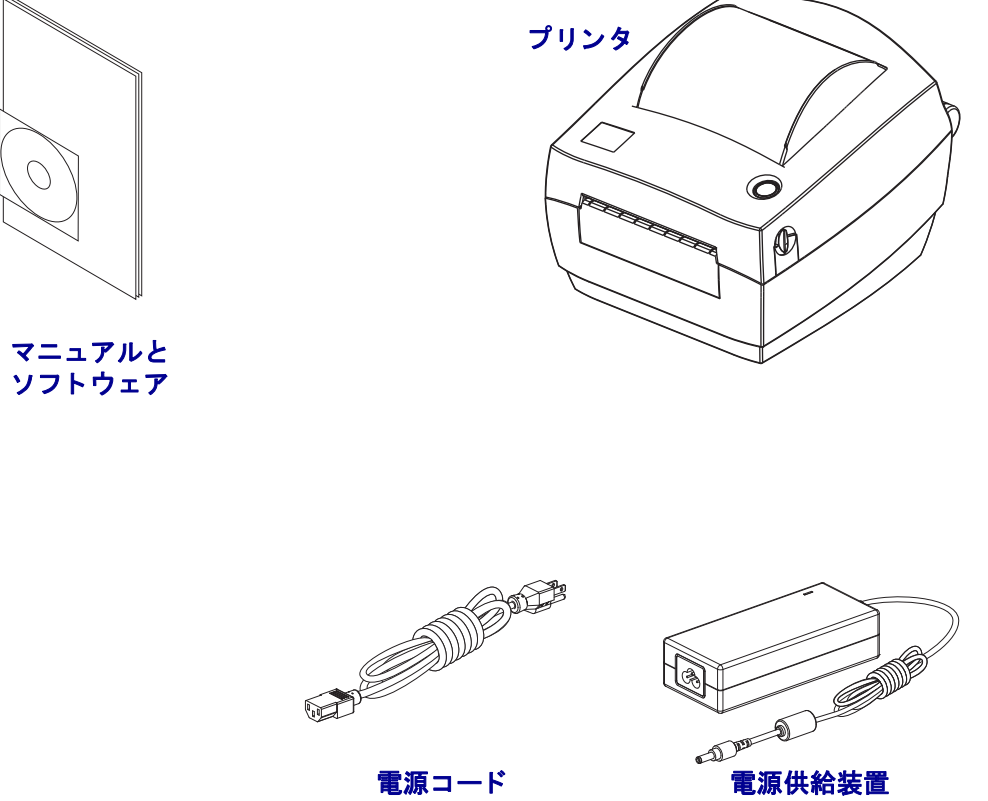

ロケールや地域によって異なります

## プリンタの開梱と点検

プリンタを受け取ったら、すぐに梱包を解き、輸送中に損傷していないかどうか点検 してください。

- 梱包材はすべて保管しておきます。
- すべての外装表面を調べ、損傷がないことを確認します。
- プリンタを開梱し、用紙セット部のコンポーネントに損傷がないか確認します。

点検によって、輸送中に発生した損傷が見つかった場合:

- ただちに運送会社に通知し、損害報告を提出します。Zebra Technologies Corporation は、出荷中に発生したプリンタの損傷に対しては一切責任を負い ません。また、この損傷の修理は、Zebra Technologies Corporationの補償ポリ シーの対象外です。
- 運送会社の点検に備えて、梱包資材はすべて保管しておきます。
- 最寄の正規 Zebra<sup>®</sup> 販売代理店にお知らせください。

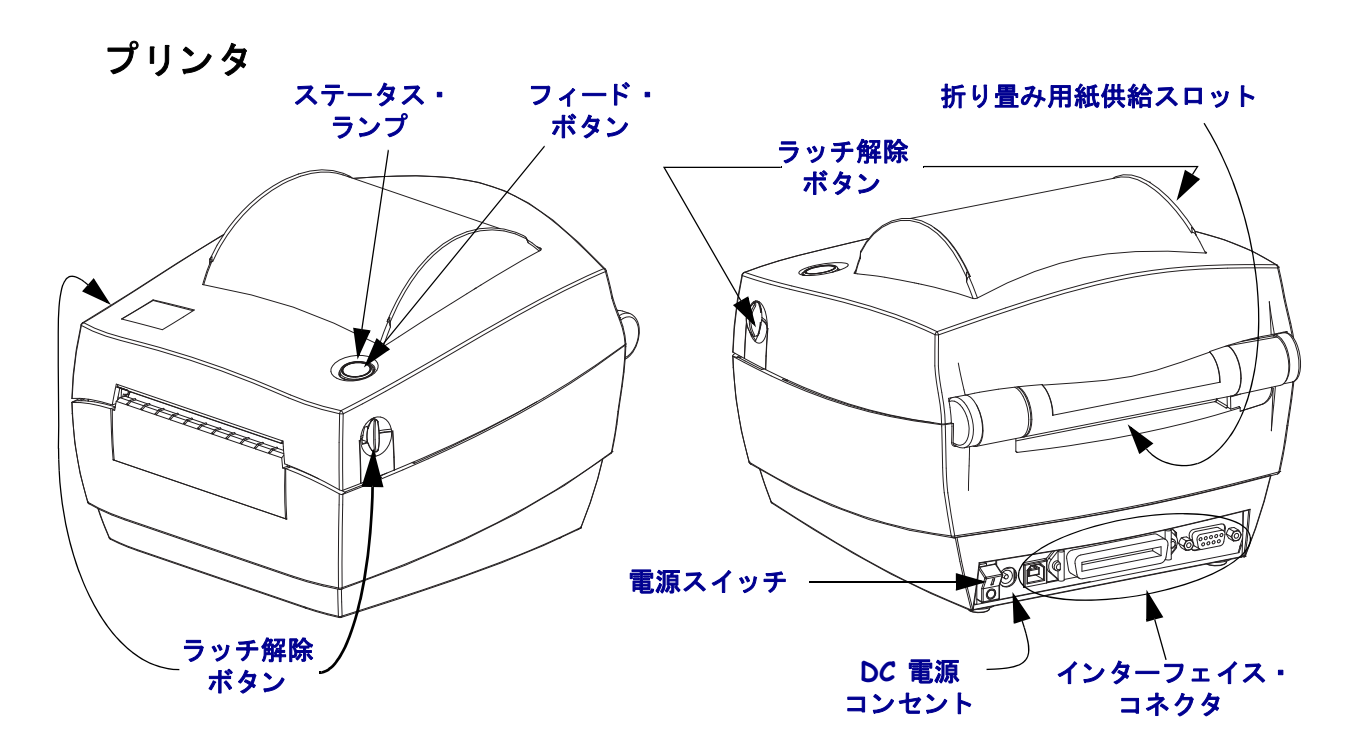

## プリンタを開く

用紙セット部にアクセスするためには、プリンタを開かなければなりません。解除 ラッチを手前に引き、カバーを上げてください。用紙セット部に緩んでいる部品や損 傷した部品がないか点検します。

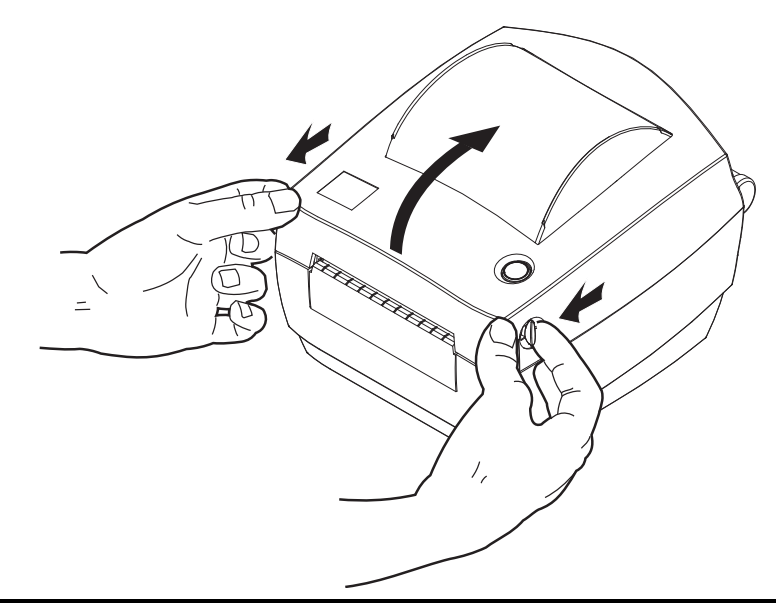

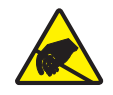

**注意**・人体の表面や他の表面に蓄積する静電エネルギーの放電により、この装置で使用される印字ヘッドや電子部品が破損、または破壊されることがあります。トップカバーの下の印字ヘッドや電子部品を取り扱う際には、静電気安全手順を守る必要があります。

## プリンタの機能

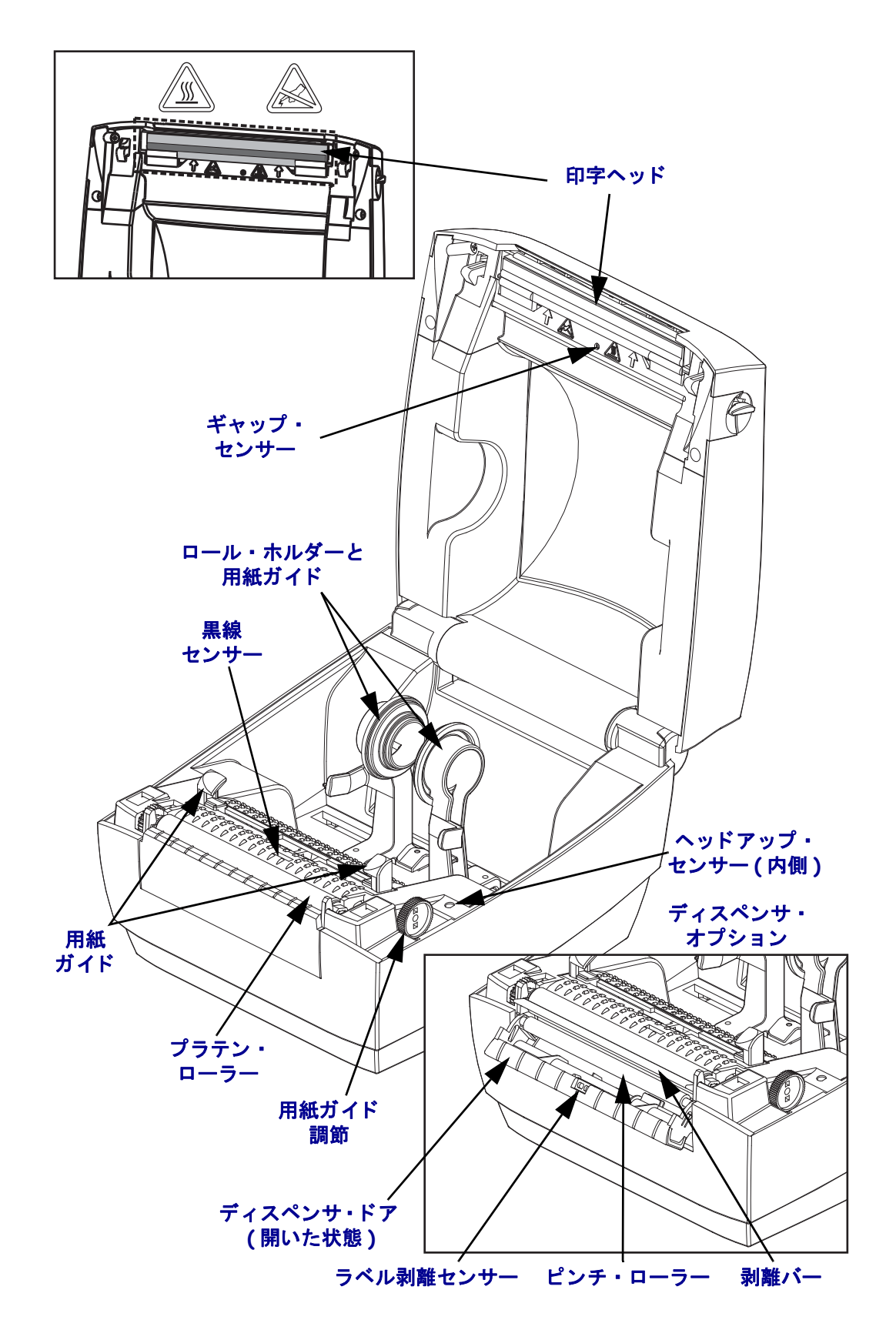

## 操作方法

## 電源スイッチ

スイッチの*上側*を押すとプリンタがオン、*下側*を押すとオフになります。

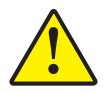

**注意**・通信ケーブルと電力ケーブルを接続または切断する前に、プリンタの電源をオフにしてください。

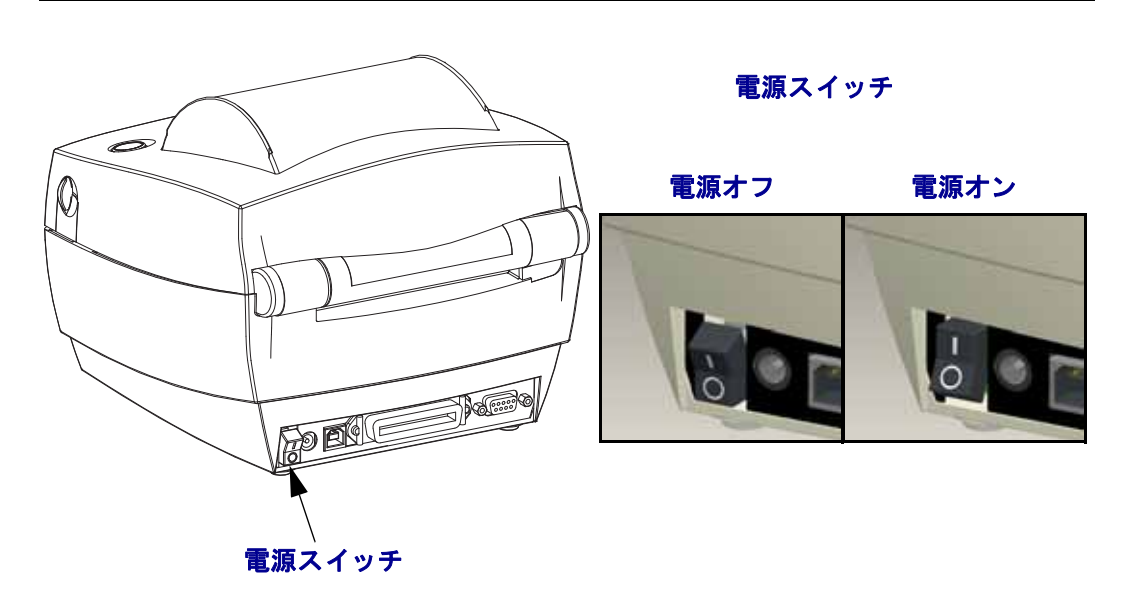

## フィード・ボタン

- •フィード・ボタンを1回押すと、プリンタが空白ラベルを1つフィードします。
- フィード・ボタンを押すと、プリンタが「一時停止」状態でなくなります。プリンタは、プログラムミング・コマンドまたはエラー状態によって、「一時停止」状態になります。「トラブルシューティング」の章の「ステータスランプの見方」(60 ページ)を参照してください。
- プリンタの設定とステータスにアクセスするには、フィード・ボタンを使用します(「トラブルシューティング」の章の「フィード・ボタン・モード」(70 ページ)参照)。

## ステータス・ランプ

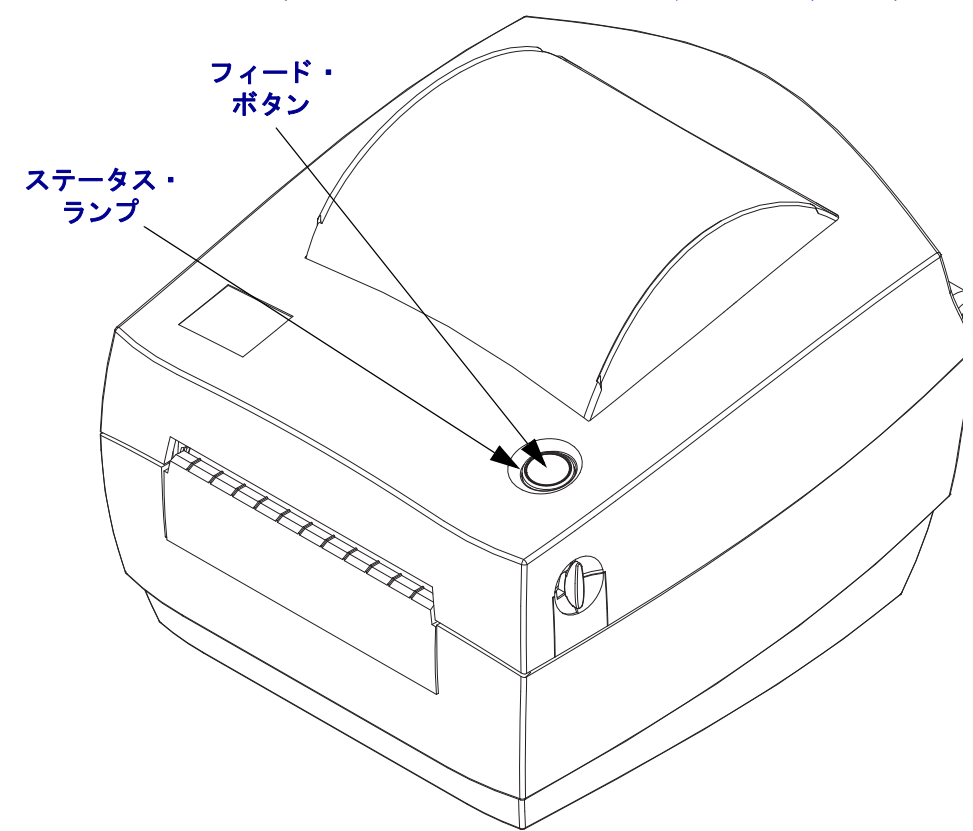

ステータス・ランプは、トップカバー上のフィード・ボタンのすぐ横に位置し、プリンタの操作状態を表示します(「ステータス・ランプの説明」(60 ページ)参照)。

## プリンタを閉じる

1. トップカバーを下ろします。

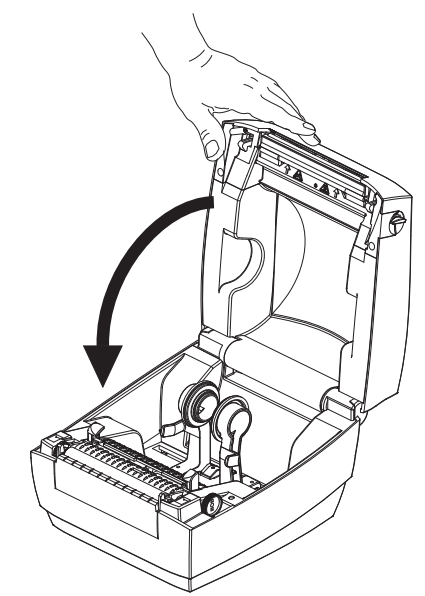

2. カバーがカチッと閉まるまで押し下げます。

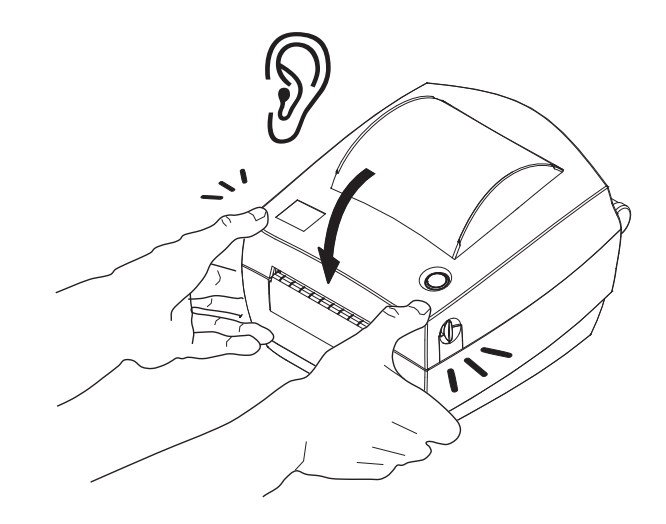

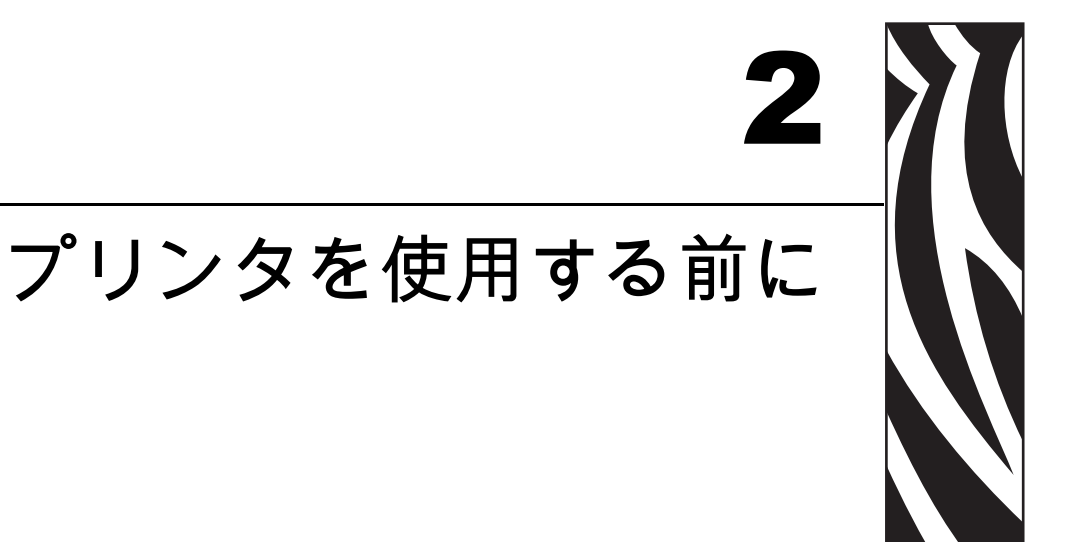

このセクションでは、最初にプリンタを設定し、用紙を装着する最も一般的な操作手順について説明します。

#### 目次

| 電源の取り付け                     | 10 |
|-----------------------------|----|
| ロール紙の装着                     | 11 |
| テスト (プリンタ設定)・ラベルの印刷         | 15 |
| Windows® プリンタ・ドライバのプリインストール | 16 |
| コンピュータへのプリンタの接続             | 18 |
| プリンタ接続後の処理                  | 23 |

## 電源の取り付け

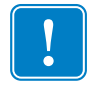

**重要**・プリンタを設置する際は、必要な場合に電源コードを扱いやすいように設置 してください。プリンタに電流が流れないように、電源コードは電源供給装置や AC 電源のソケットから離しておいてください。

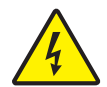

**注意**・濡れる恐れのあるエリアでは、絶対にプリンタと電源供給装置を稼動しないでください。重大な身体傷害の原因になります!

- **1.** プリンタの電源スイッチがオフの位置(下がっている)にあることを確かめてく ださい。
- 2. AC 電源コードを電源装置に差し込みます。
- 3. AC 電源コードのもう一方の端を、適切な AC 電源のコンセントに差し込みます。 注記:AC コンセントから電源が入ると、アクティブ電源ランプがオンになります。
- 4. 電源装置の電源コネクタを、プリンタの電源コンセントに挿入します。

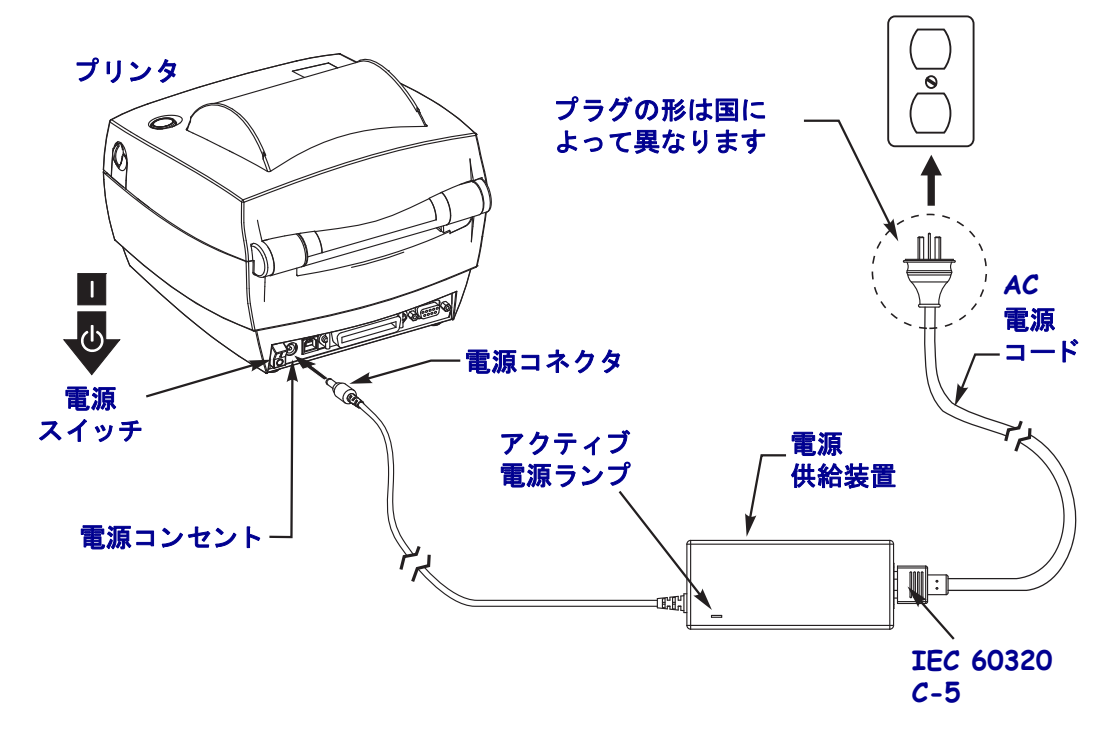

!

**注**・必ず、三極プラグと IEC 60320-C5 コネクタを備えた適切な電源コードを常用して ください。これらの電源コードには、本製品を使用する国の認証マークが付いていな ければなりません。

## ロール紙の装着

用紙をセットするときは、ロールを用紙ハンガーの上に置いてください。 印刷のタイプに応じて正しい用紙を使う必要があります。

## 用紙の準備

ロール紙が内巻きでも外巻きでも、プリンタへの装着方法は同じです。

露出した部分のロール紙を取り除いてください。出荷や操作、または保管中に汚れたりほこりが溜まっていることがあります。露出した部分のロール紙を取り除くことによって、粘着物や汚れた用紙が印字ヘッドとプラテンの間に引き込まれるのを回避できます。

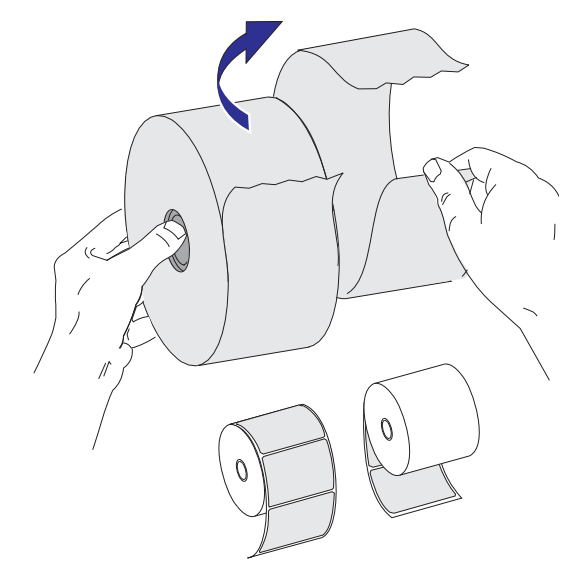

## 用紙セット部でのロール紙の装着

- **1.** プリンタを開きます。解除ラッチ・レバーをプリンタの前面方向に引くことを忘れないでください。
- 2. 用紙ガイド調整ノブをプリンタの背面方向へ回転させて、用紙ガイドを開きます。

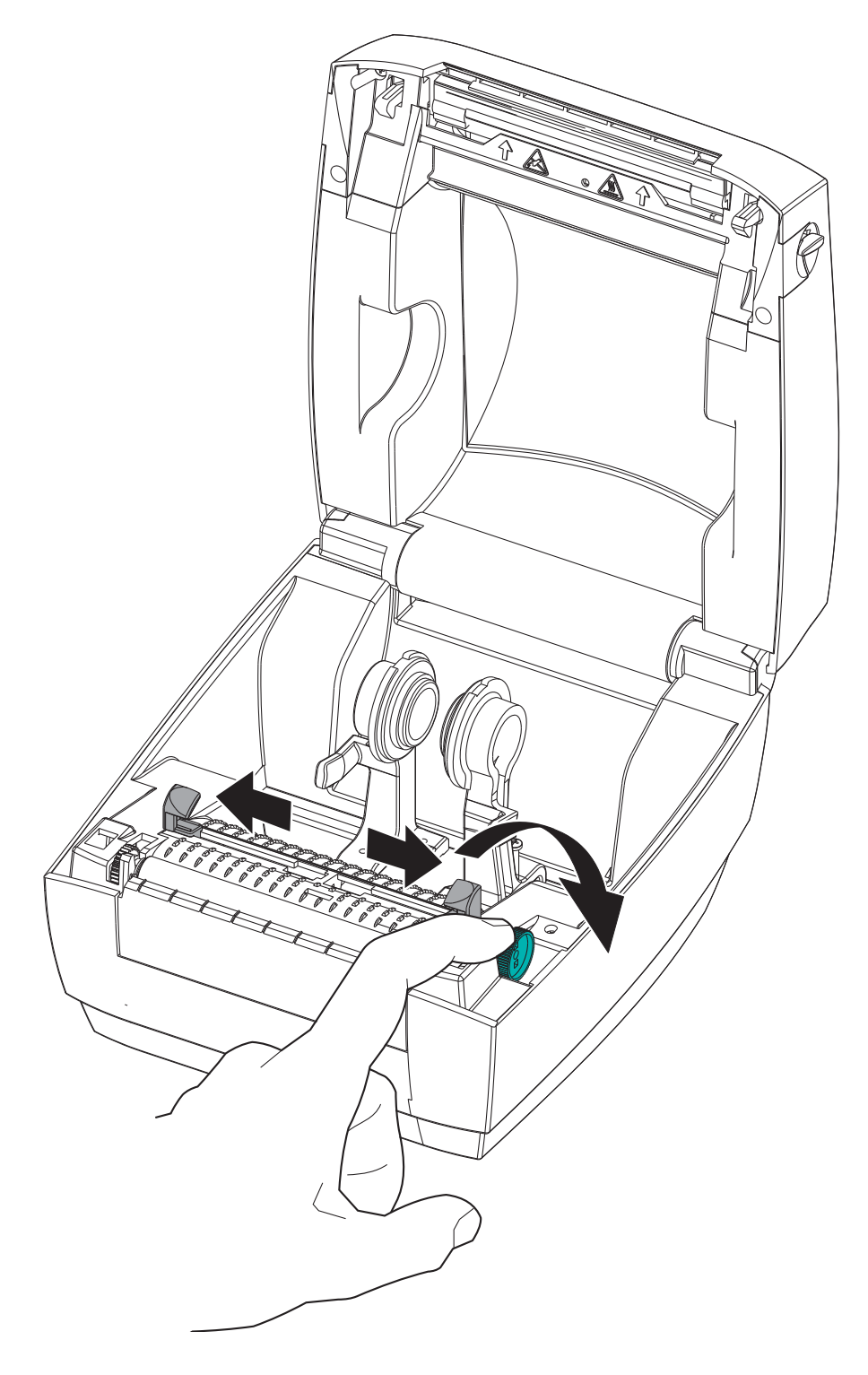

3. 空いている方の手で用紙ロールホルダーを引いて開き、用紙ロールをロール・ホ ルダーに載せて、ガイドから手を離します。ロール紙がプラテン(ドライブ)ロー ラーを通るとき、印刷される面が上向きになるように用紙ロールの向きを定めま す。

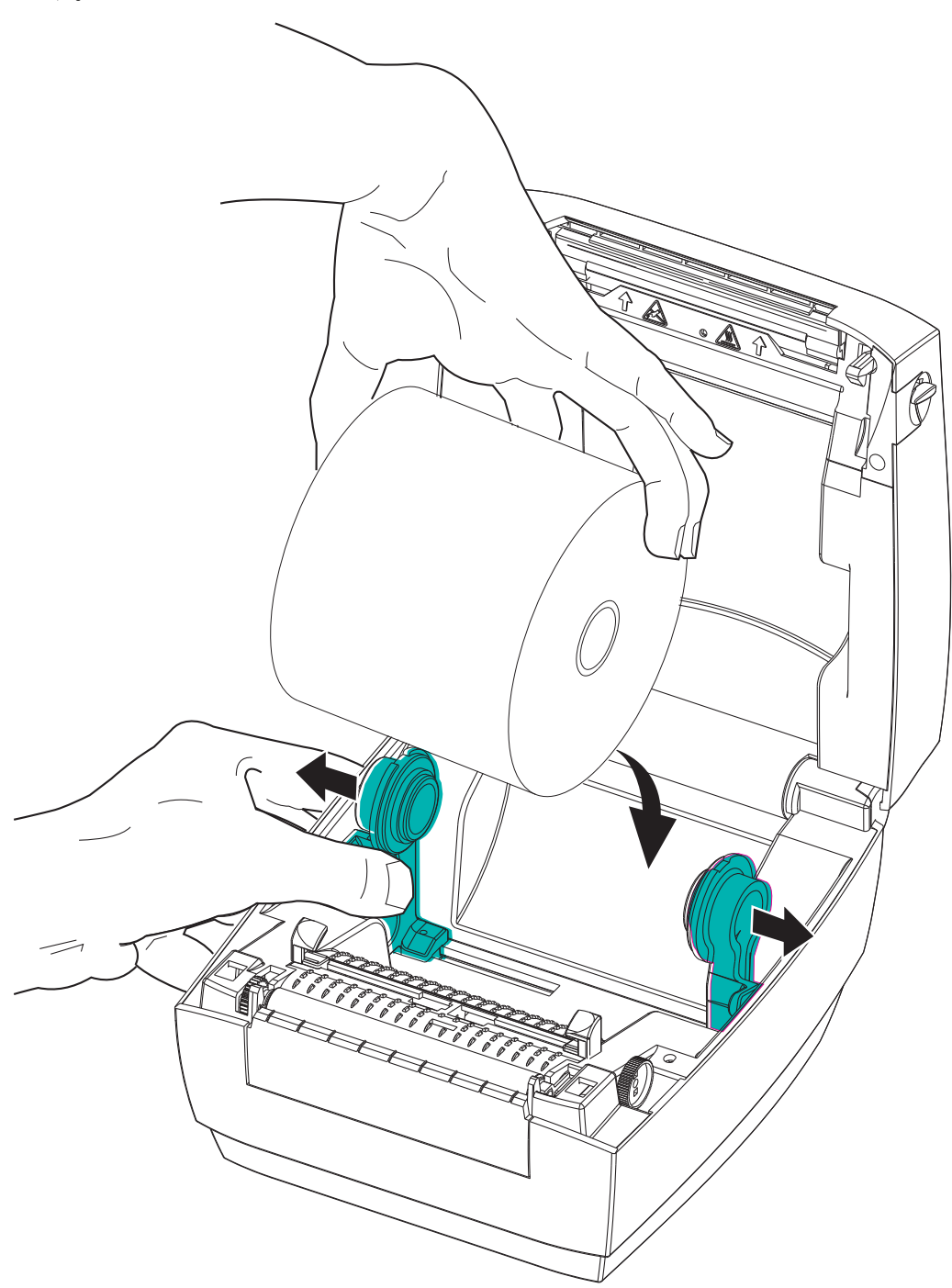

4. 用紙を引っ張って、プリンタの前面から出るようにします。用紙を用紙ガイドの下に通します。ロールがスムーズに回転することを確認します。ロールが用紙セット部の底で動かない状態であってはなりません。用紙の印刷面が上に向いていることを確認してください。

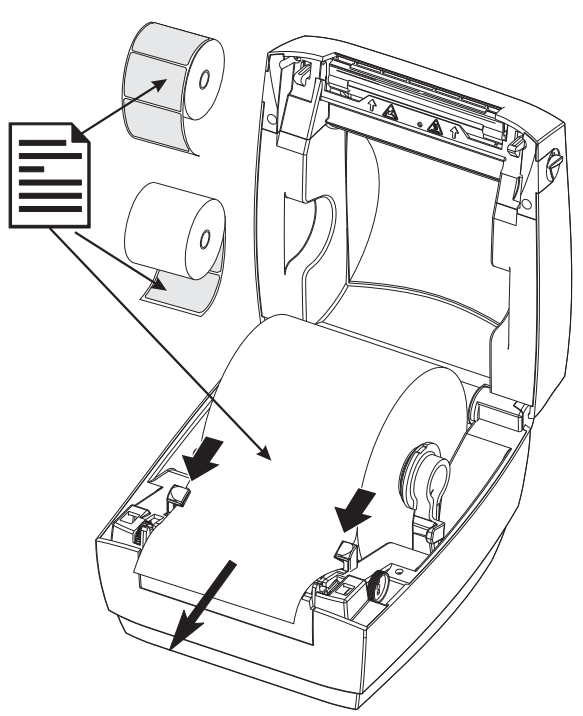

5. ガイド調整ノブをプリンタの前面方向へ回転させ、用紙ガイドを閉じます。ガイ ドは、用紙の動きを干渉しない程度に、用紙の端に軽く触れるくらいにします。

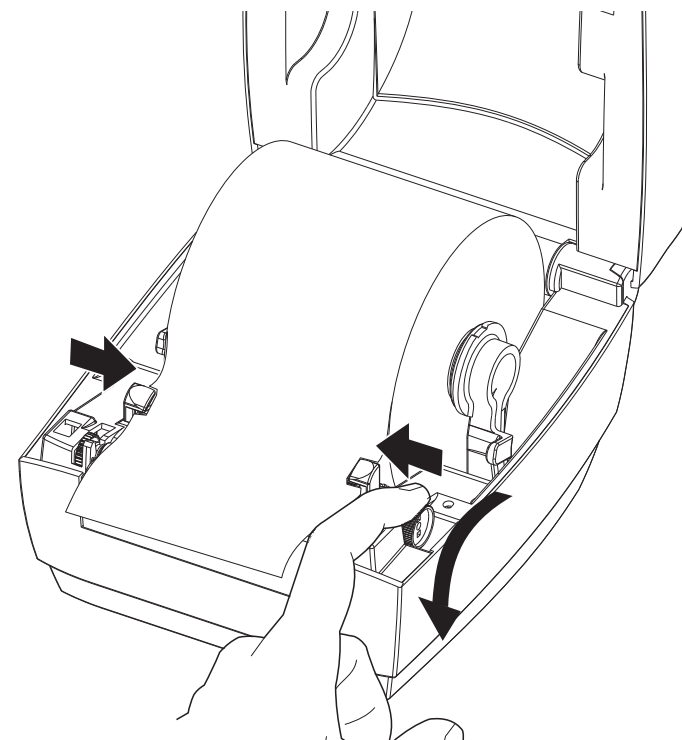

6. プリンタを閉じます。カバーをカチッと閉まるまで押し下げます。

## テスト (プリンタ設定)・ラベルの印刷

**プリンタをコンピュータに接続する前に、**プリンタが正常に作動していることを確かめます。

これは設定ステータス・ラベルを印刷することで確認できます。

- 用紙が正常にセットされて、プリンタのトップカバーが閉じていることを確かめ てください。プリンタがオンになっていない場合は、オンにしてください。プリ ンタの初期化中にステータス・ランプが緑色に点滅する場合(一時停止モード) は、フィード・ボタンを1回押して、プリンタをレディ(印字可能)・モードに 設定します。プリンタのステータス・ランプが緑色で持続点灯(レディ)状態に ならない場合は、「トラブルシューティング」(59 ページ)を参照してください。
- フィード・ボタンを2~3回押して、プリンタでインストールされている用紙の キャリブレートを行います。このプロセスの間、プリンタは何枚かのラベルを フィードすることがあります。
- 3. ステータス・ランプが緑色に持続点灯している場合は、ステータス・ランプが1回 点滅するまでフィード・ボタンを押し続けてください。
- 4. フィード・ボタンを放してください。設定ラベルが印刷されます。
  - このラベルを印刷できない場合は、「プリンタを使用する前に」(9ページ)を参照 してください。

| PRINTER CONFI                                                                                                    | GURATION                                                                                                    |
|----------------------------------------------------------------------------------------------------|----------------------------------------------------------------------------------------------------|
| Zebra Technologies<br>ZTC GC420d<br>ZBR3573999                                                                                                    |                                                                                                    |
| 10.0.<br>4 IPS.<br>+000.<br>TEAR OFF.<br>GAP/NOTCH.<br>WEB.<br>AUTO.<br>832.<br>1236.<br>39.01N 989MM.<br>CONNECTED.<br>NONE.<br>LINER/TAG FULL.<br><>> 2EH.<br><>> 2CH.<br>ZPL II.<br>NO MOTION.<br>FEED.<br>DEFAULT.<br>+000.<br>+0000.<br>NO.<br>0043.<br>096.<br>023.<br>037.<br>015.<br>096.<br>023.<br>037.<br>015.<br>096.<br>023.<br>037.<br>015.<br>096.<br>070.<br>096.<br>070.<br>070.<br>070 | DARKNESS<br>PRINT SPEED<br>TEAR OFF<br>PRINT MODE<br>MEDIA TYPE<br>SENSOR SELECT<br>PRINT WIDTH<br>LABEL LENGTH<br>USB COMM.<br>PROTOCOL<br>CUTTER TYPE<br>COMTAD CHAR<br>COMMAND CHAR<br>DELIM. CHAR<br>ZPL MODE<br>MEDIA POWER UP<br>HEAD CLOSE<br>BACKFEED<br>LABEL TOP<br>LEFT POSITION<br>HEXDUMP<br>WEB S.<br>WEDIA S.<br>WEB GAIN<br>MARK MEDIA SAIN<br>MARK MEDIA SAIN<br>MARK MEDIA SAIN<br>MARK MEDIA SAIN<br>MARK MEDIA SAIN<br>MARK MEDIA SAIN<br>MARK MEDIA SAIN<br>MARK MEDIA SAIN<br>MARK MEDIA SAIN<br>MARK MEDIA SAIN<br>MARK MEDIA SAIN<br>MARK MEDIA GAIN<br>TAKE LABEL<br>MODES DISABLED<br>MODES DISABLED<br>RESOLUTION<br>FIRMWARE<br>XML SCHEMA<br>HARDWARE ID<br>CONFIGURATION<br>RAM<br>ONBOARD FLASH<br>FORMAT CONVERT<br>ZBI VERSION<br>LAST CLEANED<br>HEAD USAGE<br>TOTAL USAGE<br>TOTAL USAGE<br>TOTAL USAGE<br>TOTAL USAGE<br>TOTAL NUMBER |

## Windows<sup>®</sup> プリンタ・ドライバのプリインストール

Zebra は、Windows ベースの PC システムでプリンタをインストールおよび使用する 方法を変革します。少なくとも、ZebraDesigner<sup>TM</sup> Windows<sup>®</sup> ドライバをプリインス トールし、Windows XP<sup>®</sup> SP2 リリース以降の Windows オペレーティング・システム の簡便性の長所を利用することをお勧めします。

Zebra が提供する Zebra セットアップ・ユーティリティ (ZSU) は、Zebra<sup>®</sup> プリンタ・ ドライバ、ユーティリティ、および通信 / インストール・ツールのスイートとして、 大半の Windows PC オペレーティング・システムで使用できます。Zebra セットアッ プ・ユーティリティと Zebra Windows プリンタ・ドライバの最新バージョンは、CD および Zebra Web サイト (www.zebra.com) で入手できます。

ZebraDesigner™ドライバと Zebra セットアップ・ユーティリティ(ドライバを含む):Windows 7<sup>®</sup>、Windows Vista<sup>®</sup>、Windows XP<sup>®</sup>、Windows<sup>®</sup> 2000<sup>®</sup>、Windows Server<sup>®</sup> 2008、 および Windows Server<sup>®</sup> 2003 の各オペレーティング・システムに対応しています。ド ライバは、32 ビットおよび 64 ビットの Windows オペレーティング・システムに対応 し、Microsoft によって認定されています。Zebra セットアップ・ユーティリティと ZebraDesigner ドライバは、次のプリンタ通信インターフェイスをサポートします :USB、パラレル、シリアル、有線/無線 Ethernet、および Bluetooth (Bluetooth 仮想プ リンタ・ポート使用)。

**Zebra セットアップ・ユーティリティのインストールは、プリンタに電源を投入する** 前に行ってください (プリンタの接続先は、Zebra ドライバ対応の Windows オペレー ティング・システムを実行する PC です)。Zebra セットアップ・ユーティリティから、 プリンタの電源投入を促すプロンプトが表示されます。引き続き指示に従って、プリ ンタのインストールを完了させます。

## プラグ・アンド・プレイ (PnP) プリンタ検出と Windows<sup>®</sup> オペレーティング・ システム

最近の Windows オペレーティング・システムは、USB インターフェイスを介してプ リンタが接続されると、自動的にプリンタを検出します。ハードウェア設定と Windows バージョンによっては、プリンタを USB ポート、パラレル・ポート、また はシリアル・ポートのインターフェイスに接続すると、プラグ・アンド・プレイ (PnP) でプリンタが検出される場合があります。現時点では、プリンタ・ドライバは、シリ アル・ポートの PnP インストールに対応していません。プリンタ側のパラレル・ポー ト用 PC インターフェイス設定で、PnP 操作のための双方向通信がサポートされ、装 備される必要があります。

プリンタを初めて PC に接続すると、オペレーティング・システムが自動的に「新し いハードウェアの追加」ウィザードを起動します。Zebra セットアップ・ユーティリ ティでドライバ・スイートをプリロードしている場合は、自動的にプリンタ・ドライ バがインストールされます。Windows プリンタ・ディレクトリに移動し、右クリック して「プロパティ」を選択します。「テスト・ページの印刷」ボタンをクリックし、 インストールが正常に行われたことを確認します。

プリンタを USB インターフェイスに再接続したか、または PC のオペレーティング・ システム再起動の終了後にプリンタの電源をオンにした場合は、Windows オペレー ティング・システムがすでにインストールされているプリンタを検出し、再リンクし ます。新規デバイス検出の警告を無視して、タスク・バーのプロンプトを閉じます。 オペレーティング・システムがプリンタとドライバ・ソフトウェアの照合を終えるま で、数秒間待ちます。警告が消え、プリンタは印刷を開始できるようになります。

## ユニバーサル・シリアル・バス (USB) デバイス通信

USB インターフェイスの使用時には、プリンタが(ホストでもハブでもない)端末装置になります。このインターフェイスの詳細については、USB の仕様を参照してください。

**注**・スキャナ、スケールなどのデータ入力(端末)装置は、プリンタへのデータ送信 に(USBポートでなく)シリアル・ポートを使用する必要があります。

## シリアル・ポートと Windows<sup>®</sup> オペレーティング・システム

シリアル・ポート通信に関する Windows オペレーティング・システムのデフォルト 設定は、プリンタのデフォルト設定とほとんど同じですが、データのフロー・コント ロール設定だけは異なります。Windows のデフォルト・データ・フロー・コントロー ル設定は NONE (なし)です。プリンタのデータ・フロー・コントロールは、Hardware (ハードウェア)に設定される必要があります。

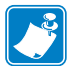

**注**・現時点で、プリンタは、Windows<sup>®</sup> シリアル・ポート・プラグ・アンド・プレイ (PnP) デバイス検出をサポートしていません。

## イーサネット

このプリンタ・オプションでは、LAN(ローカル・エリア・ネットワーク)または WAN(ワイド・エリア・ネットワーク)でネットワーキングされた Zebra プリンタの 接続と設定を支援する様々な方法とユーティリティを提供します。Zebra セットアッ プ・ユーティリティの設定ウィザードでは、プリンタの IP アドレスを使用すること により、Windows ベースのシステムを含む共有ネットワーク上のプリンタへの接続を 作成することができます。プリンタには、プリンタとネットワークの設定への容易な アクセスを提供する内部 Web ページが組み込まれます。これらの Web ページには、 任意の Web ブラウザでプリンタの IP アドレスを使用してアクセスできます。 ZebraNet<sup>TM</sup> Bridge ソフトウェアの無料バージョンで、お客様のグローバル・ネット ワークのどこからでも、自動 Zebra<sup>®</sup> プリンタ検出機能を使用して1つの PC 画面で Zebra<sup>®</sup> プリンタを最大3台まで一元的に展開、管理、および監視できます。より多く の Zebra<sup>®</sup> プリンタを管理するには、ZebraNet<sup>TM</sup> Bridge Enterprise を購入できます。

## コンピュータへのプリンタの接続

Zebra プリンタは多様なインターフェイス・オプションと設定をサポートしていま す。次のオプションと設定があります: USB(ユニバーサル・シリアル・バス)イン ターフェイス、RS232 シリアル および パラレル (IEEE 1284.4)。

• USB、シリアル、およびパラレル

Zebra セットアップ・ユーティリティは、これらのインターフェイスのインストール を支援することを目的としています。これらの物理的な各プリンタ通信インターフェ イスの配線と固有のパラメータについて、電源投入の前と直後に行う設定セットアッ プの選択に役立つように、以降のページで説明します。Zebra セットアップ・ユーティ リティの設定ウィザードでは、適切な時にプリンタの電源を投入して、プリンタのイ ンストールを完了するように指示されます。

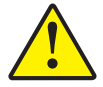

注意・インターフェイス・ケーブルを取り付けるときは、電源スイッチをオフにしてくだ さい。通信ケーブルの接続または切断を行うときは、その前に電源コードが電源装置とプ リンタ後部の電源コンセントに挿入されている必要があります。

## インターフェイス・ケーブルの要件

データ・ケーブルは、完全シールド構造になっていて、金属または金属化されたコネ クタ・シェルが付いていなければなりません。シールドされたケーブルおよびコネク タには、電気ノイズの輻射および受信を防止する必要があります。

ケーブルの電気ノイズのピックアップを最小限にするには:

- ケーブルをできるだけ短くすること(1.83m(6フィート)推奨)。
- データ・ケーブルと電源コードをきつく束ねないこと。
- データ・ケーブルを電源ワイヤのコンジットに結び付けないこと。

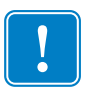

**重要**・このプリンタは、完全にシールドされたデータ・ケーブルを使用することに より、FCCの「規則と規制」パート 15 クラス B 装置に準拠しています。シールド されていないケーブルを使用すると、クラス B の限度を超える輻射ノイズが放出さ れる恐れがあります。

### USB インターフェイス要件

USB (ユニバーサル・シリアル・バス) (バージョン 2.0 準拠) は、既存の PC ハード ウェアと互換性のある高速インターフェイスを提供します。USB の「プラグ・アン ド・プレイ」設計により、インストールが簡単です。複数のプリンタが、単一の USB ポート / ハブを共有することができます。

USB ケーブル(プリンタに付属しない)を使用するときは、ケーブルまたはケーブ ル・パッケージに USB 2.0 への準拠を保証する「Certified USB™」のマーク(下図参 照)が付いていることを確認してください。

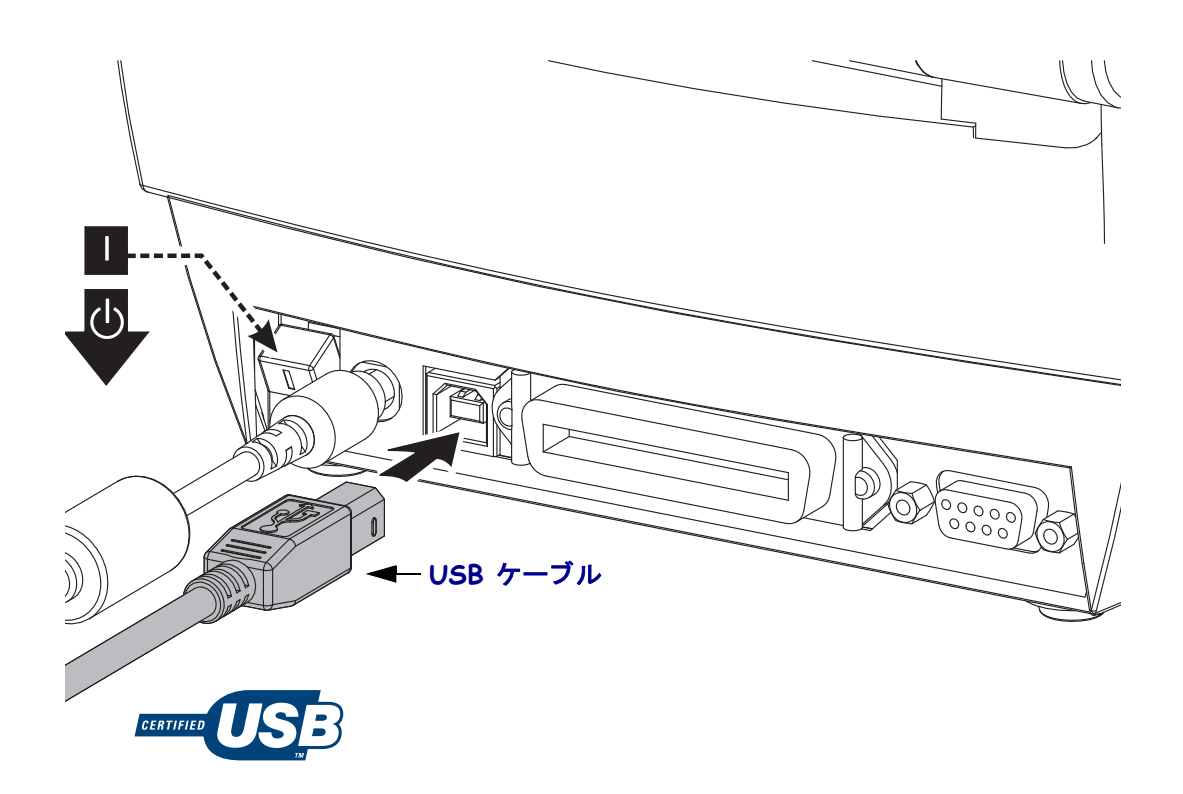

#### シリアル通信

GC420d は、レガシー プリンタとのハードウェア互換性のため、DCE シリアル通信 ポートを搭載しています。ケーブルには、一端に9ピン "D" タイプ (DB-9P) のおすコ ネクタが装着されている必要があります。このコネクタをプリンタ背面の対応するシ リアルポート (DB-9S) に差し込みます。信号インターフェイス・ケーブルのもう一端 は、ホスト・コンピュータのシリアル・ポートに接続します。ケーブルは、ヌル・モ デム (クロスオーバー信号接続)ケーブルです。ピン配列については、付録 A を参照 してください。

信頼できる通信を行うには、プリンタとホスト(通常はコンピュータ)間のシリアル・ ポート通信の設定を一致させる必要があります。ビット / 秒(ボー・レート)とフ ロー・コントロールが、変更される最も一般的な設定です。ホスト(通常は Windows PC)のデータ・フロー・コントロールは、プリンタのデフォルトの通信方法(「ハー ドウェア」)に適合するように変更される必要があります。ホスト・ハンドシェイク 設定は DTR/Xon/Xoff です。このハードウェア(DTR)/ソフトウェア(Xon/Xoff)の 組み合わせモードは、非 Zebra アプリケーション・ソフトウェアでの使用、または使 用しているシリアル・ケーブルのバリエーションに応じて、変更が必要になることが あります。

プリンタとホスト・コンピュータの間のシリアル通信は、以下の方法で設定できます。

- 自動ボー同期
- ZPL プログラミング・コマンド **^SC**
- EPL プログラミング・コマンド Y
- デフォルト・プリンタ設定によるプリンタの再設定

#### 自動ボー

自動ボー同期機能により、プリンタはホスト・コンピュータの通信パラメータと自動 的に同期することができます。自動同期するには:

- 1. 緑色のステータス LED が1回、2回、そして3回点滅するまでフィード・ボタンを押し続けてください。
- 2. ステータス LED が点滅している間に、**^XA^XZ** コマンド・シーケンスをプリン タに送信します。
- 3. プリンタとホストが同期されると、LED が緑色の持続点灯に変わります。(自動ボー同期中は、ラベルは印刷されません)。

#### ZPL ^SC コマンド

通信設定 (**^SC**) コマンドを使って、プリンタの通信設定を変更します。

- 1. プリンタと同じ通信設定のホスト・コンピュータで、**^SC** コマンドを送信して、 プリンタを目的の設定に変更します。
- 2. 新しいプリンタの設定と一致するように、ホスト・コンピュータの設定を変更 します。
- このコマンドの詳細については、『ZPL プログラミング・ガイド』を参照してくだ さい。

#### EPL Y コマンド

- シリアル・ポート設定(Y)コマンドを使って、プリンタの通信設定を変更します。
  - プリンタと同じ通信設定のホスト・コンピュータで、Yコマンドを送信して、 プリンタを目的の設定に変更します。注:Yコマンドは、データ・フロー・コ ントロールの設定をサポートしていないので、Xon/Xoff 設定を使用してくだ さい。
  - 2. 新しいプリンタの設定と一致するように、ホスト・コンピュータの設定を変更 します。

このコマンドの詳細については、『*EPL ページ・モード・プログラミング・ガイド*』 を参照してください。

#### デフォルト・シリアル・ポート・パラメータの再設定

プリンタの通信パラメータを工場出荷時のデフォルトにリセットするには、以下を 実行します(シリアル通信設定は、9600ボー、8ビット・ワード長、パリティなし、 1ストップ・ビット、および DTR/XON/XOFF データ・フロー・コントロールです)。

- 1. 緑色のステータス LED が1回点滅し、少し間があってから2回点滅し、さらに 少し間があってから3回点滅するまで、フィード・ボタンを押し続けます(3回 目でただちにフィード・ボタンを放します)。
- ステータス LED が琥珀色と緑色に高速で点滅しているときに、フィード・ボタンを押します。プリンタとホスト・コンピュータの間のシリアル通信は、 ZPL ^SC コマンドまたは EPL Y コマンドで設定することができます。

**注**・EPL プログラミング言語を実行している Zebra<sup>®</sup> プリンタの初期モデルでは、デ フォルトのシリアル・ポート設定が、9600 ボー、パリティなし、8 データ・ビッ ト、1 ストップ・ビット、および HARDWARE (ハードウェア) と SOFTWARE (ソ フトウェア)の結合したデータ・コントロール(実質的には DTR/Xon/Xoff) という 値になっています。ほとんどのアプリケーションでは、Windows オペレーティン グ・システムのフロー・コントロール設定はハードウェアでした。

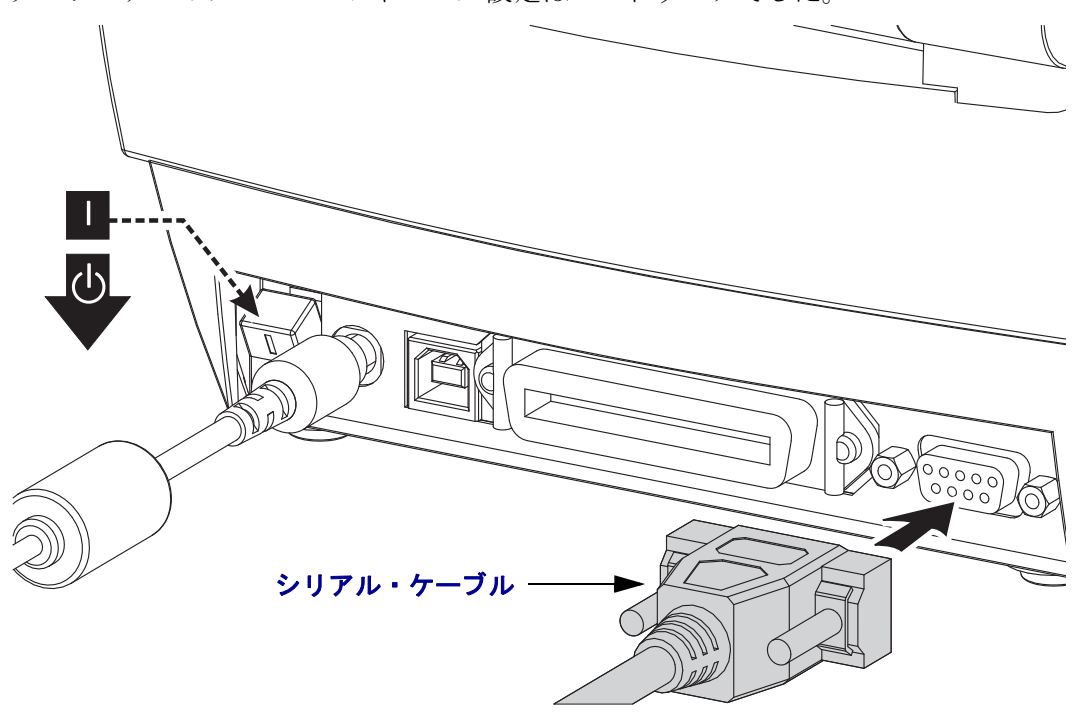

## パラレル・ポート

必要なケーブルは、一端(ホスト側)に25 ピン「D」タイプ (DB-25P) オス・コネク タ、もう一端(プリンタ側)に Centronics が装着されていなければなりません (IEEE 1284 A-B パラレル・インターフェイス仕様)。

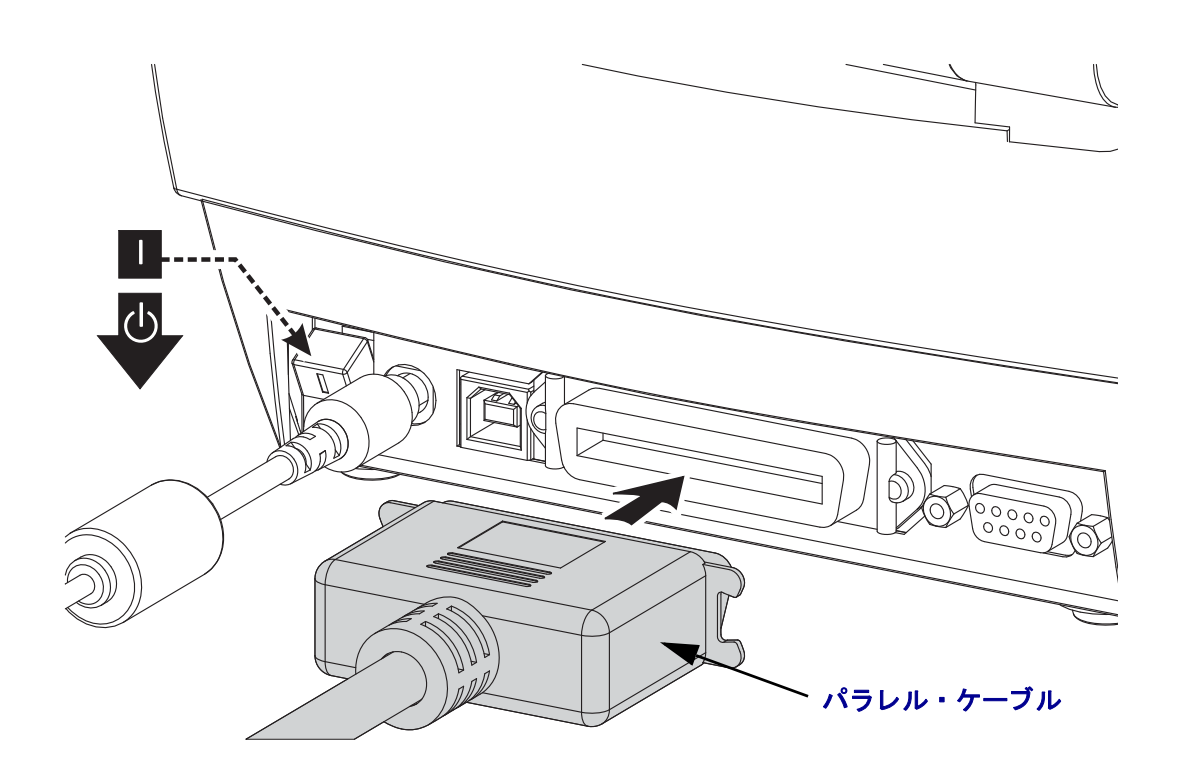

## プリンタ接続後の処理

プリンタへの基本的な通信が可能になったら、プリンタの通信機能をテストし、次 に、プリンタ関係の他のアプリケーション、ドライバ、またはユーティリティをイン ストールできます。

#### 印刷で通信機能をテストする

印刷システムの動作の確認は、比較的簡単なプロセスです。Windows オペレーティン グ・システムの場合は、Zebra セットアップ・ユーティリティか、または Windows コ ントロール・パネルの「プリンタと FAX」でテスト・ラベルにアクセスして印刷し ます。非 Windows オペレーティング・システムの場合は、1 つのコマンド (~WC) で 基 本的な ASCII テキスト・ファイルをプリンタにコピーすると、設定ステータス・ラベ ルが印刷されます。

#### Zebra セットアップ・ユーティリティによるテスト印刷:

- 1. Zebra セットアップ・ユーティリティを起動します。
- 新しくインストールしたプリンタのアイコンをクリックしてプリンタを選択し、 ウィンドウ内でそのプリンタの下にあるプリンタ設定ボタンをアクティブにします。
- **3.**「Open Printer Tools (プリンタ・ツールを開く)」ボタンをクリックします。
- 4. 「Print (印刷)」タブ・ウィンドウで、「Print configuration label (設定ラベルの印刷)」 行をクリックし、「Send (送信)」ボタンをクリックします。プリンタが設定ステー タス・ラベルを印刷します。

#### Windows の「プリンタと FAX」メニューによるテスト印刷:

- Windowsの「スタート」メニュー・ボタンをクリックして「プリンタと FAX」メニューにアクセスするか、「コントロール・パネル」から「プリンタと FAX」メニューにアクセスします。メニューを開きます。
- 2. 新しくインストールしたプリンタのアイコンを選択してプリンタを選択し、マウ スの右クリックでプリンタの「プロパティ」メニューにアクセスします。
- **3.** プリンタの「一般」タブで、「テスト・ページの印刷」ボタンをクリックします。 プリンタが Windows テスト印刷ページを印刷します。

#### 非 Windows オペレーティング・システムの場合、コピーした ZPL コマンド・ファイ ルによるテスト印刷:

- 1. 次の3つのASCII 文字を含むテキスト・ファイルを作成します: ~WC
- 2. 次の名前でファイルを保存します: TEST.ZPL(任意のファイル名と拡張子)
- **3.** ファイルをプリンタにコピーします。DOS の場合、システムのパラレル・ポート に接続されたプリンタへのファイル送信は、次のように簡単です:

#### COPY TEST.ZPL LPT1

他のインターフェイス接続タイプやオペレーティング・システムの場合は、コマ ンド・ストリングが異なります。このテストの適切なプリンタ・インターフェイ スにコピーする詳細については、オペレーティング・システムのマニュアルを参 照してください。 

| <br> |      |  |
|------|------|--|
| <br> | <br> |  |
| <br> | <br> |  |
| <br> | <br> |  |
| <br> | <br> |  |
|      |      |  |
|      |      |  |
| <br> | <br> |  |
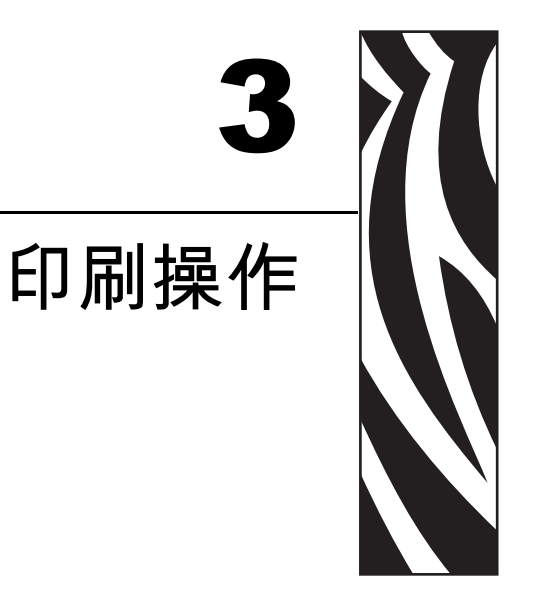

このセクションでは、用紙と印刷の処理、フォントと言語のサポート、あまり一般的ではないプリンタ設定のセットアップについて説明します。

#### 目次

| プリンタ設定の特定          |
|--------------------|
| 長期に渡るプリンタの不使用と保管26 |
| 印刷モード              |
| 印刷用紙のタイプ           |
| 消耗品の取替え            |
| 印字幅の調整             |
| 印刷品質の調整            |
| 用紙の検知              |
| 折り畳み用紙の印刷          |
| 外付けロール紙の印刷         |
| フォントとプリンタ          |
| スタンド・アロン印刷         |
| プリンタへのファイル送信       |
| 印刷メーター             |
| EPL ライン・モード        |

# プリンタ設定の特定

このプリンタでは、ZPL プリンタ設定ステータス・ラベルで、EPL と ZPL 両方の操 作に関するプリンタの設定ステータスを報告します。ZPL スタイルのラベルでは、 EPL スタイルのプリンタ・ステータス・ラベルよりも直観的で機能のわかりやすい命 名表記が使用されます。ステータス・ラベルには、操作ステータス(濃度、速度、用 紙タイプなど)、インストールされているプリンタのオプション(ネットワーク、イ ンターフェイス設定、カッターなど)、およびプリンタの説明(シリアル番号、モデ ル名、ファームウェア・バージョンなど)がすべて含まれています。このラベルの印 刷については、「テスト(プリンタ設定)・ラベルの印刷」(15 ページ)を参照してく ださい。プリンタの設定と、プリンタ設定ステータス・ラベルに一覧されるプリンタ 設定を制御する ZPL コマンドの詳細については、「付録: ZPL の設定」(81 ページ)を 参照してください。

EPL スタイル・プリンタ設定ステータス・ラベルを取得するには、プリンタに EPL **U** コマンドを送信します。各種の EPL **U** コマンドの詳細と、これらのラベルに表示 される設定の解釈については、EPL のプログラマーズ・ガイドを参照してください。

## 長期に渡るプリンタの不使用と保管

時間が経過すると、印字ヘッドがプラテン(ドライブ)ローラーにくっつくことがあ ります。これを防ぐために、プリンタを保管するときに、必ず、印字ヘッドとプラテ ン・ローラーの間にメディア(ラベルまたは用紙)を挟んでおきます。用紙ロールを 装着したままプリンタを輸送しないでください。プリンタが損傷したり用紙が破損す ることがあります。

## サーマル印刷

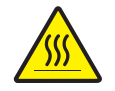

**注意**・印字ヘッドは印刷中、高温になります。印字ヘッドの破損や作業者のケガの危険を 避けるため、印字ヘッドには触れないようにしてください。印字ヘッドのメンテナンスを 行うときは、清浄ペンのみを使用してください。

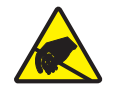

**注意**・人体の表面や他の表面に蓄積する静電エネルギーの放電により、この装置で使用される印字ヘッドや電子部品が破損、または破壊されることがあります。トップカバーの下の印字ヘッドや電子部品を取り扱う際には、静電気安全手順を守る必要があります。

### 印刷モード

このプリンタは、次のさまざまなモードと用紙設定で操作することができます。

- ・ ダイレクトサーマル印刷 (感熱紙を使用した印刷)
- 標準切り取りモード:印刷後ユーザーが各ラベルを切り取る(つまり、ラベル・ストリップをバッチ印刷する)ことができます。
- ラベル・ディスペンス・モード:オプションのディスペンサがインストールされている場合、印刷中に台紙をラベルから剥がすことができます。このラベルを取った後に、次のラベルが印刷されます。
- スタンドアロン:プリンタは、コンピュータに接続されなくても、その自動実行 ラベル・フォーム機能(プログラミング・ベース)か、プリンタのシリアル・ポー トに接続されたデータ入力装置を使用して、印刷を行うことができます。このモー ドでは、スキャナや重量スケール、Zebra<sup>®</sup> KDU Plus™、Zebra<sup>®</sup> KDU(キーボー ド・ディスプレイ・ユニット)などのデータ入力装置を使用できます。

## 印刷用紙のタイプ

!

**重要**・Zebra では、高品質の印刷を継続して行えるように、Zebra 製のサプライ用品 を使用することを強くお勧めします。プリンタの印刷能力を向上させ、印字ヘッド を長持ちさせるために、特別設計の紙製、ポリプロピレン製、ポリエステル製、お よびビニール製の用紙が広範に用意されています。サプライ品の購入については、 http://www.zebra.com/howtobuy をご覧ください。

このプリンタでは、以下に示す各種の用紙を使用できます。

- 標準の用紙-大半の標準(単票)用紙では、裏面粘着式で個々のラベルまたは一連のラベルがライナーに貼り付いています。
- *連続ロール用紙* 連続ロール用紙のほとんどは感熱用紙 (FAX 用紙と同様) であり、レシートやチケット形式の印刷に使用されます。
- タグ・ストック-タグは通常、厚手用紙(厚みは最大 0.19mm つまり 0.0075 イン チ)で作られています。タグ・ストックには粘着テープやライナーはなく、通常 はタグ間にミシン目が入っています。

基本的な用紙タイプの詳細については、表1を参照してください。

プリンタには、通常、ロール紙を使用しますが、折り畳み用紙などの連続紙を使用することも可能です。印刷方法に応じて正しいメディア(用紙とリボンの有無)を使う 必要があります。感熱用紙(リボン無し)を使用しなければなりません。

| 用紙タイプ              | 外観 | 説明                                                                                                    |
|--------------------|----|----------------------------------------------------------------------------------------------------|
| 単票ロール<br>用紙        |    | <ul> <li>ロール用紙は芯に巻かれており、芯の直径は12.7 ~ 38.1 mm</li> <li>(0.5 ~ 1.5 インチ)があります。ラベルは、裏面粘着式でライナーに貼り付けられており、ギャップ、穴、切れ込み、または黒マークで区切られています。タグは、ミシン目で区切られています。個々のラベルは、次の1つまたは複数の方法で区切られています。</li> <li>透過式用紙には、ラベルを区切るギャップ、穴、または切れ込みがあります。</li> </ul> |
|                    |    |                                                                                                    |
|                    |    |                                                                                                    |
|                    |    | <ul> <li>オーシアル加にには、11加減な面に無い、シアルのうか どの17加減され、ラベルの分離位置を示しています。</li> <li>ミシン目の入った用紙には、ミシン目があり、ラベルやタグを簡単に切り離せます。用紙には、黒マークなど、ラベルやタグの分離位置を示すその他のマークがあります。</li> </ul>                                                                           |
| 単票折り畳み<br>用紙       |    | 折り畳み用紙は、ジグザクに折られた用紙です。折り畳み用紙<br>は、単票ロール用紙と同様にラベルを分離しています。ラベル<br>の分離位置が折り目または折り目付近にかかることがありま<br>す。                                                                                                    |
| <b>連続ロール</b><br>用紙 |    | ロール用紙は芯に巻かれており、芯の直径は12.7 ~ 38.1 mm<br>(0.5 ~ 1.5 インチ)があります。連続ロール用紙には、ラベル分<br>離位置を示すギャップ、穴、切れ込み、黒マークはありません。<br>このため、イメージをラベル上の任意の場所に印刷できます。<br>ラベルの切り離しには、カッターを使用できます。連続用紙の<br>場合、プリンタは透過式(ギャップ)センサーを使用して用紙<br>切れを検出します。                   |

表1・用紙タイプ - ロール用紙と折り畳み用紙

#### 感熱性の用紙のタイプの特定

熱転写用紙に印刷する場合はリボンが必要です。一方、感熱用紙ではリボンは不要で す。感熱用紙と熱転写用紙のいずれであるかを判断するには、用紙のスクラッチ・テ ストを実行してください。

#### 用紙スクラッチ・テストを行うには、次の手順に従います。

- 用紙の印字面を指の爪でまたはペンのキャップでこすります。強く素早く押し付けて、用紙の印字面上を引っ掻きます。感熱用紙は熱を加えられると、化学的に印刷(感光)されます。このテスト方法では、用紙を感光させるのに摩擦熱を使用しています。
- 2. 用紙に黒いスジが現れましたか?

| 黒いスジの状態 | 用紙のタイプ                                              |
|---------|-----------------------------------------------------|
| 用紙に現れない | <b>熱転写用紙</b> です。リボンが必要です。このプリ<br>ンタは、この用紙に対応していません。 |
| 用紙に現れる  | 感熱用紙です。リボンは不要です。                                    |

### 消耗品の取替え

印刷中にラベルが切れた場合は、プリンタをオンにしたままラベルを再装着してくだ さい(オフにするとデータロスが発生します)。用紙を再装着したら、フィードボタ ンを押して印刷を再開します。

常に高品質、認証済みのラベルやタグを使ってください。粘着性のラベルで台紙に対して平行になっていないラベル紙が使われた場合、露出したエッジがプリンタ内部の ラベルガイドとローラにくっついて、ラベルが台紙から剥がされプリンタジャムを起 こす可能性があります。

## 印字幅の調整

次の場合には印字幅の設定が必要です。

- プリンタを初めて使用するとき。
- 用紙の幅が変更されたとき。

印字幅は、次のいずれかで設定できます。

- Windows のプリンタ・ドライバ、または Zebra Designer™ などのアプリケーショ ン・ソフトウェア
- 「フィード・ボタン・モード」(70ページ)での5回点滅シーケンス
- ZPL プログラミングによるプリンタ操作の制御。『ZPL プログラミング・ガイド』
   で、印字幅 コマンド (^PW) を参照してください。
- EPL ページ・モード・プログラミングによるプリンタ操作の制御。『EPL プログラマーズ・ガイド』で、ラベル幅設定コマンド (q) を参照してください。

## 印刷品質の調整

印刷品質は、印字ヘッドの温度(濃度)設定、印刷速度、および使用する用紙によっ て影響を受けます。これらの設定をいろいろ試して、使用するアプリケーションに最 も適した組み合わせを見つけます。印刷品質は、Zebra セットアップ・ユーティリティ の 'Configure Print Quality (印刷品質の設定)' ルーチンで設定できます。

**注**・プリンタと用紙の印刷速度の設定について、用紙メーカーによる推奨事項が提供されている場合があります。一部の用紙タイプの最大速度は、プリンタの最大速度よりも遅い場合があります。

相対濃度(または密度)の設定は、次のいずれかで制御できます。

- 「フィード・ボタン・モード」(70 ページ)での6回点滅シーケンス。これは、ZPL および EPL でプログラムされた濃度/密度設定を上書きします。
- 濃度の設定 (~SD) ZPL コマンド (『ZPL プログラミング・ガイド』参照)
- 濃度 (D) EPL コマンド (『*EPL プログラマーズ・ガイド*』参照)。

印刷速度の調整が必要な場合は、以下を使用します。

- Windows のプリンタ・ドライバ、または Zebra Designer™ などのアプリケーション・ソフトウェア
- 印字レート (**^PR**) コマンド (『*ZPL プログラミング・ガイド*』参照 )
- 速度の選択 (S) コマンド (『EPL プログラマ・ガイド』参照)

### 用紙の検知

このプリンタには自動用紙検知機能が備わっています。プリンタは、継続的にわずか な違いを検知して、用紙長を確認し調整するように設計されています。プリンタは、 いったん印刷または用紙フィードが始まると、プリンタは継続的に用紙検知機能を チェックし、調整して、ロールのラベルからラベル、用紙のロールからロールの用紙 パラメータのわずかな変化に対応します。印刷ジョブまたは用紙フィードの開始時 に、予期された用紙長またはラベル間のギャップ長さが許容できる差異の範囲を超え た場合、自動的に用紙長キャリブレートが開始されます。プリンタ内の自動用紙検知 は、EPL/ZPLのラベル・フォーマットとプログラミングを使用するプリンタ操作の両 方に対して同様に機能します。

プリンタは、デフォルトの最大ラベル長である1メートル (39 インチ)をフィードしてもラベルや黒マーク(または黒線検知による切れ込み)を検出しない場合は、連続用紙(レシート)モードに切り替わります。ソフトウェア、プログラミングまたはマニュアル・キャリブレートによって変更されるまで、プリンタは異なる用紙でこれらの設定を保持します。

オプションとして、プリンタの電源投入時または電源オンのままプリンタを閉じたとき、用紙の短いキャリブレートを行うようにプリンタを設定することができます。その場合、プリンタは、ラベルを数枚フィードしながらキャリブレートします。

プリンタの用紙設定は、プリンタ設定ラベルを印刷することで確認できます。詳細については、「テスト(プリンタ設定)・ラベルの印刷」(15ページ)を参照してください。

自動用紙タイプ検出および検知機能でチェックできる最大長は、ZPL 最大ラベル長コ マンド (^ML) で短縮できます。この長さは印刷する最大長ラベルの2倍以上に設定する ことをお勧めします。印刷する最大ラベルが4x6インチの場合、最大ラベル(用紙)長 検出距離は39インチのデフォルト距離から12インチに減らすことができます。

プリンタで用紙タイプの自動検知と自動キャリブレートができない場合は、「マニュア ル・キャリブレート」(66 ページ)を参照して詳細なキャリブレートを実行してくださ い。このキャリブレートでは、用紙に対するセンサーの動作がグラフとして印刷され ます。この方法は、4回点滅フィード・ボタン・モードでプリンタのデフォルト・パラ メータが工場出荷時の設定に再設定されるまで、プリンタの自動用紙検知機能を無効 にします。詳細については、「フィード・ボタン・モード」(70 ページ)を参照してく ださい。

自動用紙キャリブレートは必要に応じて、変更したり、オン/オフを切り替えること ができます。印刷ジョブの状況によってはプリンタがロールの用紙をすべて使用する ことがあります。2つの自動用紙条件、「用紙をセットして電源をオン、電源がオン の状態でプリンタを閉じる」は ZPL 用紙フィード・コマンド ^MF を使用して個別に 制御可能です。ZPL プログラマ・ガイドで説明されている ^MF コマンドのフィード・ アクションは、おもに自動用紙検知およびキャリブレートに使用されます。ダイナ ミックな用紙キャリブレート(ラベル間)を制御する自動用紙キャリブレートには、 ^XS コマンドを使用します。用紙の長さや素材、または検出方法(透過式/ギャップ、 黒マーク、切れ込み、または連続)が異なる複数の用紙タイプが使用されている場合、 これらの設定は変更しないでください。

用紙のキャリブレートと検出プロセスは、プリンタにセットされた用紙タイプに一致 するように調整できます。用紙タイプを設定するには、ZPL 用紙の管理コマンド(^MN) を使用しますプリンタは、事前印刷の用紙をラベル間のギャップとして検出したり、 印刷のある台紙を黒マークとして検出することがあります。連続用紙に ^MN パラ メータが設定されている場合は、印刷では自動キャリブレートは行われません。 ^MN コマンドには、自動キャリブレート・パラメータ(^MNA)も含まれており、プリンタ をデフォルト設定に戻して、すべての用紙タイプを自動検出することができます。

# 折り畳み用紙の印刷

折り畳み用紙に印刷するには、用紙ロール・ホルダーの停止位置を調整する必要があ ります。

1. トップカバーを開きます。

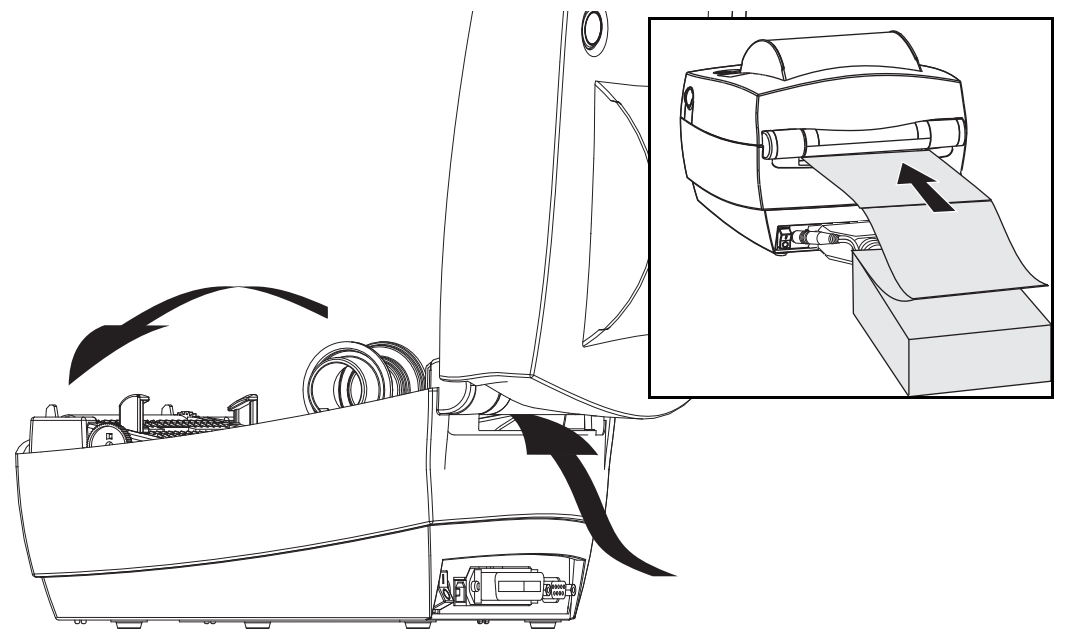

用紙のサンプルを使い、用紙ロール・ホルダーを用紙の幅に調節します。ハンガーは、用紙の動きを干渉しない程度に、用紙の端に軽く触れるくらいにします。#1フィリップスドライバーでねじを締めてください。

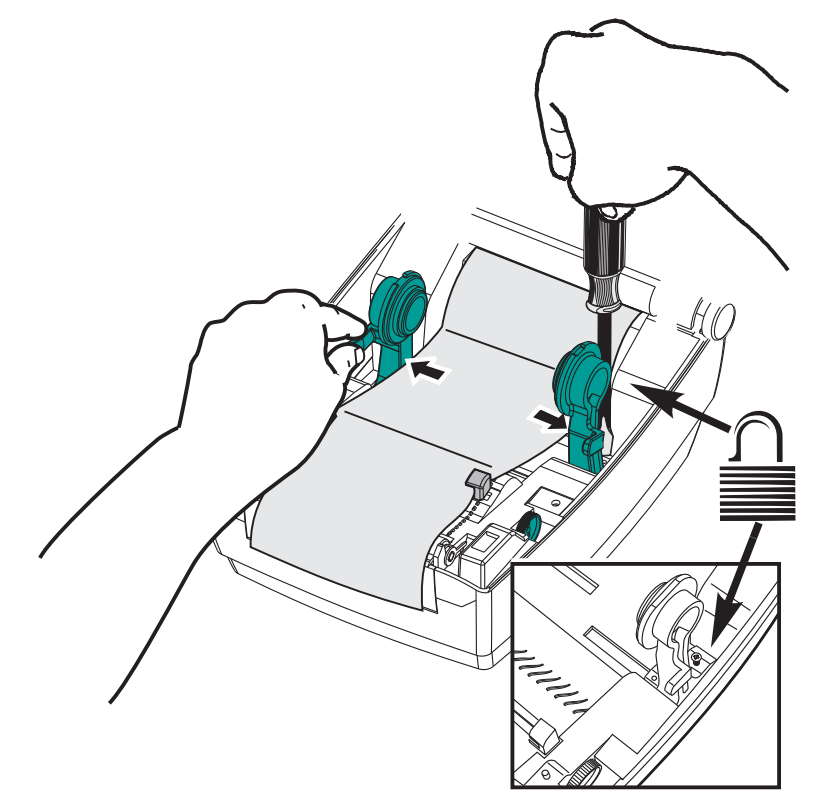

**3.** 用紙のサンプルを使い、ガイドを用紙の幅に調節します。ガイドは用紙の動きを 干渉しない程度に、用紙の端に軽く触れるくらいにします。

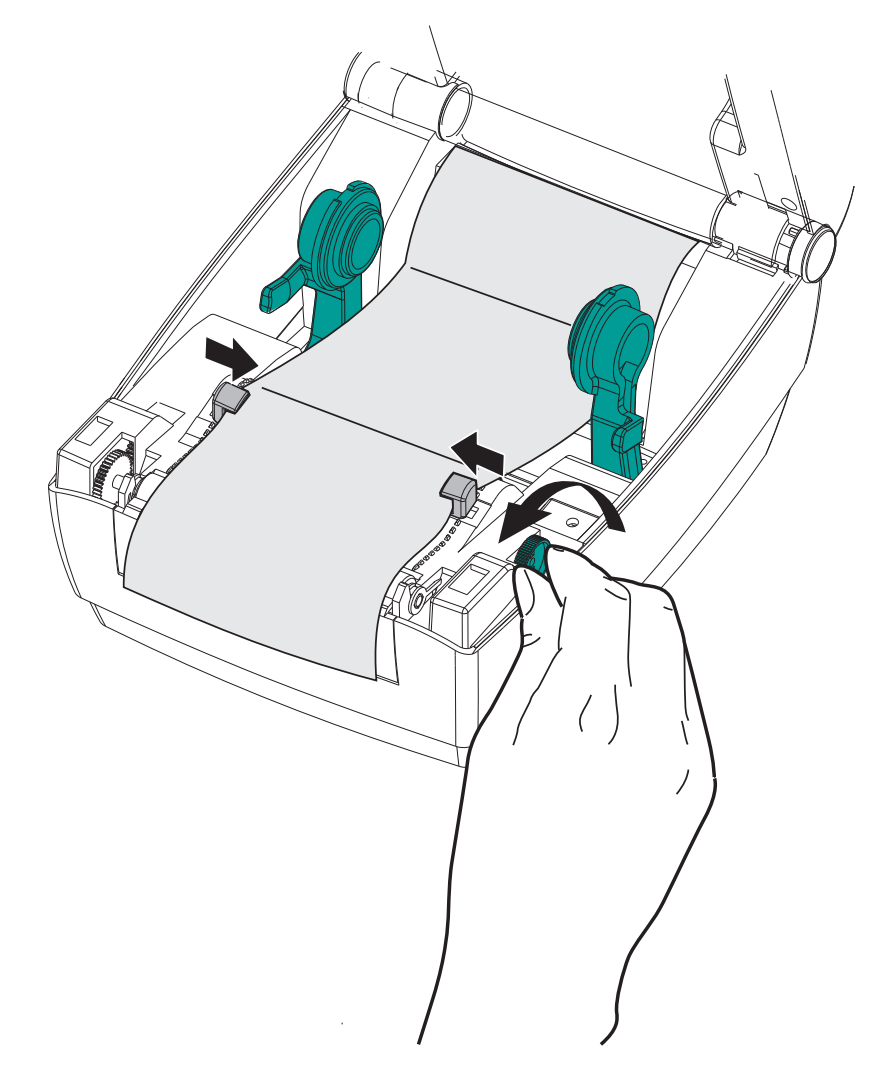

4. 用紙を用紙ガイドとロール・ホルダーの間に通します。

5. トップカバーを閉じます。

**ラベル数枚の印刷またはフィード後**:用紙の中心がずれたり(左右に動いたり)、プリンタから出るときに用紙のサイド(台紙、タグ、紙など)が擦れたり損傷する場合は、用紙ガイドまたはロール・ホルダーをさらに調節する必要があります。

## 外付けロール紙の印刷

GC420・プリンタは折り畳み用紙のサポートと同様に、外部に取り付けられたロール 用紙に対応します。プリンタは用紙をロールから引き出すのに、用紙ロールとスタン ドを組み合わせて初期の低い慣性を使用するようにします。

現在の時点では Zebra は GC420 プリンタに外部用紙オプションを提供していません。

#### 外付けロール用紙に関する考慮事項

- 用紙はプリンタ後部の折り畳み用紙スロットを通して、プリンタの背後から直接 挿入される必要があります。用紙の装着については「折り畳み用紙の印刷」(32 ページ)を参照してください。
- モーターの失速を避けるため、印刷速度は遅めにしてください。ロールは通常、 ロールを動かし始めるときに最大の慣性を有します。用紙ロールの直径が大きい 場合、プリンタはロールを回すためにより多くのトルクを必要とします。
- 用紙はスムーズに滞りなく移動する必要があります。用紙は用紙スタンドに取り 付けられているとき、滑ったり、飛ばされたり、急に移動したり、巻きついて動 くことがあってはなりません。
- ・ プリンタと用紙ロールが接触しないようにします。
- プリンタが滑ったり作業面から持ち上がらないようにします。

## フォントとプリンタ

GC420 プリンタは、多様な内部フォント、オンボード・フォント・スケーリング、国際フォント・セット、文字コード・ページのサポート、Unicode サポート、フォントのダウンロードなどによって、言語とフォントの要求をサポートします。

GC420 プリンタのフォント機能はプログラミング言語に依存しています。EPL<sup>TM</sup> プロ グラミング言語は、基本的なビットマップ・フォントと国際コード・ページを提供し ます。ZPL<sup>TM</sup> プログラミング言語は、高度なフォント・マッピングとスケーリング技 術により、アウトラインフォント (TrueTypea<sup>a</sup> または OpenTypea<sup>a</sup>) と ユニコード文字 マッピング、および基本的なビットマップ・フォントや文字コードページに対応して います。ZPL と EPL のプログラミング・ガイドでは、フォント、コードページ、文 字アクセス、フォント・リスト、各プリンタのプログラミング言語の制限について説 明しています。テキスト、フォント、および文字のサポートについては、プリンタの プログラミング・ガイドを参照してください。

GC420 プリンタには、ZPL および EPL の両方のプログラミング言語とも、プリンタ へのフォントのダウンロードをサポートするユーティリティやアプリケーション・ソ フトウェアが含まれています。

### コード・ページを使用したプリンタのローカライズ

GC420・プリンタは、ZPL および EPL プリンタ・プログラミング言語に対して、プリ ンタにロードされた常駐フォントとして地域と文字の2つの言語セットをサポート します。このプリンタは、一般的な国際文字マップ・コードページによるローカライ ズをサポートしています。

- ユニコードを含む ZPL コード・ページのサポートについては、ZPL プログラマーズ・ガイドで ^CI コマンドを参照してください。
- EPL コード・ページのサポートについては、EPL プログラマーズ・ガイドでIコ マンドを参照してください。

#### ご使用のプリンタのフォントの識別

プリンタではフォントとメモリはプログラミング言語に共有されています。GC420 プ リンタでは、フォントを多くのメモリ領域にロードできます。ZPL プログラミングは EPL と ZPL のフォントを認識します。EPL プログラミングは EPL フォントのみを認 識できます。フォントとプリンタ・メモリに関する詳細については、各プログラマー ズ・ガイドを参照してください。

#### ZPL フォント:

- ZPL 印刷操作用のフォントを管理しダウンロードするには、Zebra セットアップ・ ユーティリティまたは Zebra Net<sup>™</sup> Bridge を使用します。
- プリンタにロードされたすべてのフォントを表示するには、プリンタに ZPL コマンド ^WD を送信します。詳細については、『ZPL プログラマーズ・ガイド』を参照してください。
  - さまざまなプリンタのメモリ領域のビットマップ・フォントは、ZPLの.FNT ファイル拡張子によって識別されます。
  - スケーラブル・フォントは、ZPLの.TTF、.TTE または.OTF ファイル拡張子 で識別されます。EPL はこれらのフォントはサポートしていません。

EPL フォント:

- EPL 印刷操作用フォントをダウンロードするには、Zebra セットアップ・ユーティ リティまたは ZebraNet<sup>™</sup> Bridge を使用してファイルをプリンタに送信します。
- EPL に使用できるソフトフォント (ext.) を表示するには、プリンタに EPL コマン ド EI を送信します。
- EPL プログラミングで非アジア系 EPL フォントを削除するには、EK コマンドを 使用します。
- EPL アジア系フォントをプリンタから削除するには、ZPL ^ ID コマンドを使用します。

## スタンド・アロン印刷

プリンタは、コンピュータに接続せずに動作するように設定できます。プリンタに は、自動的に単一のラベル・フォームを実行する機能があります。端末やウェッジ・ デバイスまたは Zebra<sup>®</sup> KDU(キーボード・ディスプレイ・ユニット)を使用してラ ベル・フォームを呼出し、1つ以上のダウンロード済みラベル・フォームにアクセス して実行することができます。これらの方法によって、開発者はスキャナや重量ス ケールなどのデータ入力デバイスをシリアル・ポートを介してプリンタに組み込むこ とができます。

ラベル・フォーマットは、以下のラベルをサポートするプリンタで作成し保存できま す。

- データ入力を必要とせず、フィード・ボタンを押すと印刷される。
- データ入力を必要とせず、プリンタのオプションのディスペンサからラベルが取り外されたときに印刷される。
- 端末またはウェッジ・デバイスを介して入力される1つ以上のデータ変数がある。
   最後の変数データ・フィールドが入力された後にラベルが印刷される。
- ラベル・フォームを実行するようにプログラミングされたバーコードのスキャン によって呼び出されるラベル・フォーマットが1つ以上ある。
- ラベル・フォームがプロセス・チェーンとして動作するよう設計されており、各 ラベルがプロセス・シーケンスの次のラベルを実行するようにプログラミングさ れたバーコードを含む。

どちらのプリンタ・プログラミング言語も、電源を入れ直したりリセットした後に自動的に実行される特殊なラベル・フォームをサポートしています。ZPL は AUTOEXEC.ZPL という名のファイルを検索し、EPL は AUTOFR. という名のラベ ル・フォームを検索します。両方のファイルがプリンタにロードされている場合は、 AUTOEXEC.ZPL のみが実行されます。EPL AUTOFR フォームは無効にされるまで実 行されます。これらのファイルを完全に削除するには、両方のファイルをプリンタか ら削除した後で、リセットまたは電源を入れ直す必要があります。

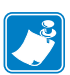

**注**・GC420 EPL AUTOFR コマンドは、NULL 文字 (00 hex または ASCII 0) によっての み削除できます。このプリンタは、他の大半の EPL プリンタでは AUTOFFR フォー ム操作を通常無効にする文字、つまり XOFF 文字 (13 hex または ASCII 19) を無視し ます。

このプリンタは、パラレル・ポートとシリアル・ポートで共有される5ボルトの回線 で最大 750mA まで給電できます。プリンタのシリアル・ポート・インターフェイス の詳細については、付録Aを参照してください。

## プリンタへのファイル送信

グラフィックス、フォントおよびプログラミング・ファイルは、ユーザーの CD また は www.zebra.com. で入手できる Zebra セットアップ・ユーティリティ (およびドライ バ)、ZebraNet<sup>™</sup> Bridge、または Zebra<sup>®</sup> ZDownloader を使用して、Microsoft Windows オペレーティング・システムからプリンタに送信することができます。これらの方法 は、プログラミング言語および GC420 プリンタの両方で共通です。

## 印刷メーター

GC420・プリンタには、印字ヘッドのメンテナンス・アラートを通知する機能があります。このプリンタは、クリーニング機能と、計算された印字ヘッドの寿命の終わりを前もって警告するアラートを提供できます。RTC(リアルタイム・クロック)がプリンタにインストールされている場合は、印字ヘッドの寿命と履歴のレポートに日付も含まれます。デフォルトでは、印刷メーター・アラートは無効になっています。

印刷メーターのメッセージとレポートの多くは、カスタマイズ可能です。印刷メー ターの詳細については、『*ZPL または EPL プログラミング・ガイド*』を参照してくだ さい。

印刷メーター・アラートを有効にするには、次のコマンドの1つをプリンタに送信します。

- EPL コマンド oly
- ZPL コマンド **^JH**,,,,E

### EPL ライン・モード

ダイレクト・サーマル・プリンタは、ライン・モードでの印刷に対応しています。EPL のライン・モード印刷は、初期の LP2022 および LP2042 プリンタで使用されている EPL1 プログラミング言語とコマンドの互換性があります。Zebra 2800 シリーズのダ イレクト・サーマル・プリンタにも、ライン・モード・プリンタ言語のサポートが含 まれていました。GC420 も、Zebra のライン・モード・サポートを継承しています。

ライン・モード印刷は、基本的な小売(販売時点管理: POS)、発送、インベントリ、 ワークフロー・コントロール、一般的なラベル作成などに適しています。ライン・ モードの EPL プリンタは多機能で、各種の用紙やバー・コードの印刷が可能です。

ライン・モード印刷では、テキストおよびデータの行に含まれている最大要素(バー・ コード、テキスト、ロゴ、またはシンプルな垂直線)の高さで、単一行を印刷します。 ライン・モードでは1行ずつしか印刷できないので、様々な制約があります。たとえ ば、精密な要素の配置や、重複する要素、水平(はしご型の)バー・コードは印刷で きません。

- ライン・モード・プリンタの操作は、プリンタに対して EPL コマンド OEPL1 を 送信することで開始できます。『EPL プログラマーズ・ガイド』(ページ・モード)または『EPL ライン・モード・プログラマーズ・ガイド』を参照してください。
- ライン・モード・プリンタの操作は、プリンタに対して escEPL2 ライン・モード・コマンドを送信することで終了できます。『EPL ライン・モード・プログラマーズ・ガイド』を参照してください。
- ライン・モードがアクティブな場合、ZPL と EPL (EPL2) のページ・モード・プロ グラミングは、ライン・モードのプログラミングおよびデータとして処理されま す。
- デフォルトの ZPL と EPL (EPL2) のページ・モードがアクティブな場合、ライン・ モード・プログラミングは、ZPL および / または EPL のプログラミングおよび データとして処理されます。
- プリンタ設定を印刷して、プリンタ・プログラミング・モードを確認します。

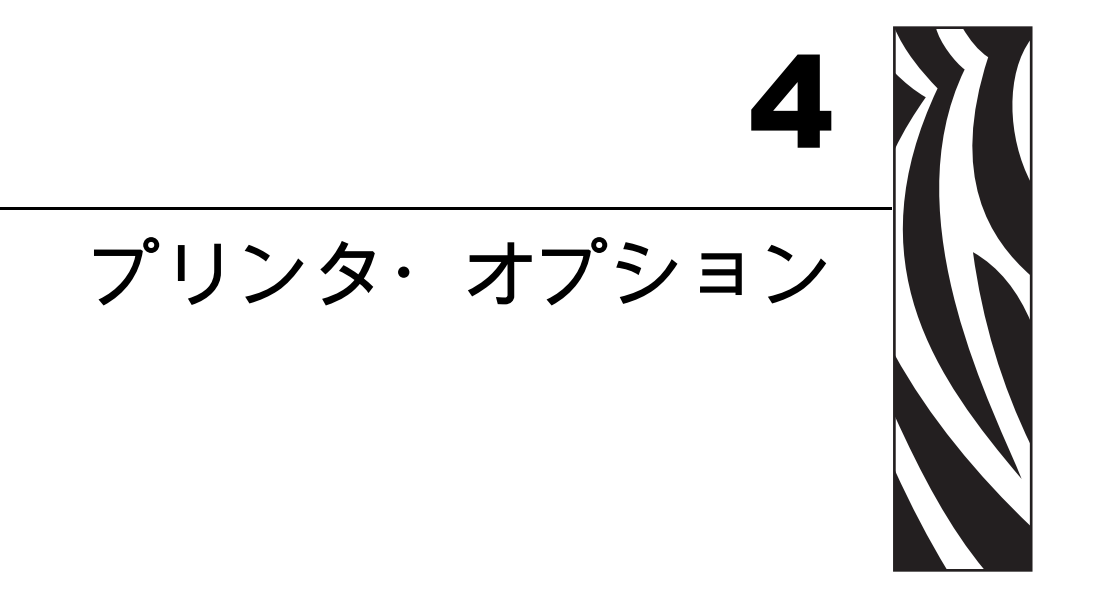

このセクションでは、一般的なプリンタ・オプションやアクセサリに関する簡単な説明と、その使用方法や設定方法について説明します。

#### 目次

| ラベル・ディスペンサ・オプション                               | 40 |
|------------------------------------------------|----|
| Zebra® KDU — プリンタ・アクセサリ                        | 43 |
| KDU Plus™ - プリンタ・アクセサリ                         | 44 |
| ZBI 2.0 <sup>™</sup> — Zebra Basic Interpreter | 45 |

# ラベル・ディスペンサ・オプション

工場出荷時にインストールされたラベル・ディスペンサ・オプションを使用すると、 印刷時にラベルの裏(ライナー/透過式用紙)が剥がされるので、印刷後すぐに貼り付 けることができます。複数のラベルを印刷する場合は、排出された(剥離された)ラ ベルを取り除くと、プリンタに次のラベルの印刷と排出を指示することができます。

ディスペンサ・モードを正しく使用するには、プリンタ・ドライバを使用して、長 さ、単票(ギャップ)、および透過式(ライナー)を含む典型的なラベル設定でラベル (剥離)・センサーを起動します。それ以外の場合は、プリンタに ZPL または EPL プ ログラミング・コマンドを送信しなければなりません。

**ZPL でプログラミングする場合は、**以下のコマンド・シーケンスを使用できます。 ZPL プログラミングの詳細は、『*ZPL プログラミング・ガイド*』を参照してください。

> XA ^MMP ^XZ ^XA ^JUS ^XZ

**EPL でプログラミングする場合は、**オプション (0) コマンドとP コマンド・パラメー タ (OP) を一緒に送信して、ラベル剥離センサーを有効にします。他のプリンタ・オ プション・パラメータも、オプション・コマンド・ストリングに含めることができま す。EPL プログラミングと、オプション (0) コマンドの動作についての詳細は、『EPL プログラマーズ・ガイド』を参照してください。

 プリンタにラベルをロードします。プリンタを閉じて、ラベルがプリンタから 100 mm (4 インチ)排出されるまで、フィード・ボタンを押します。排出されたラベ ルをライナーから取り去ってください。

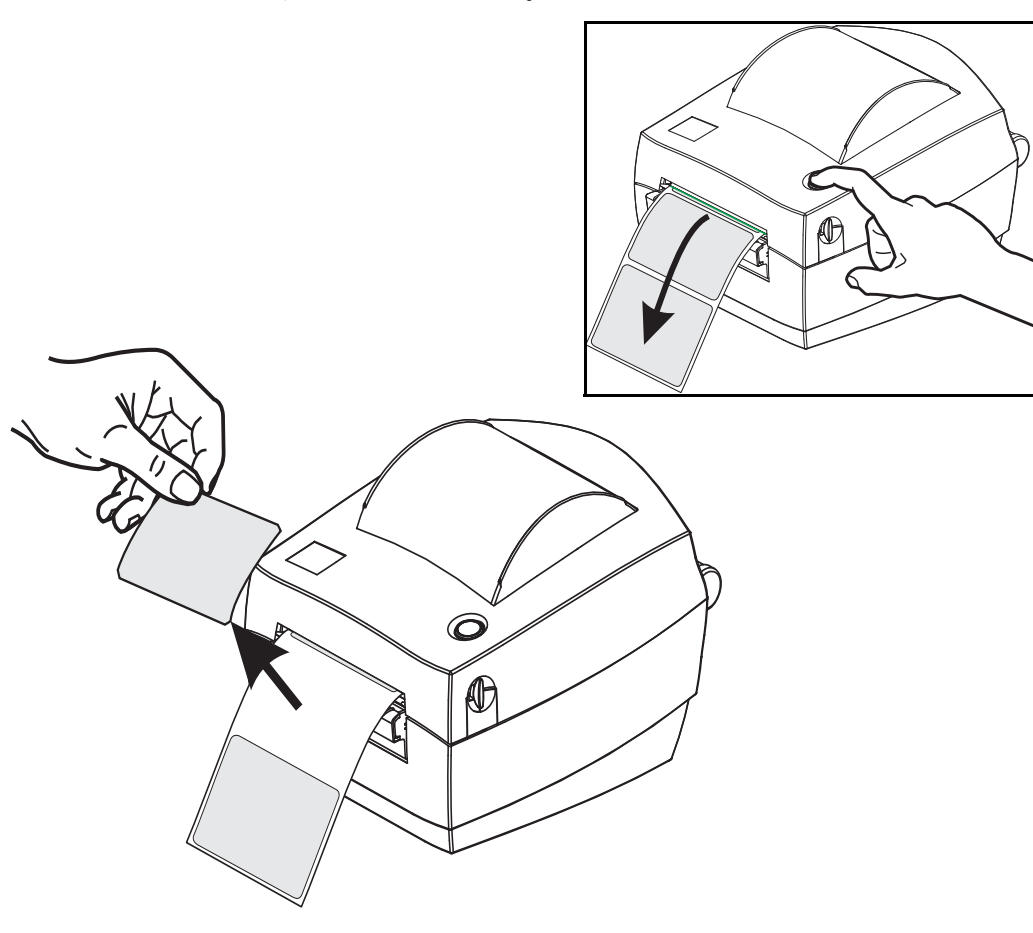

2. ライナーをプリンタの上部に持ち上げ、ディスペンサ・ドアを開きます。

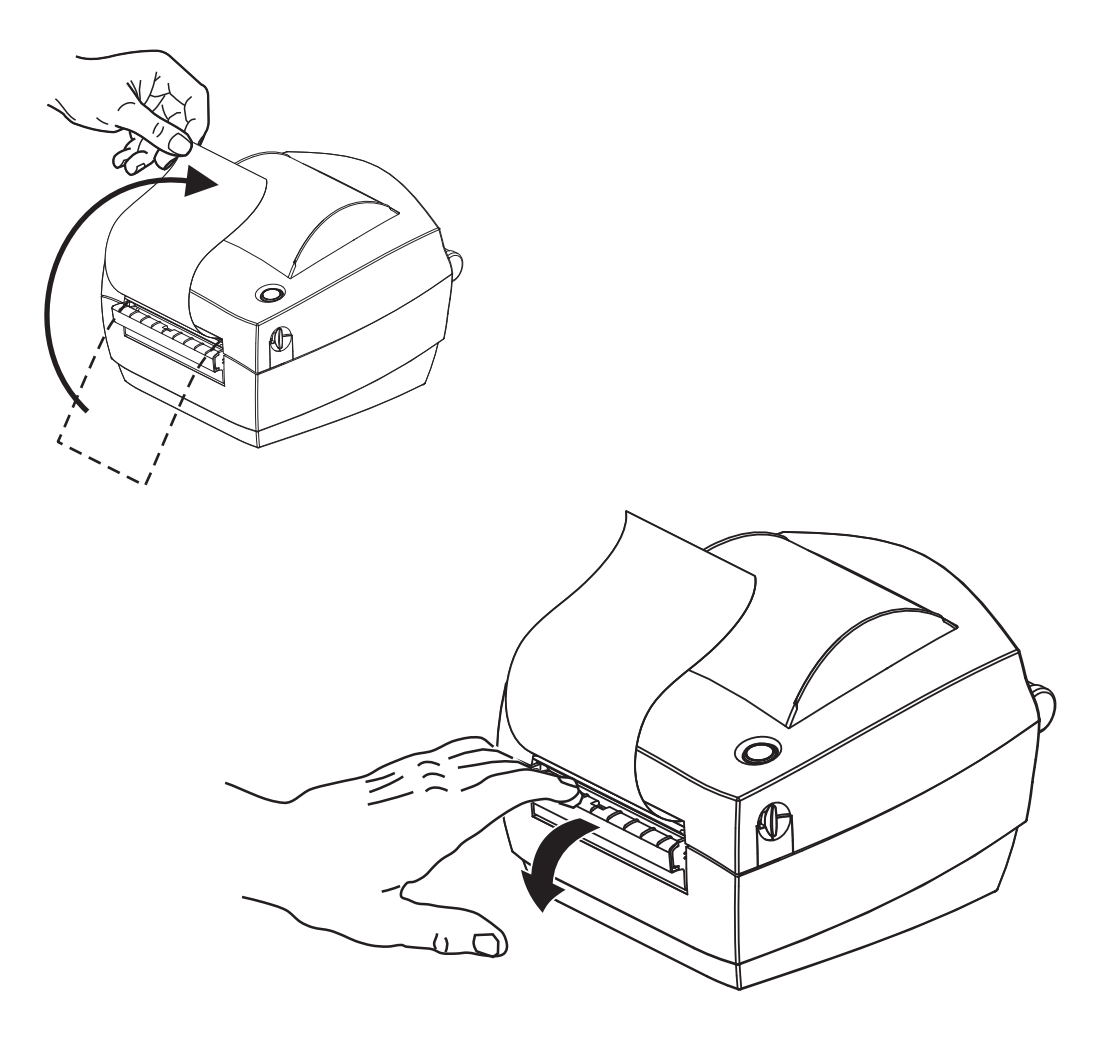

3. ディスペンサ・ドアとプリンタ本体の間にラベル・ライナーを挿入します。

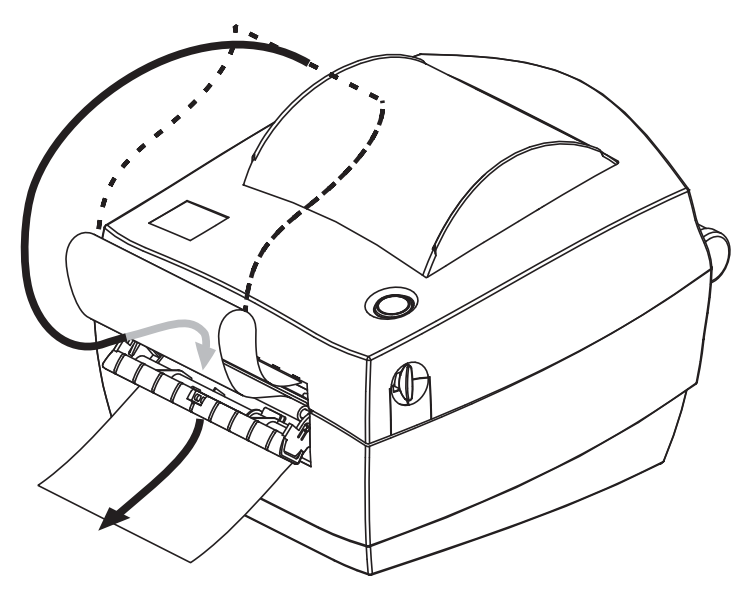

- **42 プリンタ・オプション** ラベル・ディスペンサ・オプション
  - 4. ディスペンサ・ドアを閉じます。

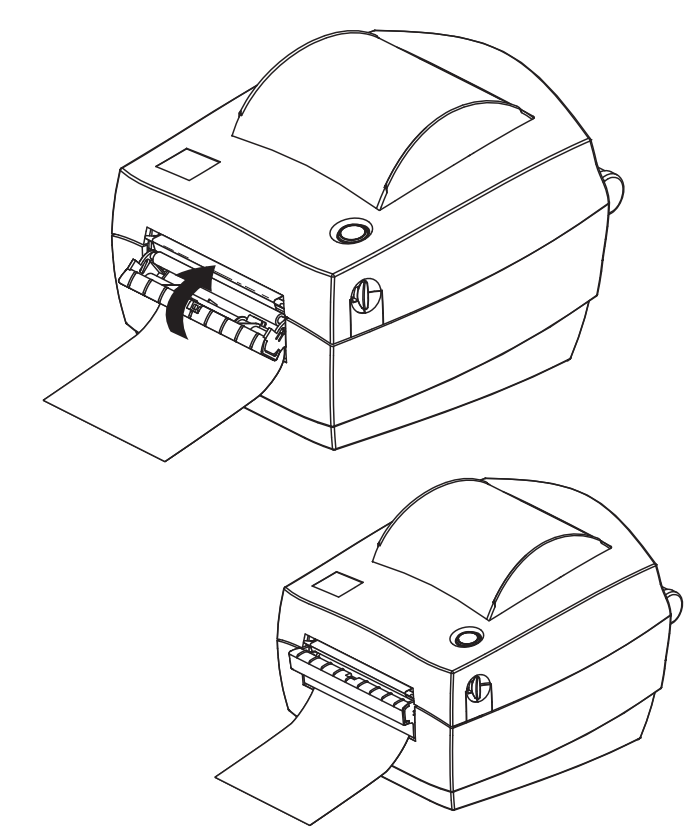

5. フィード・ボタンを押して用紙を前送りします。

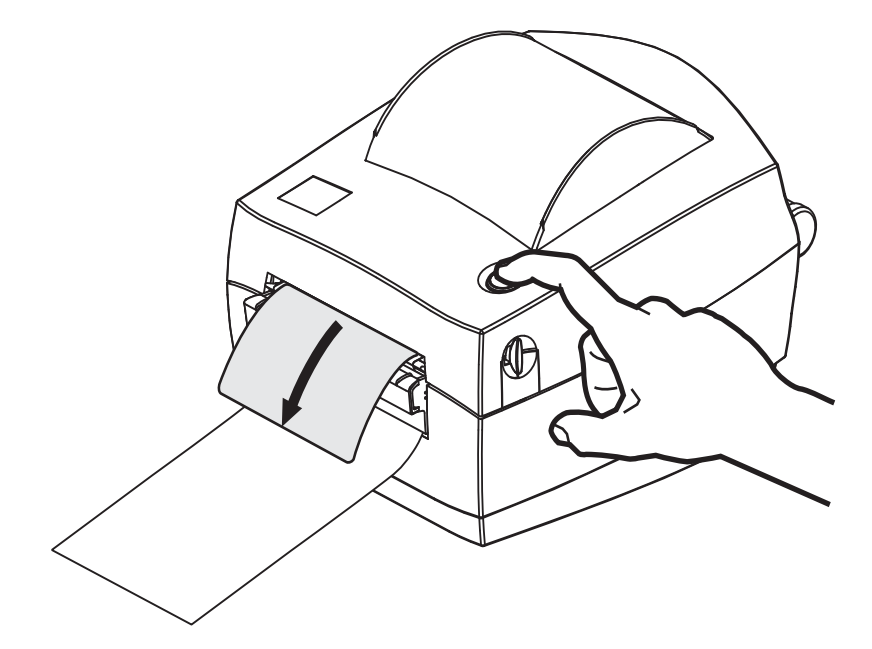

6. 印刷ジョブ中、ラベルは台紙から剥がされて、単独で送り出されます。プリンタ からラベルを取り除いて、プリンタに次のラベルを印刷させます。注:ソフトウェ ア・コマンドで、ラベル剥離センサーを有効にして、送り出された(剥離された) ラベルの除去を検出しないと、プリンタがスタックし、剥がれたラベルを排出し ます。

# Zebra<sup>®</sup> KDU — プリンタ・アクセサリ

KDU(キーボード・ディスプレイ・ユニット)は、プリンタに保存された EPL ラベル・フォームにアクセスするために、プリンタとのインターフェイスを提供する小型の端末ユニットです。

KDU は単なる端末であり、データの保存やパラメータの設定機能はありません。KDU は、以下の目的で使用されます。

- プリンタに保存されているラベル・フォームの一覧表示
- プリンタに保存されているラベル・フォームの取得
- 変数データの入力
- ラベルの印刷

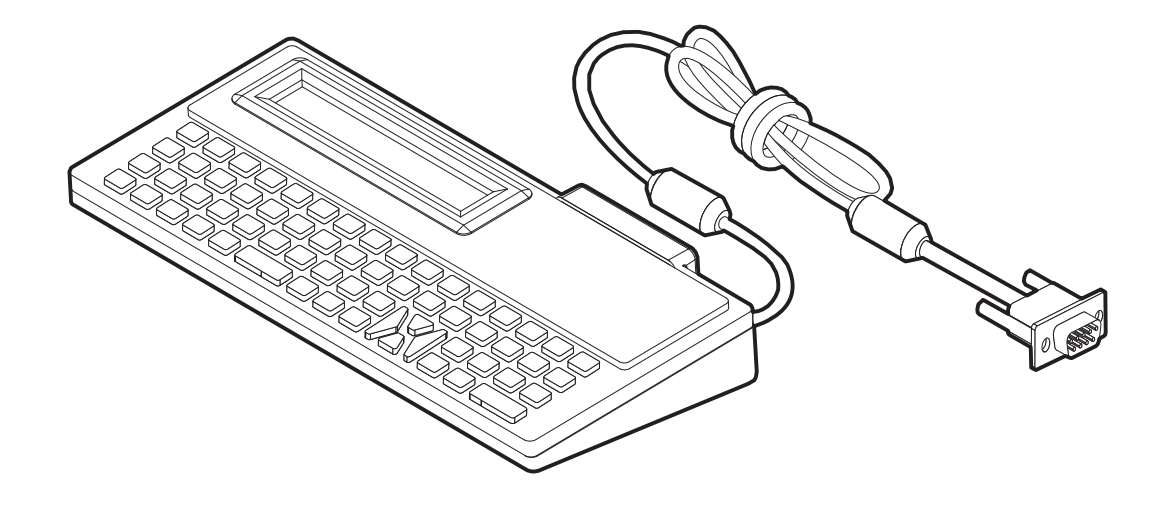

## KDU Plus™ - プリンタ・アクセサリ

KDU Plus は、ファイルを保存するメモリを搭載し、1 台以上のリモート・プリンタの 保守を行う端末デバイスです。KDU Plus は、Zebra のオリジナル KDU 設計よりも大 きなラップトップ型キーボードを装備しています。

KDU Plus は、以下の目的で設計されています。

- プリンタに保存されているラベル・フォームの一覧表示
- プリンタに保存されているラベル・フォームの取得
- 変数データの入力
- ラベルの印刷
- ファイルの保存と転送

KDU Plus は、プリンタの通信設定 (DTE または DCE) を動的に検出し、Zebra プリン タと合致するように切り替えることで、ZPL および EPL プリンタを操作できるよう に設計されています。デフォルトでは、KDU Plus はフォーム・モードを起動します。 これは Zebra のオリジナル KDU と互換性のある動作です。KDU Plus は ZPL または端 末モードのいずれかで動作するように設定できます。

KDU Plus にはファイルの転送機能と保存機能があります。これは、ラベル・フォーム、ロゴ、および小型フォント・セットを使用するリモート・プリンタとスタンドアロン・プリンタの保守に便利です。

KDU Plus には設定可能な 2 つのシリアル・ポートと、1 つの PS/2 ポートがあり、ス キャナ、重量スケールなどの他のデータ入力デバイスに接続できます。

プリンタのシリアル・ポート (9 ピン)からの +5 ボルトが、KDU Plus と、KDU Plus に接続される追加入力デバイスに給電します。

GC420 プリンタのシリアル(およびパラレル)ポートからの最大合計消費電流:750mA 外部入力デバイスが接続されていない KDU Plus の電流:50mA

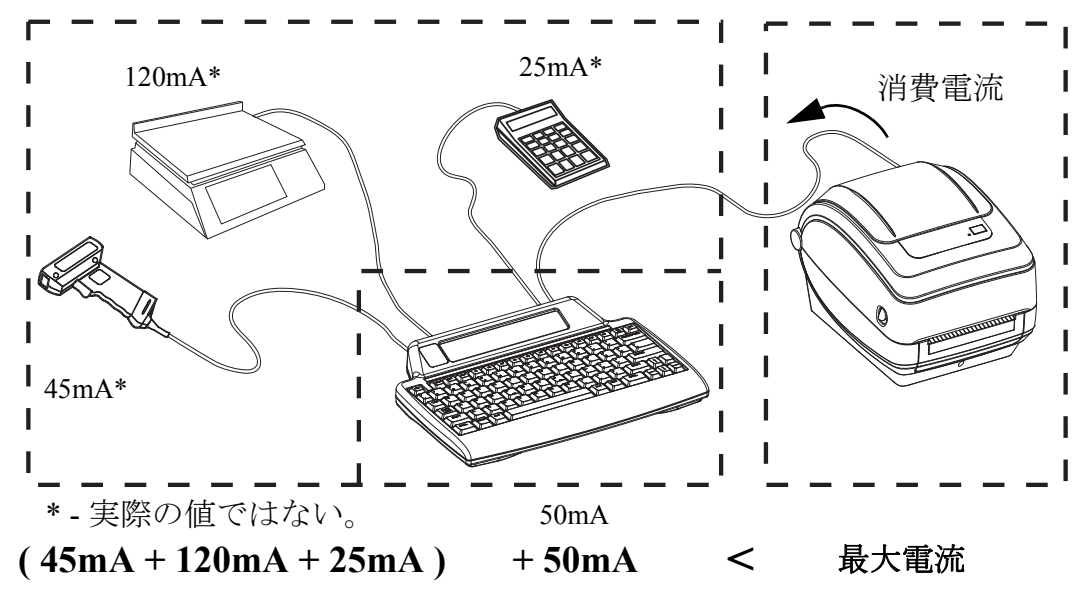

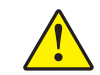

**注意**・KDU Plus の入力ポート (AUX1、AUX2、および PS/2 方式)にはヒューズがありせん。使用可能な合計消費電流を超過すると、入力デバイス、KDU Plus、またはプリンタが損傷する可能性があります。

### ZBI 2.0<sup>™</sup> — Zebra Basic Interpreter

オプションのプログラミング言語として ZBI 2.0 を使用してプリンタをカスタマイズ し、その機能を拡張してください。ZBI 2.0 を使用すると、PC やネットワークにまっ たく接続せずに、Zebra プリンタでアプリケーションを実行し、スケール、スキャナ などの周辺機器から入力を取得することができます。ZBI 2.0 は、ZPL プリンタ・コ マンド言語で機能して、プリンタによる非 ZPL のデータ・ストリームの理解とラベ ルへの変換を可能にします。つまり、Zebra プリンタで、非 ZPL のラベル・フォー マット、センサー、キーボード、および周辺機器から受け取った入力から、バーコー ドとテキストを作成することを可能にします。PC ベースのデータベース・アプリケー ションと対話して、印刷したラベル上で使用する情報を取得するように、プリンタを プログラムすることも可能です。

ZBI 2.0 を有効にするには、ZBI 2.0 Key Kit を注文するか、<u>www.zebrasoftware.com</u>の ZBI 2.0 ストアからキーを購入することができます。

キーの適用には、ZDownloader ユーティリティを使用します。Zdownloader は、ユー ザーの CD か、次の Zebra Web サイトから入手できます:<u>www.zebra.com</u>

ZBI 2.0 アプリケーションの作成、テスト、および配布には、直観的な ZBI-Developer™ プログラミング・ユーティリティを使用します。このユーティリティは、ユーザーの CD か、次の Zebra Web サイトから入手できます:<u>www.zebra.com</u>

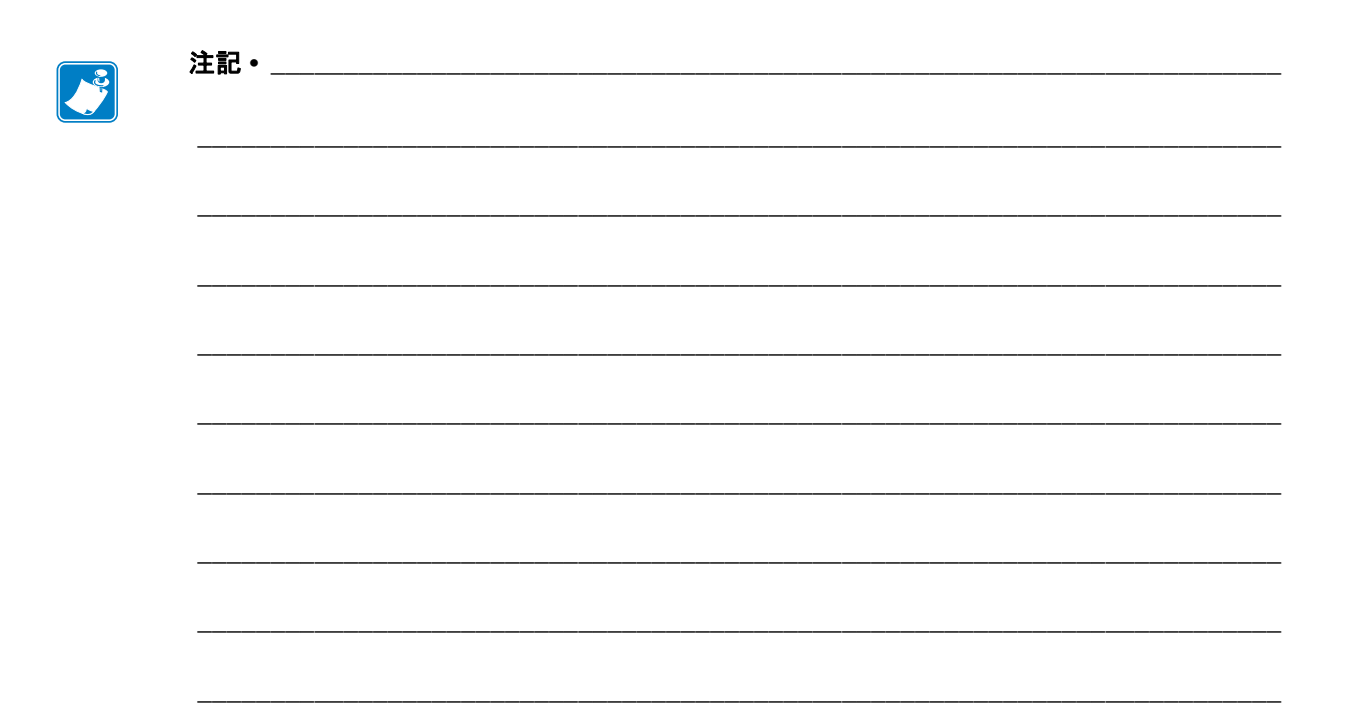

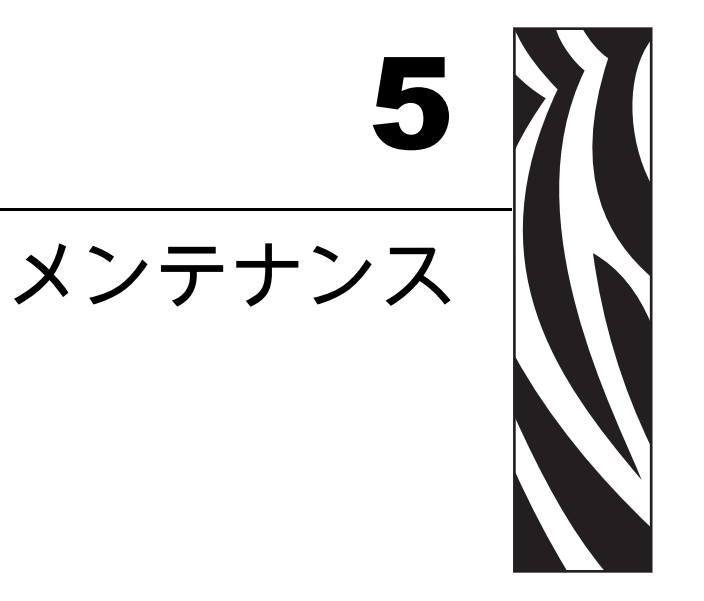

このセクションでは、定期的なクリーニングおよびメンテナンスの手順について説明します。

#### 目次

| クリーニング            |
|-------------------|
| 印字ヘッドのクリーニング      |
| 用紙経路に関する考慮事項50    |
| プラテンのクリーニングと交換52  |
| プリンタのその他のメンテナンス53 |
| 印字ヘッドの取替え54       |

## クリーニング

プリンタをクリーニングする場合は、必要に応じて次の用品の1つを使用してください。

| 清浄用品              | 発注数        | 用途                            |  |
|-------------------|------------|-------------------------------|--|
| 清浄ペン (105950-035) | 12 本ずつのセット | 印字ヘッドのクリーニング                  |  |
| 綿棒 (105909-057)   | 25 本ずつのセット | 用紙の経路、ガイド、センサーを<br>クリーニングします。 |  |

清浄用品は、<u>www.zipzebra.com</u>で注文できます。

クリーニング作業は、次の手順に従うと2、3分で終わります。

| プリンタ部品    | 方法                                                                                                    | 頻度                  |
|-----------|----------------------------------------------------------------------------------------------------|---------------------|
| 印字ヘッド     | 印字ヘッドを1分間冷却させてから、新<br>しい清浄ペンで印字ヘッドの中央から外<br>側まで印字ヘッド上の濃い色のラインを<br>拭いてください。<br>「印字ヘッドのクリーニング」(49ページ)<br>参照              | 用紙を1ロール<br>使い終わるたび。 |
| プラテン・ローラー | クリーニングするプラテンローラーを取<br>り外します。綿棒や糸くずの出ない布に<br>90%の医療用アルコールをつけてロー<br>ラーを十分にクリーニングしてくださ<br>い。「プラテンのクリーニングと交換」(52<br>ページ)参照 | 必要に応じて。             |
| 剥離バー      | ファイバーのない綿棒に 90% の医療用ア                                                                                                  |                     |
| 用紙経路      | ルコールをつけて十分にクリーニングし<br>てください。                                                                                           |                     |
|           | アルコールを蒸発させて、プリンタを完<br>全に乾かしてください。                                                                                      |                     |
| 外部        | 水に浸した布                                                                                                    |                     |
| 内部        | プリンタ内部のゴミをそっと払います。                                                                                                    |                     |

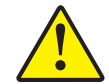

**注意**・ラベルの粘着物や用紙の素材は、用紙経路にあるプラテンや印字ヘッドなどに堆積 してゆきます。この堆積にほこりや破砕が蓄積します。印字ヘッド、用紙経路、プラテン ローラーなどを清潔にしないと、不測のラベル・ロスやラベル・ジャムが発生し、プリン タにも損傷を与える可能性があります。

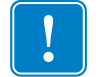

**重要**・アルコールの量を多くしすぎると、電子部品に不純物が付着する原因となり、乾燥時間を長くしないとプリンタが正しく機能しなくなります。

### 印字ヘッドのクリーニング

印字ヘッドには、常に新しい清浄ペンを使ってください(古いペンには、前に使用したときの汚れが残っていて、印字ヘッドを破損する恐れがあります)。

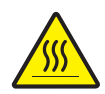

**注意**・印字ヘッドは印刷中、高温になります。印字ヘッドの破損や作業者のケガの危険を 避けるため、印字ヘッドには触れないようにしてください。メンテナンスを行うときは、 清浄ペンのみを使用してください。

新しい用紙を取り付けるときに、印字ヘッドをクリーニングすることもできます。

- 1. 印字ヘッドの色が濃い部分を清浄ペンでなでます。中央から外に向かってクリー ニングします。これによって、用紙の端から用紙経路の外側の印字ヘッドに付着 した粘着物が取り除かれます。
- 2.1分間待ってからプリンタを閉じます。

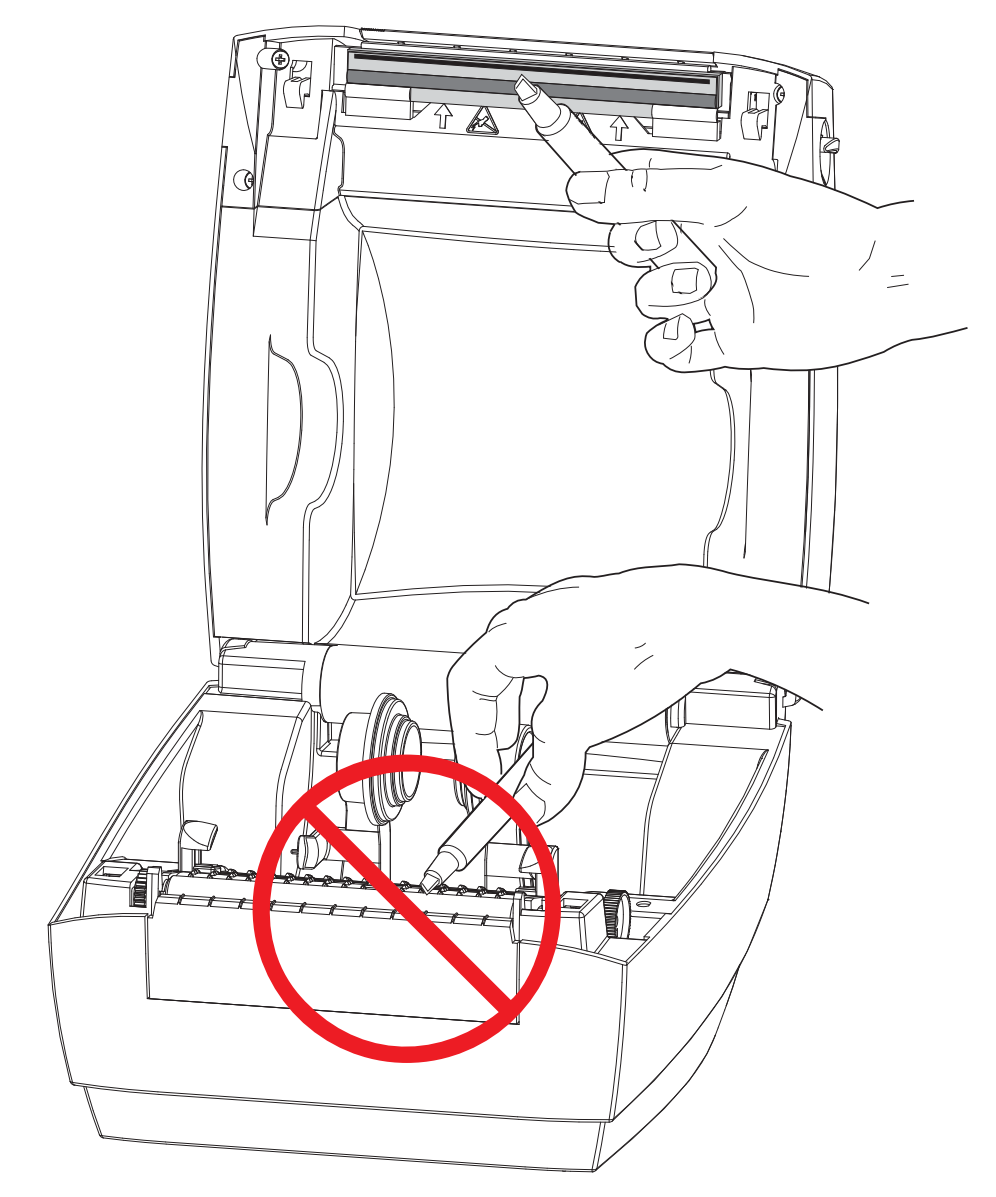

#### 用紙経路に関する考慮事項

綿棒を使って、ホルダー、ガイド、用紙経路の表面に蓄積した破片、ほこり、殻など を除去してください。

- 1. 綿棒に含ませたアルコールで、破片を濡らして粘着物を溶解してください。
- 2. 突起部を拭いて、蓄積した破片を取り除きます。
- 3. 両方のエッジ・ガイドの内側エッジを拭いて、蓄積した残留物を取り除きます。
- 4.1分間待ってからプリンタを閉じます。

使用した綿棒は破棄してください。

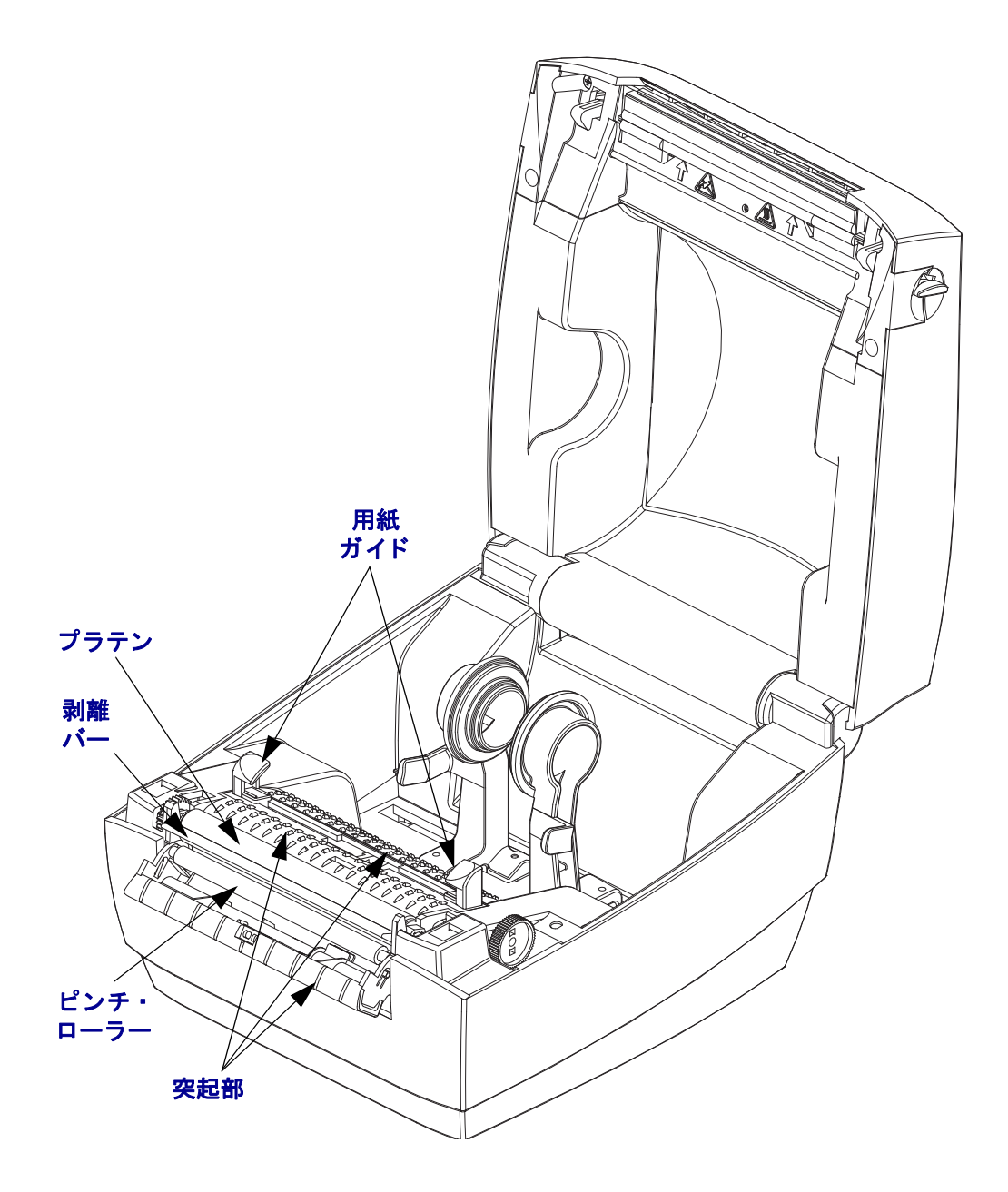

#### センサーのクリーニング

用紙センサーにはホコリが蓄積することがあります。

- ホコリをそっとブラシで払います。必要な場合は、乾いた綿棒を使ってホコリを はらってください。接着剤などの不純物が残っている場合は、アルコールで湿ら せた綿棒を使って分離します。
- 2. 乾いた綿棒を使って、手順1のクリーニングからの残留物を取り除きます。
- 3. 残留物や筋がセンサーからなくなるまで、必要に応じて1と2の手順を繰り返します。

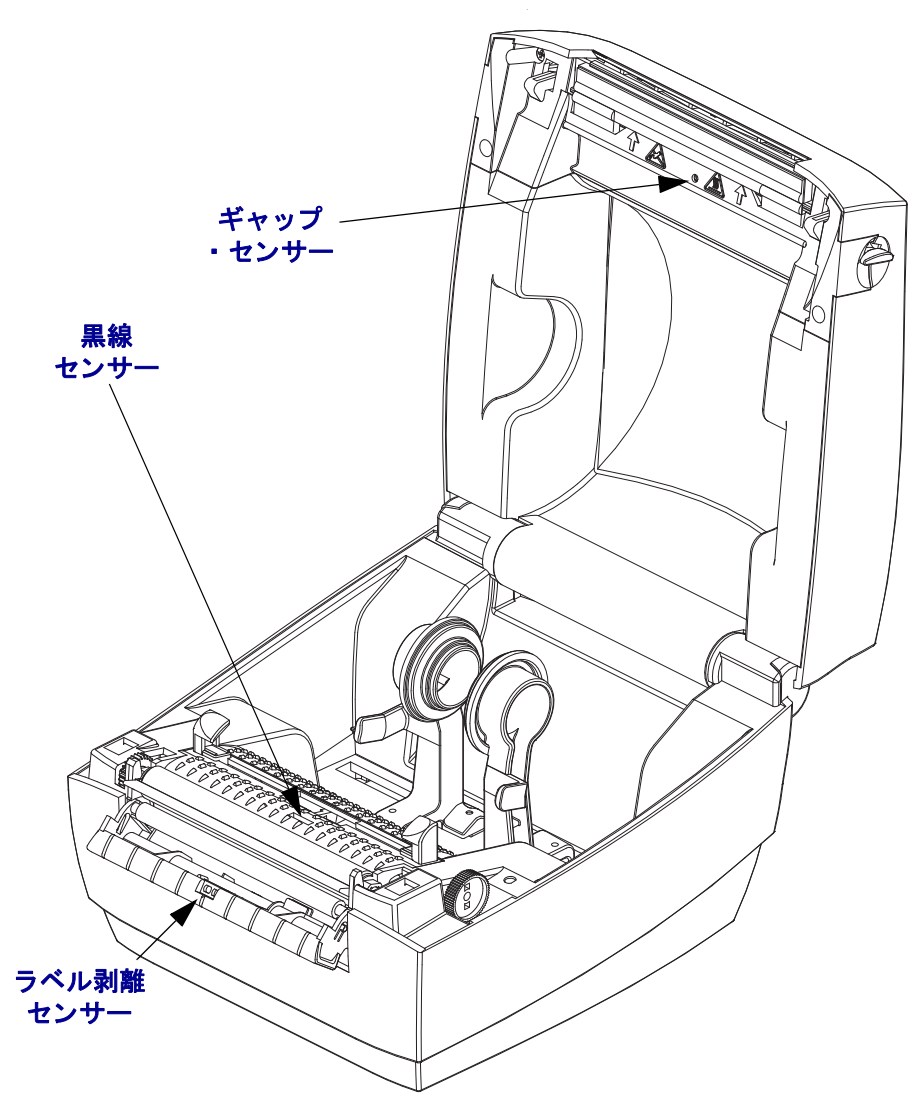

### プラテンのクリーニングと交換

通常、標準プラテン(ドライブ・ローラー)はクリーニングが不要です。紙とライ ナーからのほこりは、溜まっても印刷工程には影響しません。プラテン・ローラーの 汚れは、印字ヘッドの破損や、印刷時の用紙の滑りや詰まりの原因になることがあり ます。粘着物、ゴミ(紙、ライナー以外からのもの)、ホコリ、油、その他の汚れな どは、直ちにプラテンから取り除いてください。

プリンタのパフォーマンス、印字品質、用紙処理が著しく悪化した場合は、プラテン (および用紙経路)をクリーニングしてください。プラテンは、印刷面であり、用紙 のドライブ・ローラーです。クリーニングしたあとも粘着やジャムが続く場合は、プ ラテンを取り替えなければなりません。

ファイバーのない綿棒(Texpad 布など)か、リントフリーの清潔な湿らせた布に医療 用アルコール(純度90%以上)を軽く含ませて、プラテンをクリーニングしてください。

- 1. カバー (ディスペンサ・ドア)を開いてください。プラテン部分から用紙を取り 除きます。
- 先のとがったスタイラスペン(ピンセット、小さなマイナスドライバーまたはカ ミソリなど)を使い、右側と左側のタブを外します。次に、それらのタブを前に 回します。

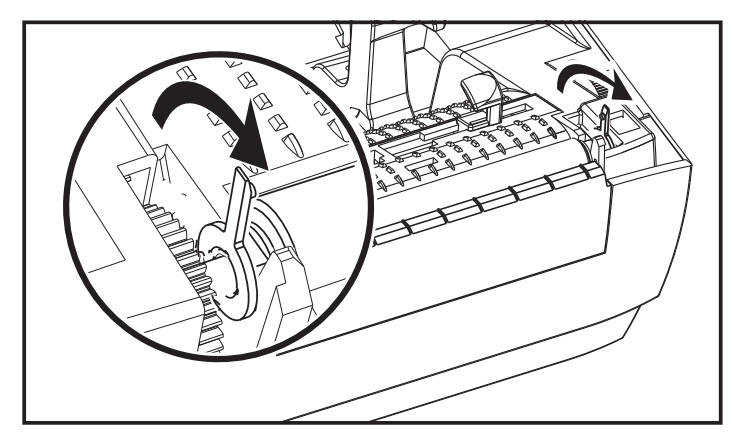

3. プリンタの底のフレームからプラテンを持ち上げます。

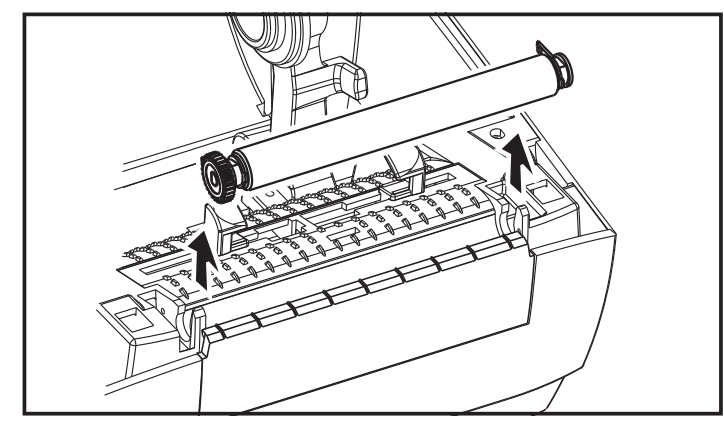

4. アルコールで湿らせた綿棒でプラテンをクリーニングします。中央から外側に向かって拭きます。ローラーの表面がすべてきれいになるまで、このプロセスを繰り返します。粘着物の蓄積やラベルのジャムがひどい場合は、新しい綿棒でクリーニングを繰り返して残った汚れを除去してください。たとえば、最初のクリーニングで粘着物や油が薄くなっても、完全には取り除けないことがあります。

- 5. プラテンをプリンタに装着します。使用した綿棒は破棄し、再利用しないでくだ さい。
- 6. 下図に示すように、ベアリングとドライブ・ギアをプラテンのシャフトに合わせ ます。

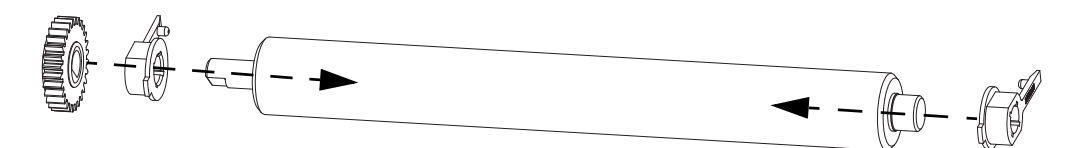

7. プラテンを左側のギアに合わせて、プリンタの底のフレームに下ろします。

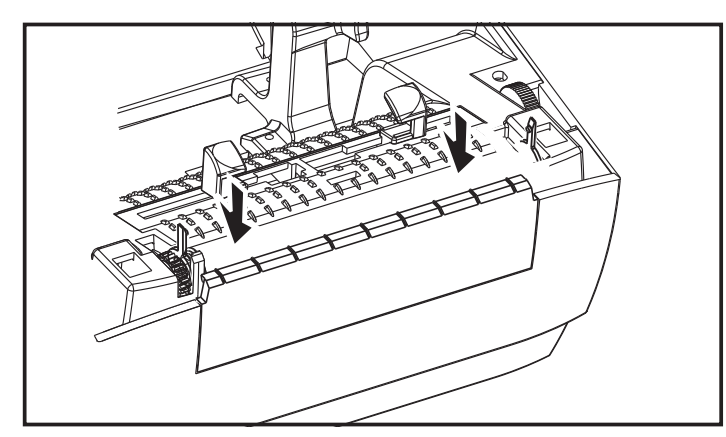

8. タブを後ろに回転させてカチッとはめ込みます。

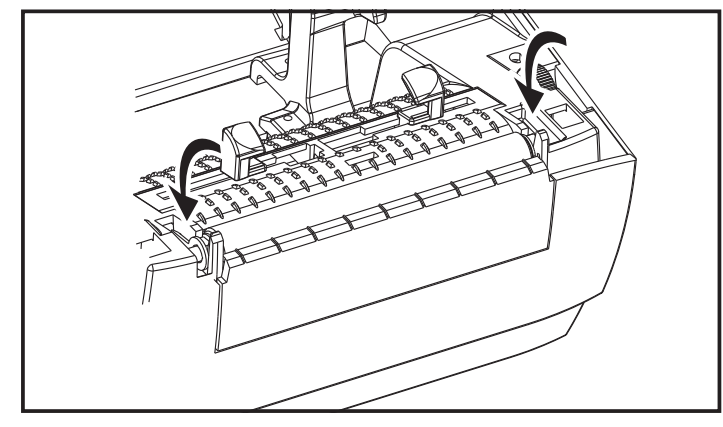

ディスペンサ・ドアや用紙カバーを閉じる前、またはラベルを挿入する前に、1分間 プリンタを乾かしてください。

### プリンタのその他のメンテナンス

このセクションで説明する手順以外に、ユーザー・レベルで行うメンテナンス手順は ありません。プリンタや印刷の問題の診断に関する詳細は、「トラブルシューティン グ」(59 ページ)を参照してください。

# 印字ヘッドの取替え

印字ヘッドを交換する必要が生じた場合は、実際に交換する前に、その手順を読み、 取り外しと取り付けのステップを確認してください。

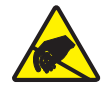

**注意**・作業エリアを静電気から保護するように準備してください。作業エリアを静電気から保護するため、プリンタを適切にアースされた伝導性の緩衝マットの上に置いたり、作業者に伝導性のリスト・ストラップを付けさせる必要があります。

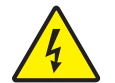

**注意**・印字ヘッドを取り替える前に、プリンタの電源を切って電源コードを抜いてください。

この手順のステップを始める前に、ラッチ解除ラッチを前方に引き、トップカバーを 上げて、プリンタを開いてください。

#### 印字ヘッドの取り外し

1. #1 フィリップスドライバーを使い、トップケースにラッチフレームを固定している4本のねじを緩めます。

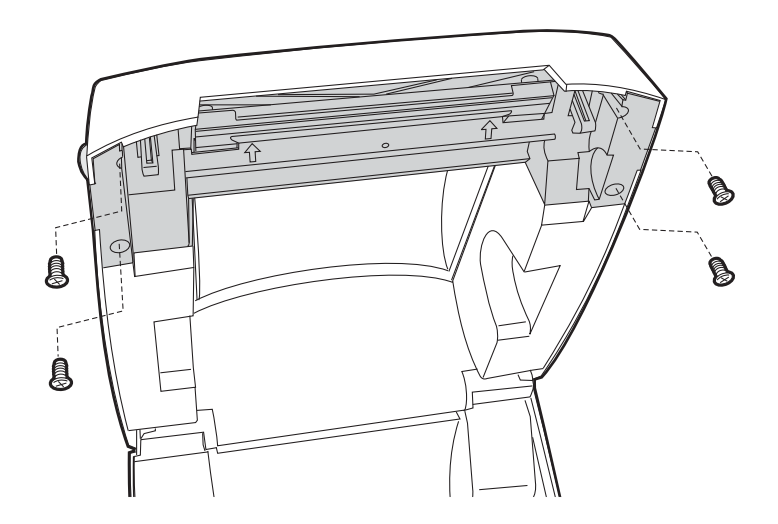

**2.** 印字ヘッドスのプリングを掴み左に引きます。次に、滑らせてラッチフレームから抜きます。

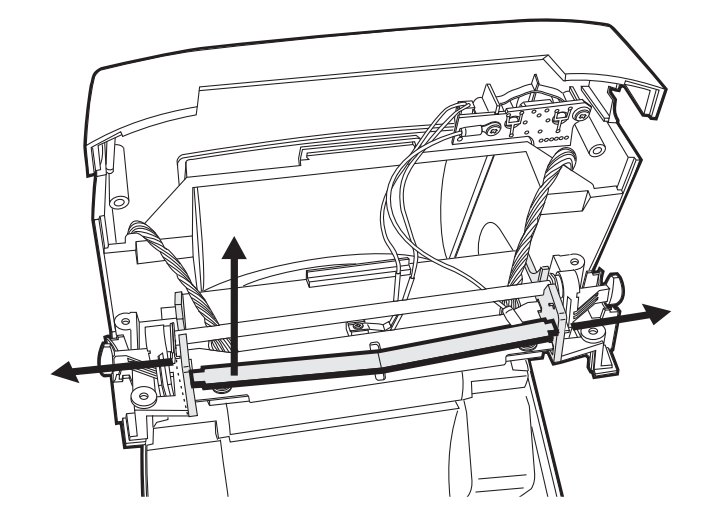

3. 印字ヘッドから電線の束を注意深く引き出します。

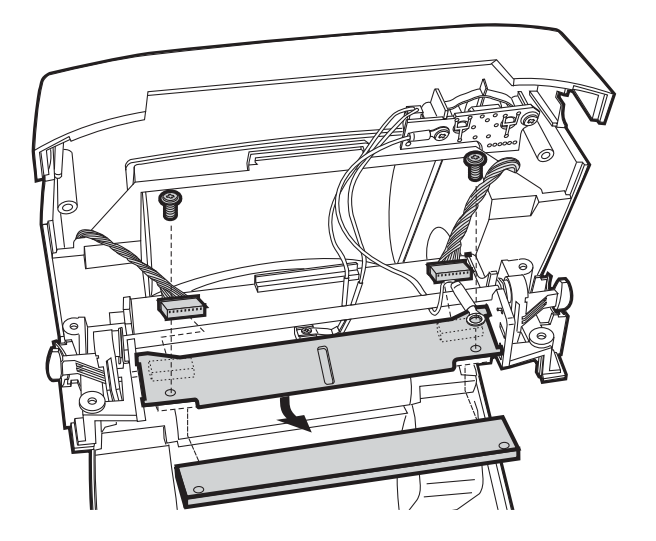

**4.** #1 フィリップスドライバーを使い、2本のねじとワッシャを緩めて印字ヘッドを ラッチフレームとブラケットから抜き取ります。

#### 印字ヘッドの取り付け

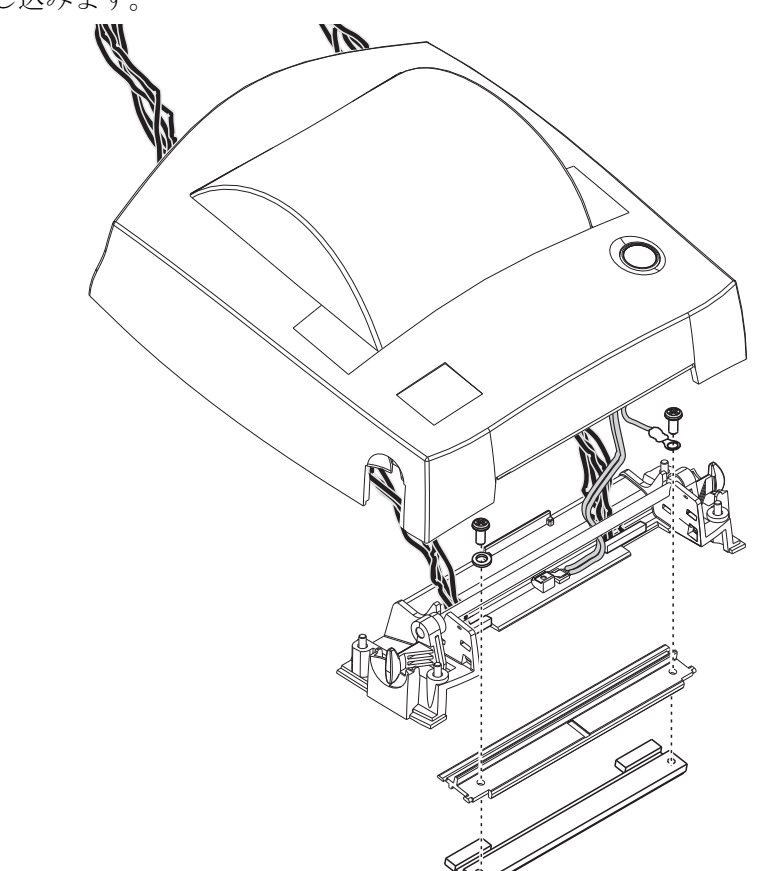

1. 印字ヘッドのケーブルをラッチシャフトの下に通し、印字ヘッド上のケーブル受 ロに差し込みます。

2. ブラケットに対して印字ヘッドを押さえながら、ねじとワッシャを元の位置に取り付けます。正しいねじとワッシャで接地線を取り付けます。#1 フィリップス・ドライバーを使い、ねじを締めます。

3. 印字ヘッド・スプリングの左端をラッチ・ブラケットの左側に滑り込ませます。 次に、右端をもう一方の側に滑り込ませます。「V」字の角が印字ヘッド・ブラ ケットの上のへこみに納まります。

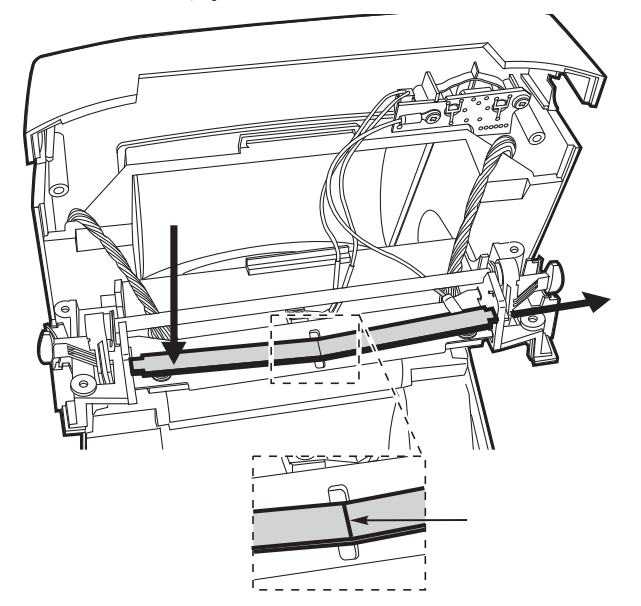

ラッチ・ブラケットをトップ・ケースに合わせ、ケーブルが曲がったり、はさまっていないことを確認します。

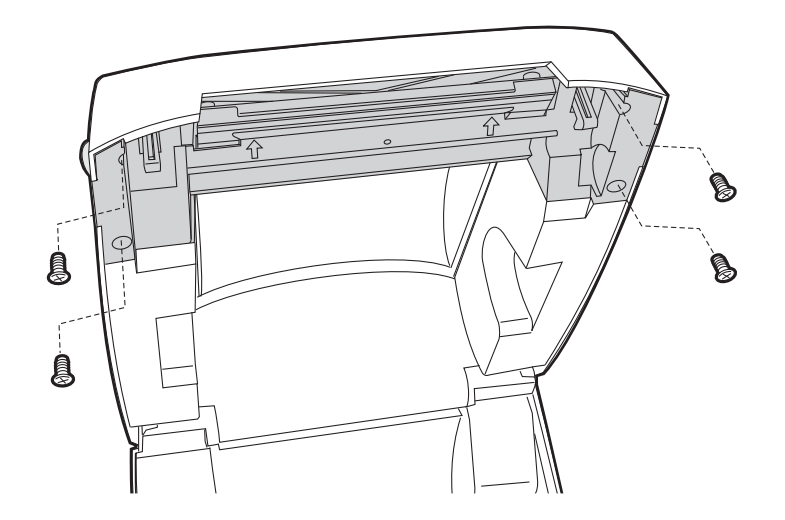

- 5. トップケースにラッチブラケットを固定する4本のねじをはめて、#1フィリップ ス・ドライバーで締めます。
- 6. 「印字ヘッドのクリーニング」(49 ページ)に記載された方法で、印字ヘッドをク リーニングします。
- 用紙を再装着します。電源コードを差し込み、プリンタをオンにし、ステータス・レポートを印刷して、プリンタが正常に作動しているかどうか確認します。「テスト(プリンタ設定)・ラベルの印刷」(15ページ)を参照してください

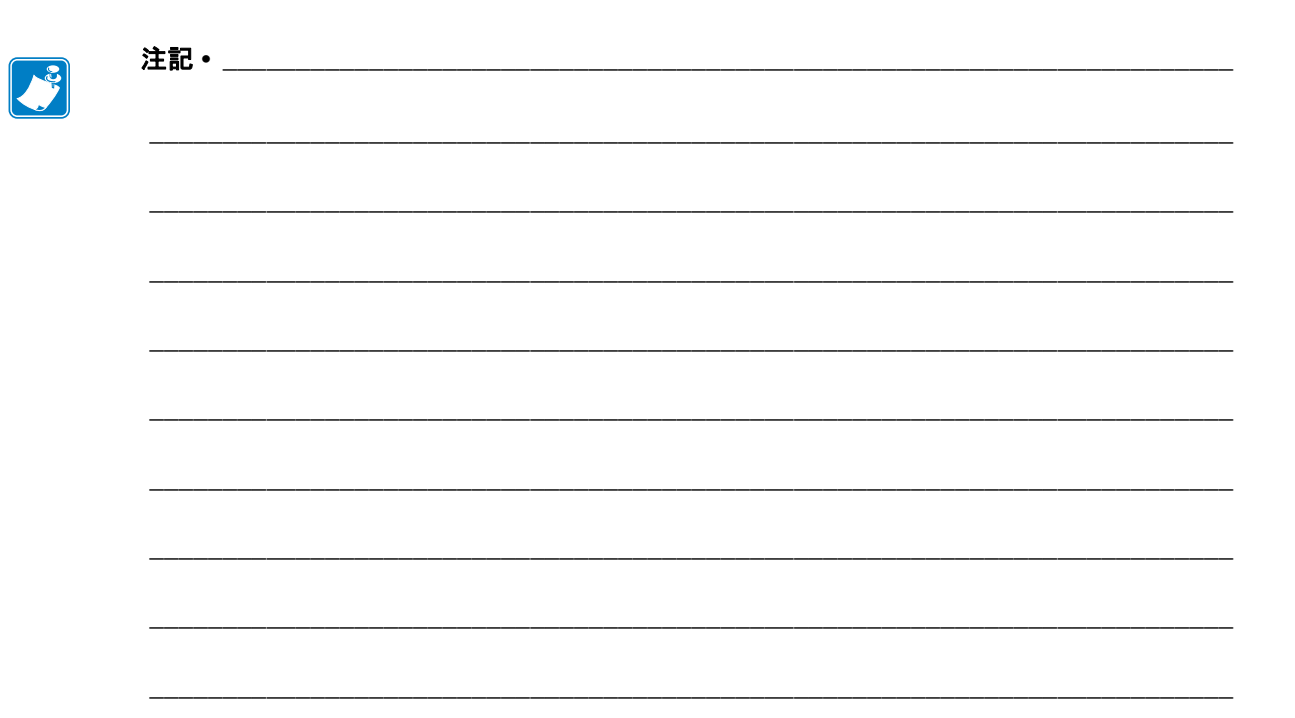

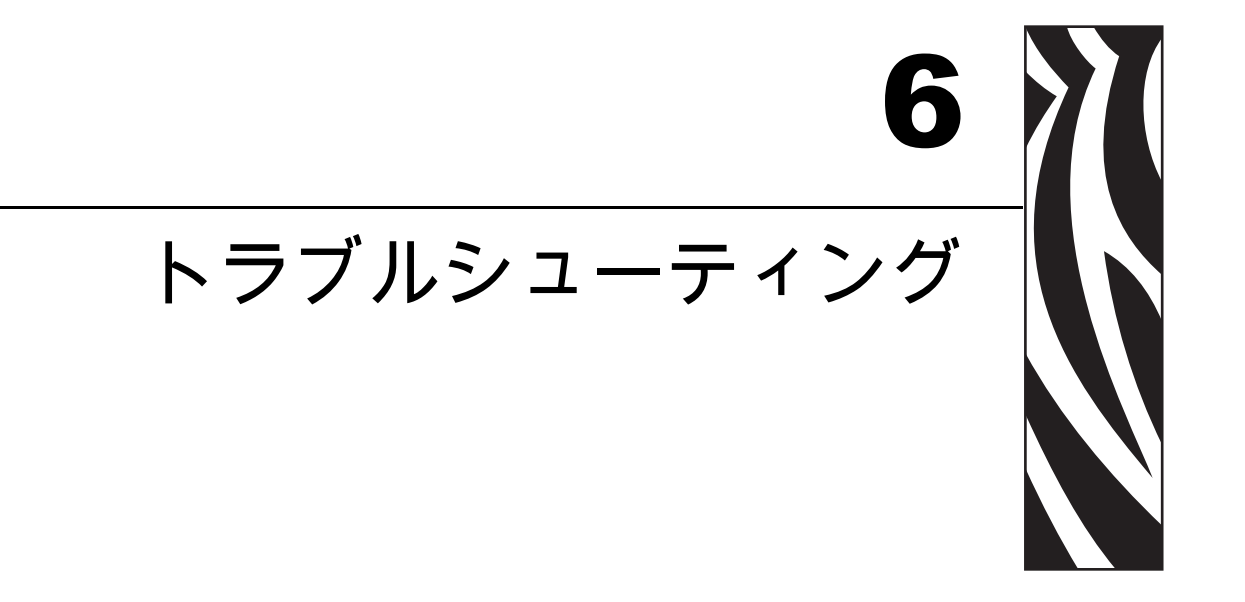

このセクションでは、プリンタのトラブルシュートで必要となる可能性のあるプリンタ・エラーの報告について説明します。各種診断テストも含まれています。

#### 目次

| ステータス・ランプの説明        | D |
|---------------------|---|
| ステータス・ランプ・エラーの解決方法6 | 1 |
| 印字品質の問題6            | 3 |
| マニュアル・キャリブレート       | 6 |
| トラブルシュート・テスト        | 7 |
| 工場出荷時デフォルト値にリセット6   | 8 |
| 通信診断6               | 8 |
| フィード・ボタン・モード        | D |

# ステータス・ランプの説明

| LED のステータスと色                       | プリンタのステータス | 問題解決、<br>参照番号 : |  |
|------------------------------------|------------|-----------------|--|
| オフ                                 | オフ         | 1               |  |
| 緑色点灯                               | オン         | 2               |  |
| 琥珀色点灯                              | 停止         | 3               |  |
| 緑色点滅                               | 正常運転       | 4               |  |
| 赤色点滅                               | 停止         | 5               |  |
| 禄色2回点滅                             | 一時停止       | 6               |  |
| 琥珀色点滅                              | 一時停止       | 7               |  |
| 緑と赤が交互に点灯                          | 修理が必要      | 8               |  |
| 赤、赤、緑に点滅                           | 修理が必要      | 9               |  |
| 赤、琥珀、緑に点滅                          | メモリ・デフラグ   | 10*             |  |
| (* - リセットしたり、<br>電源をオフにしないでください !) |            |                 |  |
# ステータス・ランプ・エラーの解決方法

下記のステータス・エラー・ランプ解決番号は、前のページの「ステータス・ランプ の説明」表に対応しています。各エラー番号には、一覧されたエラーを修正する解決 方法が1つ以上対応します。

## 1. プリンタに電源が供給されていません。

- プリンタ電源をオンにしましたか?
- 壁のコンセントから電源供給装置まで、電源供給装置からプリンタまでの電源接続を調べてください。「電源の取り付け」(10 ページ)を参照してください。
- 壁のコンセントからプリンタ・ケーブルを 30 秒間取り外した後で、コンセントに ケーブルを再接続します。

# 2. プリンタはオンですが、アイドル状態です。

特に措置はいりません。

# 3. プリンタの立ち上がり自己テスト (POST) が失敗しました。

 プリンタをオンにした直後にこのエラーが発生した場合には、販売会社に修理を 要求してください。プリンタが正常に作動している場合、プリンタのステータス・ ランプは約10秒間琥珀色になり、その後、緑に変化します(点灯したまま、また は点滅)。

## メモリ・エラーが発生しています。

 印刷しているときにこのエラーが発生した場合は、プリンタの電源を切ってから また入れて、印刷を再開してください。

## 印字ヘッドを冷却する必要があります。

このエラーが続く場合は、プリンタの電源を5分以上切って、再度電源を入れます。琥珀色のランプがまだ点灯し続けるようなら、プリンタの修理が必要です。

## 4. プリンタはデータを受信中です。

データの受信がすべて終了したら、ステータス LED が緑色に変わり、自動的にプリンタの運転が再開します。

#### 5. 用紙切れです。

•「プリンタを使用する前に」のセクションの「ロール紙の装着」(11 ページ)の手順を実行後、フィード・ボタンを押して、印刷を再開します。

## 印字ヘッドが開いています。

• トップカバーを閉じて、フィード・ボタンを押し、印刷を再開します。

# 6. プリンタが一時停止しています。

•フィード・ボタンを押して印刷を再開してください。

#### 7.印字ヘッドが高温になっています。

・印字ヘッドが許容印刷温度に下がるまで、印刷が停止します。下がったら、自動的にプリンタの運転が再開します。

#### 8. フラッシュ・メモリがプログラムされていません。

プリンタを販売会社に返却してください。

#### 9. 印字ヘッドまたはモーターに重大な障害が発生しました。

・ プリンタを販売会社に返却してください。

## 10. プリンタでメモリのデフラグを実行中です。

**注意**・デフラグ中は、プリンタの電源をオフにしないでください。実行中に電源を切ると、 プリンタが破損することがあります。

 デフラグはプリンタの通常の動作であり、最適に使用するためメモリ・スペース を管理するのに必要です。プリンタは、工場出荷時デフォルトの設定後と、デフ ラグが必要なことを検出したときに、メモリをデフラグします。

プリンタがこの状態のときは、デフラグを最後まで完了させてください。この警告が頻繁に起こる場合、ラベル・フォーマットを確認します。メモリの書き込み と消去を頻繁に繰り返し行うフォーマットでは、プリンタのデフラグ頻度が高く なります。メモリの書き込み/消去の頻繁な繰り返しを行わないフォーマットを 使用すると、デフラグの必要性が最小限に抑えられます。

 この警告状態が続く場合は、技術サポートに連絡してください。プリンタの点検 が必要です。

# 印字品質の問題

# ラベルに印字されません。

- 用紙が感熱用紙ではない可能性があります。「感熱性の用紙のタイプの特定」(29 ページ)のテスト手順を参照してください。
- 用紙が正しく装着されていますか?「プリンタを使用する前に」のセクションの 「ロール紙の装着」(11 ページ)にある説明に従ってください。転写リボンを使用 する印刷については、「テスト(プリンタ設定)・ラベルの印刷」(15 ページ)を参 照してください。

# 印字イメージが異常です。

- 印字ヘッドが汚れています。印字ヘッドをクリーニングします。
- 印字ヘッドが低温になっています。
- ・ 印字濃度と印字速度(あるいはその両方)を調整してください。
  - 『ZPL プログラミング・ガイド』記載の **^PR**(速度) コマンドと **~SD**(濃度) コマンドを使用してください。
  - 『*EPL プログラマ・ーズ・ガイド*』記載の D(濃度/密度)コマンドとS(ス ピード)コマンドを使用してください。
  - 「フィード・ボタン・モード」(70 ページ)記載の6回点滅シーケンスを使って、手動で印字濃度を調整します。
  - Windows のプリンタ・ドライバーまたはアプリケーション・ソフトウェアは これらの設定を変えてしまうことがあり、印字品質の最適化のために変更が 必要となる場合があります。
- 使用中の用紙がプリンタと不適合です。アプリケーションに適した用紙を必ず使 用してください。常に Zebra が認証したラベルとタグを使ってください。
- ・ 印字ヘッドが磨耗しました。印字ヘッドは消耗品で、用紙と印字ヘッドの摩擦によって磨耗します。承認されていない用紙を使用すると、印字ヘッドの寿命が短くなったり、損傷することがあります。印字ヘッドを交換してください。
- プラテンのクリーニングまたは交換が必要な可能性があります。以下の原因で、 プラテン(ドライバ)ローラーがけん引力を失っている可能性があります。
  - 表面に異物が付着している、
  - ゴムのようなスムーズな表面が研磨され、すべりやすくなった、または
  - カッターなどによって、通常はスムーズで平坦な印字表面に傷が付いた。

# ラベル上に縦線状の印字ヌケがあります。

- 印字ヘッドが汚れています。印字ヘッドをクリーニングします。
- 印字ヘッド・エレメントが損傷しています。

# 印刷がラベルのY印字基点から開始しないか、1から3枚程ラベルが誤 印刷されます。

- 用紙が経路を正しく通っていない可能性があります。「プリンタを使用する前に」のセクションの「ロール紙の装着」(11 ページ)の説明に従ってください。
- プリンタをキャリブレートする必要があります。このセクションの「フィード・ボタン・モード」(70ページ)に記載されている2回点滅シーケンスを参照してください。
- ZPL ラベル・フォーマット 正しい用紙センサーが有効になっていない可能性があります。マニュアル・キャリブレートでは、使用中のラベルの用紙検知方法を 選択します(『ZPL プログラミング・ガイド』の^MNコマンドを参照)。
- ZPL ラベル・フォーマット Y 印字基点 (^LT) コマンドがアプリケーションに対して正しくセットされているか確認してください (『ZPL プログラミング・ガイド』参照)。
- EPL ラベル・フォーマット ラベル・ディスペンス、黒線 / 切れ込み検知、またはギャップ / 透過式検知用の正しい用紙センサーが起動していない可能性があります。マニュアル・キャリブレートでは、使用中のラベルの用紙検知方法を選択します(『EPL プログラマ・ガイド』のOおよびQコマンドを参照)。
- EPL ラベル・フォーマット ラベル長の設定 (Q) コマンドが用途に応じて正しく 設定されているか確認します (『*EPL プログラマ・ガイド*』参照)。

# ZPL ラベル・フォーマットが送信されましたが、プリンタで認識されません。

- プリンタは一時停止モードになっていませんか?その場合は、フィード・ボタン を押してください。
- ステータス LED が点灯または点滅している場合は、「ステータスランプの見方」 (60 ページ)を参照してください。
- データ・ケーブルが正しくインストールされているか確認してください。
- ・通信上の問題が発生しています。まず、コンピュータで正しい通信ポートが選択 されているか確認します。「プリンタを使用する前に」のセクションの「コン ピュータへのプリンタの接続」(18ページ)を参照してください。
- プリンタの正しいフォーマットおよびコントロール・プレフィックスが、ZPL プログラミング・ラベル・フォーマットで使用しているものと一致しているか確認します。デフォルト・フォーマット (COMMAND CHAR) はキャレット (^) 文字で、コントロール (CONTROL CHAR) はチルド (~) 文字です。これらの文字を設定ステータス・ラベルのプリントアウトで確認します。このラベルを印刷する場合は、「フィード・ボタン・モード」(70ページ)に記載された1回点滅シーケンスを参照してください。

# EPL ラベル・フォーマットが送信されましたが、プリンタで認識され ません。

- プリンタは一時停止モードになっていませんか?その場合は、フィード・ボタン を押してください。
- プリンタのラベル・ディスペンスが有効になっている場合は、プリンタがラベルの除去を待っている可能性があります。ライナー/透過式用紙をラベル・ディスペンサ装置(ピーラー)に正しく通しておかないと、ラベル・ディスペンス・モードが正しく機能しません。詳細は「ラベル・ディスペンサ・オプション」(40 ページ)を参照してください。
- ステータス LED が点灯または点滅している場合は、「ステータスランプの見方」 (60 ページ)を参照してください。
- データ・ケーブルが正しくインストールされているか確認してください。
- 通信上の問題が発生しています。まず、コンピュータで正しい通信ポート (USB) が選択されているかどうか確認します。「プリンタを使用する前に」のセクションの「コンピュータへのプリンタの接続」(18 ページ)を参照してください。

# マニュアル・キャリブレート

事前に印刷されている用紙を使用する場合、またはプリンタが正しく自動キャリブ レートしない場合には、マニュアル・キャリブレートをお勧めします。

- 1. 用紙が装着されているのを確かめます。
- 2. プリンタ電源を入れます。
- 緑色のステータス・ランプが1回、2回点滅し、点滅回数が最終的に7回になる まで、フィード・ボタンを押したままにしてください。フィード・ボタンを放し てください。
- 4. 用紙センサーが使用中のラベル台紙用に設定されます。この調整が完了すると、 ラベルが印字ヘッドの位置に来るまでロールが自動的にフィードされます。用紙 センサー設定のプロファイル(下記の例参照)が印刷されます。完了すると、新 規の設定がメモリに保存されて、プリンタの通常運転が可能になります。
- 5. フィード・ボタンを押します。ブランク・ラベルが1枚、送られます。ブランク・ ラベルが送られない場合は、デフォルト値に戻して(この章で後述する「フィード・ボタン・モード」の4回点滅シーケンスを参照)プリンタを再キャリブレートしてください。

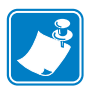

**注**・マニュアル・キャリブレートを実行すると、自動キャリブレート機能は無効に なります。自動キャリブレートに戻るには、プリンタをデフォルト設定に戻します (このセクションの「フィード・ボタン・モード」(70 ページ)記載の4回点滅シー ケンス参照)。

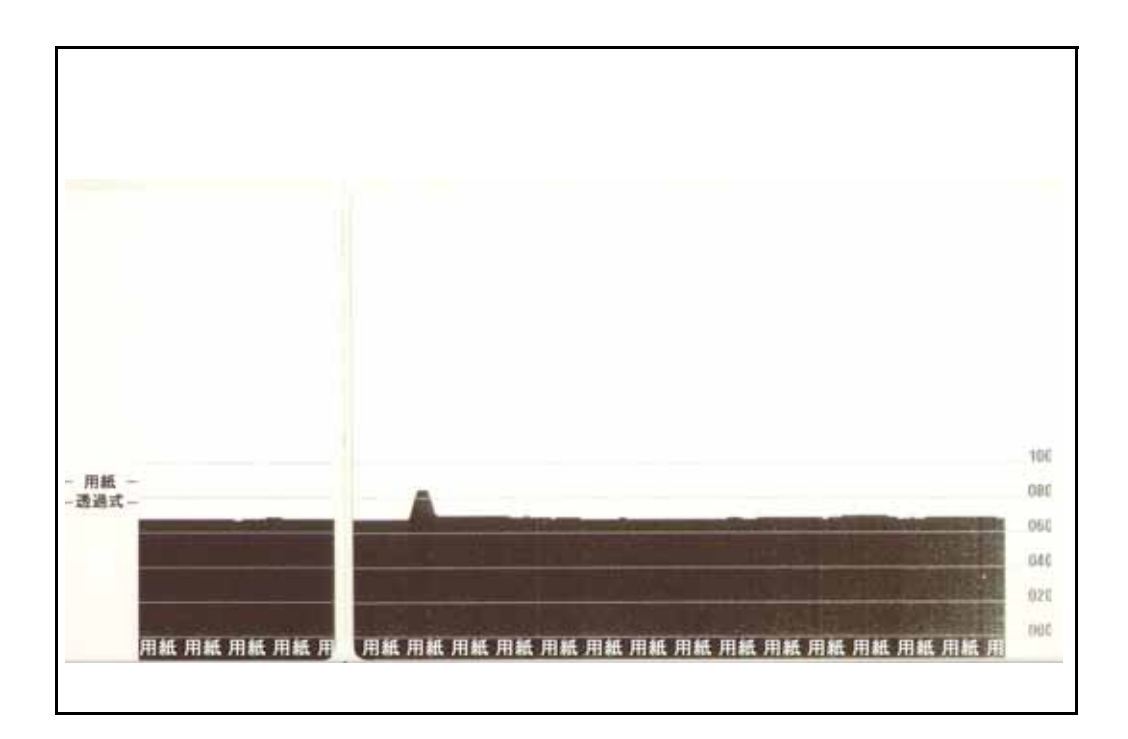

# トラブルシュート・テスト

# 設定ラベルの印刷

プリンタの現在の設定のリストを印刷するには、このセクションの「フィード・ボタ ン・モード」(70 ページ)記載の1回点滅シーケンスを参照してください。このラベ ルの解釈については、「付録: ZPL の設定」(81 ページ)を参照してください。

# 再キャリブレート

ラベルがスキップするなど、異常な兆候が現れた場合は、プリンタを再キャリブレートしてください。このセクションの「フィード・ボタン・モード」(70 ページ)に記載された2回点滅シーケンスを参照してください。

# 工場出荷時デフォルト値にリセット

プリンタを工場出荷時のデフォルトにリセットすると、問題が解決する場合がありま す。このセクションの「フィード・ボタン・モード」(70 ページ)に記載された4回 点滅シーケンスを参照してください。

# 通信診断

コンピュータとプリンタの間のデータ転送に問題がある場合は、プリンタを通信診断 モードにしてください。プリンタは、ホスト・コンピュータから受信したデータの ASCII 文字とそれに対応する 16 進値を印刷します (以下にサンプルを表示)。

16 進データ・ダンプ・モードに入るには、以下の方法があります。

- ~JD ZPL コマンドを使用します。
- **dump** EPL コマンドを使用します。
- ・ 起動時に、フィード・ボタンを押します。このセクションの 「フィード・ボタン・モード」(70ページ)に記載された電源オフ・モードの手順を参照してください。

プリンタは「Now in DUMP (ダンプ中)」(下図参照)と印字し、次のラベルの Y 印字 基点に進みます。

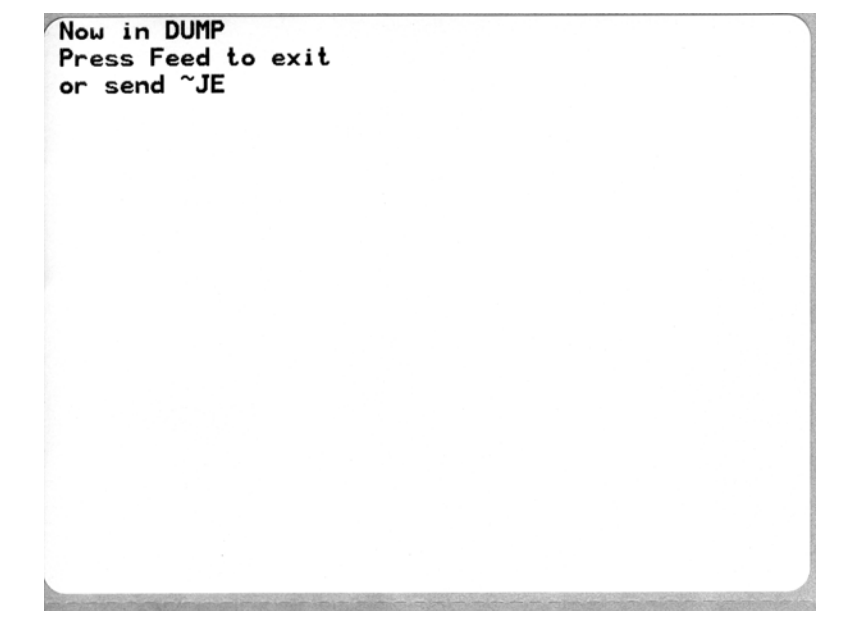

| 00             | 01              | <b>8</b><br>02 | ¥<br>03           | ♦<br>04        | <b>*</b><br>05            | <b>\$</b><br>06 | •<br>07        | 08             | 0              | 0<br>0A        | <b>б</b><br>0В  | <b>9</b><br>00    | 1              | 8<br>DE            | ¢<br>of        | 10                 | <b>◄</b><br>11  | <b>1</b>       | !!<br>13       | ¶<br>14        | <b>9</b><br>15 | 16             | <b>1</b><br>17 |
|----------------|-----------------|----------------|-------------------|----------------|---------------------------|-----------------|----------------|----------------|----------------|----------------|-----------------|-------------------|----------------|--------------------|----------------|--------------------|-----------------|----------------|----------------|----------------|----------------|----------------|----------------|
| <b>†</b><br>18 | ↓<br>19         | <b>→</b><br>1A | <b>←</b><br>18    | ∟<br>10        | ↔<br>1D                   | ▲<br>1E         | ▼<br>1F        | 20             | !<br>21        | "<br>22        | <b>#</b><br>23  | \$<br>24          | %<br>25        | <b>&amp;</b><br>26 | 27             | (<br>28            | )<br>29         | <b>*</b><br>2A | <b>+</b><br>2B | ,<br>20        | 2D             | 2E             | /<br>2F        |
| Ø<br>30        | <b>1</b><br>31  | <b>2</b><br>32 | <b>3</b>          | <b>4</b><br>34 | 5<br>35                   | <b>6</b><br>36  | <b>7</b><br>37 | <b>8</b><br>38 | <b>9</b><br>39 | :<br>3A        | ;<br>38         | <b>&lt;</b><br>30 | <b>3</b> D     | <b>&gt;</b><br>3E  | <b>?</b><br>3F | @<br>40            | <b>A</b><br>41  | <b>B</b><br>42 | <b>C</b><br>43 | <b>D</b><br>44 | <b>E</b><br>45 | <b>F</b><br>46 | <b>G</b><br>47 |
| <b>H</b><br>48 | <b>I</b><br>49  | <b>J</b><br>48 | <b>K</b><br>4B    | <b>L</b><br>40 | <b>M</b><br>4D            | <b>N</b><br>4E  | <b>0</b><br>4F | <b>P</b><br>50 | <b>Q</b><br>51 | <b>R</b><br>52 | <b>S</b><br>53  | <b>T</b><br>54    | U<br>55        | <b>V</b><br>56     | <b>W</b><br>57 | <b>X</b><br>58     | <b>Y</b><br>59  | <b>Z</b><br>5A | <b>[</b><br>58 | <b>\</b><br>5C | ]<br>5D        | <b>^</b><br>5E | 5F             |
| ,<br>60        | <b>a</b><br>61  | <b>b</b><br>62 | <b>C</b><br>63    | <b>d</b><br>64 | <b>e</b><br>65            | <b>f</b><br>66  | <b>9</b><br>67 | <b>h</b><br>68 | i<br>69        | <b>j</b><br>68 | <b>к</b><br>6В  | <b>1</b><br>60    | <b>m</b><br>6D | <b>n</b><br>6E     | <b>0</b><br>6F | <b>P</b><br>70     | <b>q</b><br>71  | <b>r</b><br>72 | <b>S</b><br>73 | <b>t</b><br>74 | <b>U</b><br>75 | <b>V</b><br>76 | <b>U</b><br>77 |
| <b>X</b><br>78 | <b>y</b><br>79  | <b>N</b><br>78 | {<br>78           | <br>7C         | }<br>7D                   | ~<br>7E         | <b>∆</b><br>7F | Ç<br>80        | ü<br>81        | é<br>82        | â<br>83         | <b>ä</b><br>84    | à<br>85        | å<br>86            | <b>Ç</b><br>87 | ê<br>88            | ë<br>89         | è<br>8A        | <b>ï</b><br>88 | <b>î</b><br>80 | Ì<br>8D        | Ä              | Å              |
| É              | <b>22</b><br>91 | <b>Æ</b><br>92 | Ô<br>93           | <b>ö</b><br>94 | <b>Ò</b><br>95            | û<br>96         | ù<br>97        | ÿ<br>98        | Ö<br>99        | Ü<br>9A        | <b>Ø</b><br>98  | <b>£</b>          | Ø              | 9E                 | €<br>J         | á<br><sup>AD</sup> | <b>Í</b><br>A1  | Ó<br>A2        | Ú<br>A3        | ñ<br>A4        | Ñ<br>A5        | <u>a</u><br>86 | <b>0</b><br>A7 |
| Ċ<br>AB        | ©<br>A9         | <b>7</b><br>AA | 1 <u>/2</u><br>AB | Ka<br>AC       | i<br>AD                   | «<br>AE         | »<br>AF        | Ш<br>ВО        | 81<br>81       | <b>8</b><br>B2 | <br>B3          | <b>┤</b><br>₿4    | <b>Á</b><br>85 | Â<br>B6            | À<br>87        | ©<br>BB            | <b>  </b><br>89 | H<br>BA        | <b>1</b><br>88 | Ц<br>ВС        | ¢<br>BD        | ¥<br>BE        | 1<br>BF        |
| L              | ⊥<br>c1         | <b>T</b><br>C2 | <b>+</b><br>c3    | -<br>c4        | <b>+</b><br><sup>C5</sup> | ã<br>C6         | Ä<br>c7        | <b>L</b><br>C8 | <b>F</b><br>C9 | LL<br>CA       | <b>ТГ</b><br>СВ | <b>₿</b>          | <b>H</b><br>CD | <b>#</b><br>CE     | Q<br>CF        | Õ<br>DØ            | <b>Đ</b>        | Ê<br>D2        | Ë<br>D3        | È<br>D4        | 1<br>D5        | Í<br>D6        | Î<br>D7        |
| Ï<br>D8        | L<br>D9         | <b>F</b><br>DA | DB                | DC             | ¦<br>DD                   | Ì               | DF             | Ó<br>E0        | β              | Ô<br>E2        | Ò<br>E3         | Õ<br>E4           | Õ<br>E5        | <b>H</b><br>E6     | <b>þ</b><br>E7 | <b>Þ</b><br>E8     | Ú<br>E9         | Û              | Ù<br>Eb        | ý              | Ý              | -<br>EE        | ĒF             |
| -              | ±               | =              | 14                | ¶              | 9                         | ÷               | -              | ۰              |                | ·              | •               | 3                 | 2              |                    | 235            |                    |                 |                |                |                |                |                |                |

下記の例は、通信 DUMP モードの印刷結果です。このプリントアウトには、16 進デー タ 00h ~ (10 進数の 0 ~ 255) が表示され、各 16 進値に対応する一意の文字はその 16 進値の上に表示されます。

データ行の間の空白行には、シリアル・ポートと Bluetooth データ処理エラーが記録 されます。以下のようなエラーがあります。

- F=フレーム・エラー
- **P**=パリティ・エラー
- N=ノイズ・エラー
- 0=データ・オーバーラン・エラー

診断モードを終了して印刷を再開するには、プリンタの電源をいったん切ってからまた入れます。診断モードを終了するもう1つの方法は、プリンタのコマンド・バッファがクリアされ、「Out of DUMP (ダンプ終了)」がラベルに印刷されるまで、フィード・ボタンを何回も押す方法です。

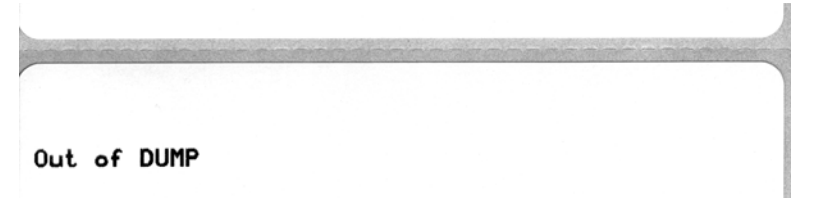

# フィード・ボタン・モード

# 電源オフ・モード プリンタの電源を切った状態で、フィード・ボタンを押しながら電源をオンにします。 点減シーケンス 動作 クアームウェア・ダウンロード・モード・プリンタが高速で赤色点滅を開始すると、ファームウェア・ダウンロード・モードに入ったことを示します。フィード・ボタンを放すと、ダウンロードのためにプリンタの初期化を開始します。ステータス・ランプが赤と緑に交互にゆっくり点滅するようになると、ファームウェアのダウンロードを開始できます。 このプリンタで使用できるファームウェア(およびファイル)ダウンロード・ユーティリティの使用の詳細については、「プリンタへのファイル送信」(37 ページ)を参照してください。プリンタのファームウェアの更新が提供されている場合は、以下の弊社 Web サイトに掲載されます。 WWW.zebra.com

| 琥珀色 | <b>通常操作モード</b> -通常のプリンタの初期化を続行します。ここでフィード・ボタン<br>を放すと、プリンタはファームウェアのダウンロードや通信診断モードでの操作な<br>しで、通常に起動します。                                                                      |
|-----|----------------------------------------------------------------------------------------------------|
| 緑色  | 通信診断(ダンプ)モード-プリンタのステータス・ランプが緑になったら、すぐ<br>にフィード・ボタンを放してください。プリンタはラベルのY印字基点に「Now in<br>DUMP」と印刷し、次のラベルに進みます。最初のラベルを印刷した後、プリンタ<br>は自動的に診断モードに入り、続いて受信したすべてのリテラル・データを印刷し<br>ます。 |
|     | 診断モードを終了して印刷を再開するには、プリンタの電源をいったん切ってから<br>また入れます。診断モードを終了するもう1つの方法は、プリンタのコマンド・<br>バッファがクリアされ、「Out of DUMP (ダンプ終了)」がラベルに印刷されるまで、<br>フィード・ボタンを何回も押す方法です。                       |

#### 電源オン・モード

プリンタの電源がオンでトップカバーが閉じている状態で、フィード・ボタンを数秒間押し続けます。緑色の ステータス LED が何回も連続して点滅します。右側の説明(「動作」)には、最初の特定回数の点滅後、次の点 滅シーケンスが開始する前に、ボタンを放した場合に起きることが示されています。

| 点滅シーケンス                        | 動作                                                                                                    |
|--------------------------------|----------------------------------------------------------------------------------------------------|
| *                              | <b>設定ステータス</b> -詳細なプリンタ設定ステータス・ラベルを印刷します。このラベルは、<br>印刷の検証、プリンタとコンピュータの通信設定のサポート、保守、トラブルシューティ<br>ング、カスタマ・サポート業務で使用することができます。                                                                                                    |
| * **                           | 標準の自動用紙キャリブレート - プリンタは用紙タイプや用紙の長さを検出し、設定しま<br>す。そして、装着した用紙での印字性能を最大限に高めるように、用紙センサーを調整し<br>ます(ZPL コマンド ~JC と同等)。キャリブレート中に1~4枚のラベルがフィードされ<br>ます。<br>注: Zebra EPL デスクトップ・プリンタを使い慣れたユーザーは、パワーアップ時の<br>AutoSense キャリブレートの代わりに、このフィード・モードを使用します(EPL コマンド<br>XA と同等)。                                     |
| *<br>**<br>***                 | <b>シリアル・ポートの設定</b> -シリアル・インターフェイス・ポートのあるプリンタにのみ適<br>用されます。<br>フロー・コントロール以外のシリアル・ポート通信パラメータをリセットするには、LED<br>が高速で琥珀色と緑色に点滅している間に、フィード・ボタンを押して放します。<br>自動ボー同期化:LED が高速で琥珀色と緑色に点滅している間に、 <b>^XA^XZ</b> コマンド・<br>シーケンスをプリンタに送信します。プリンタとホストが同期すると、LED が緑色の持続<br>点灯に変わります。注:自動ボー同期中は、ラベルは印刷されません。         |
| *<br>**<br>***<br>***          | <b>工場出荷時デフォルト</b> -工場出荷時のデフォルト設定にプリンタをリセットします(ZPL<br>コマンド ^JUN と同等)。主な設定と関連の ZPL コマンドについては、「付録: ZPL の設<br>定」(81 ページ)を参照してください。一部の設定は、当初の「出荷時の」設定に戻りま<br>せん。プログラミングによって排他的に設定、表示、制御される他の設定もリセットさ<br>れます。その後は、標準用紙キャリブレート、次にメモリのデフラグ・ルーチンが実行<br>されます。                                                |
| *<br>**<br>***<br>****<br>**** | 印刷幅調整 - 最小印刷幅で始まり、プリンタの最大印刷幅で終わる 4mm ずつ増分する連続<br>ボックスを印刷します。プリンタが該当する好みの最大印刷幅に達したら、フィード・ボ<br>タンを1度押します。この設定は、プリンタのドライバとアプリケーションによって無効<br>にされることがあるので注意してください。                                                                                                    |
| * ** *** ****                  | <b>印字濃度(密度)調整</b> -最低濃度(印字密度/温度)から始まり、プリンタの最高濃度まで<br>を、ZPL濃度設定範囲値を使用して、4ずつ増分し、連続するバーコード・シミュレー<br>ション・パターンを印刷します。パターンが正しく印刷されたらフィード・ボタンを押し<br>ます。濃度設定は増大し続けると、バーコードの線幅がゆがみ、読みにくくなることがあ<br>ります。この設定は、プリンタのドライバとアプリケーションによって無効にされること<br>があるので注意してください。                                                |
| * ** *** **** *****            | 用紙のマニュアル・キャリブレート-プリンタは、詳細なテストを実行して用紙タイプ<br>や用紙の長さを検出し、設定します。次に、装着した用紙での印字性能を最大限に高め<br>るように、用紙センサーを調整します(ZPL コマンド ~JC と同等)。事前に印刷されて<br>いる用紙を使用する場合、ライナーに印刷する場合、またはプリンタが正しく自動キャ<br>リブレートしない場合には、手動によるキャリブレートをお勧めします。用紙センサー<br>のグラィカルなプロファイルが印刷されます。詳細や注意点については、「マニュアル・<br>キャリブレート」(66 ページ)を参照してください。 |

7 番目の点滅シーケンス終了後もフィード・ボタンを押し続けると、フィード・ボタンを放したときにプリ ンタの設定モードが終了します。

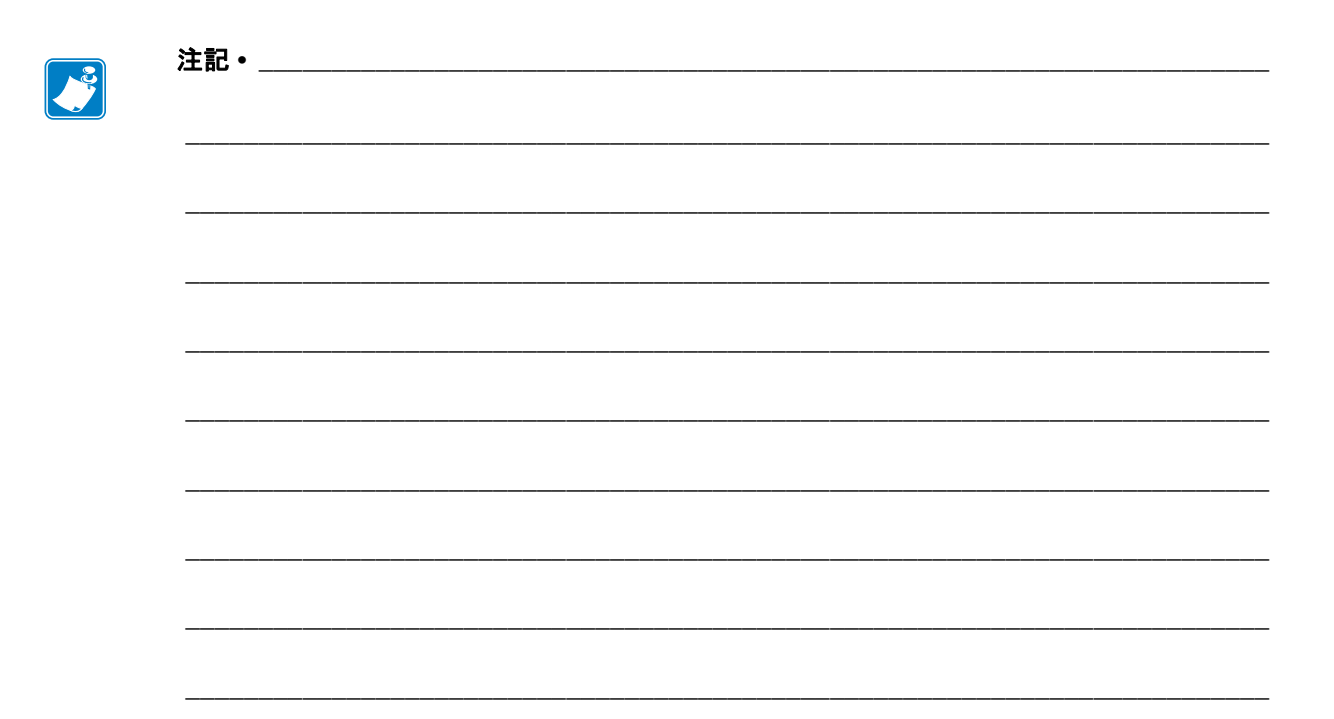

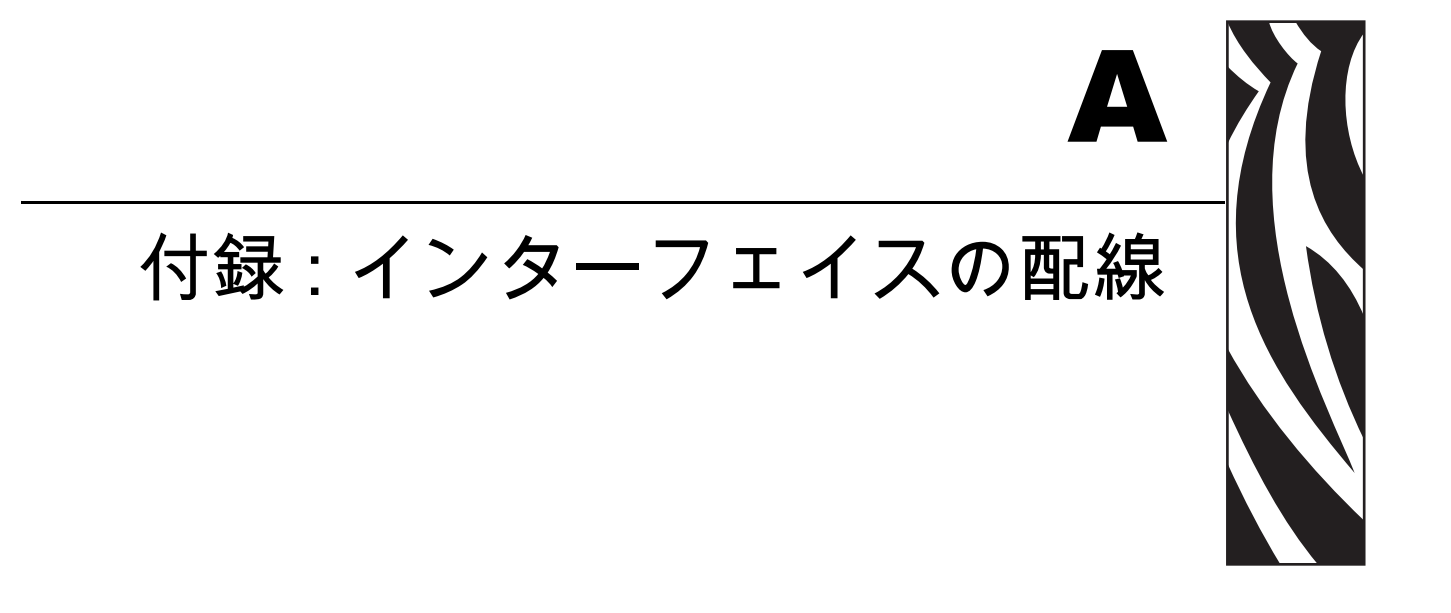

このセクションでは、プリンタのインターフェイス接続に関する情報をお伝えしま す。

#### 目次

| USB (ユニバーサル・シリアル・バス) インターフェイス | 74 |
|-------------------------------|----|
| パラレル・インターフェイス                 | 75 |
| シリアル・ポート・インターフェイス             | 76 |

# USB (ユニバーサル・シリアル・バス) インターフェイス

下の図はプリンタの USB インターフェイスに必要なケーブル配線を表示します。

プリンタには、USB 2.0 への準拠を保証する「Certified USB™」マークのあるケーブルまたはケーブル・パッケージが必要です。

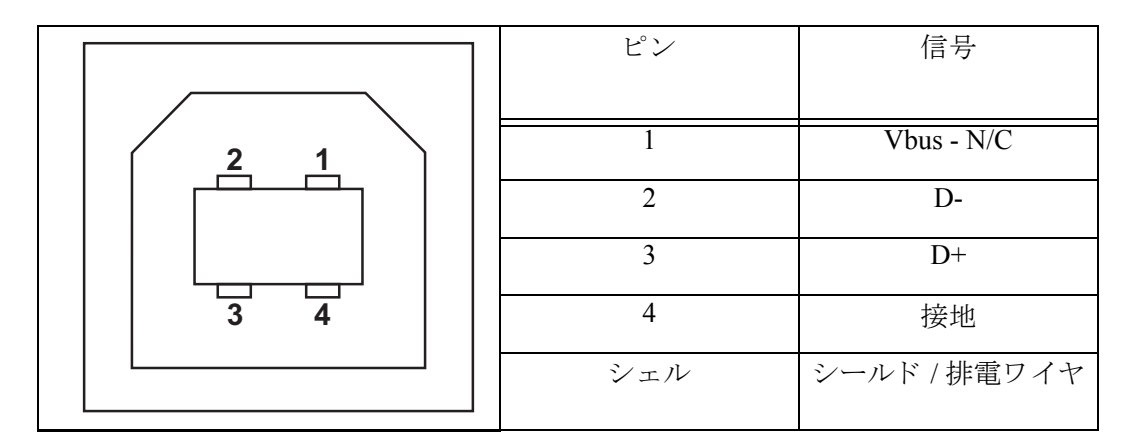

プリンタがサポートするオペレーティング・システムおよびドライバーに関しては、 ソフトウェアとマニュアルの CD を参照するか、または次の Zebra Web サイトをご覧 ください。

#### http://www.zebra.com

USB インターフェイスについては、次の USB Web サイトにアクセスしてください。

Http://www.usb.org

# パラレル・インターフェイス

プリンタのパラレル・インターフェイスは、IEEE 1284-A から 1284-A へのパラレル・ インターフェイス・ケーブルを使用します。ホスト・コネクタは DB-25 ピン・オス・ コネクタです。プリンタ・コネクタは Centronics 型コネクタです。

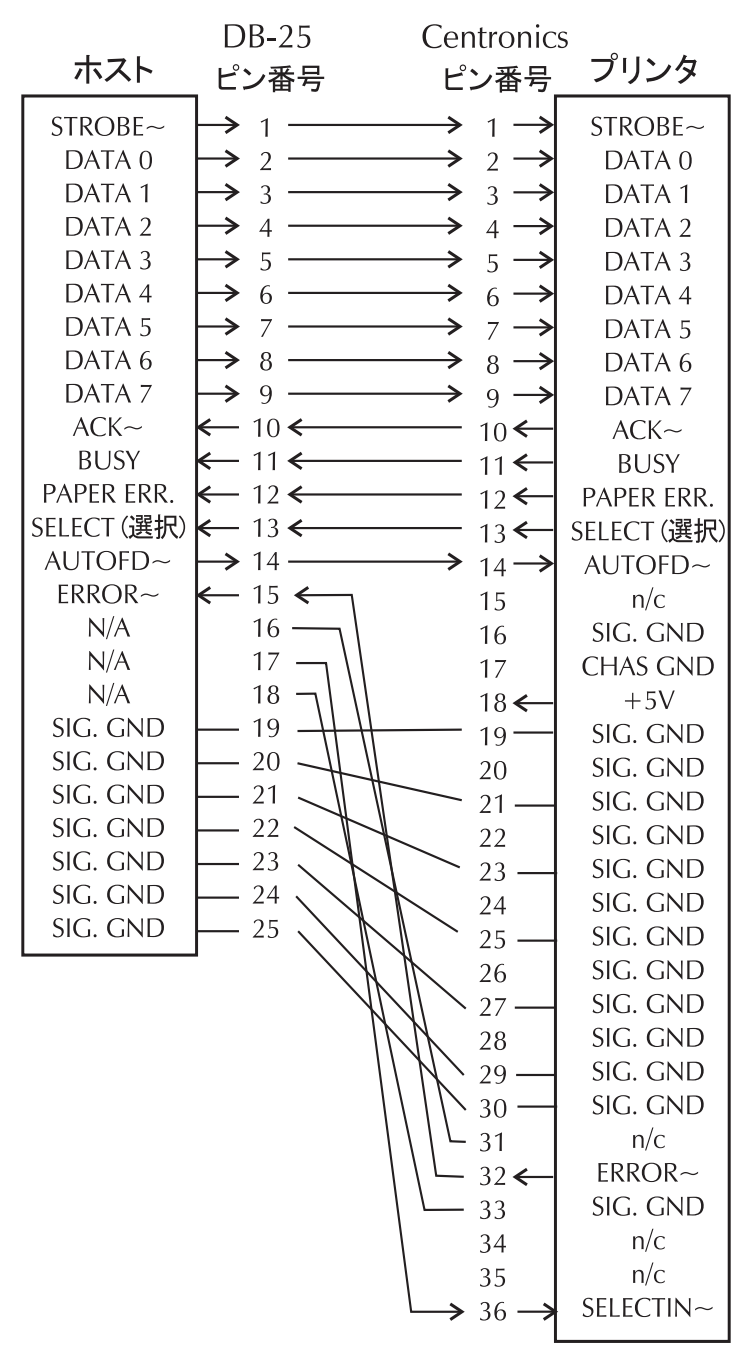

**DB-25** から Centronics (ケーブル) へ

# シリアル・ポート・インターフェイス

| ピン |                                 |
|----|---------------------------------|
| 1  | +5 V で 0.75 A ヒューズ              |
| 2  | TXD ( データ送信 )、プリンタから出力          |
| 3  | RXD (データ受信)、プリンタへ入力             |
| 4  | DSR (データ設定準備完了)、プリンタへ入力         |
| 5  | シャーシの接地                         |
| 6  | DTR (データ端末準備完了)、プリンタから出力 ホストからの |
|    | データ送信を可能にする信号                   |
| 7  | CTS(送信準備完了)-このプリンタでは使用されません     |
| 8  | RTS(送信要求)、プリンタから出力 プリンタがオンの場合は、 |
|    | 常に有効状態になっている                    |
| 9  | 未使用                             |

シリアル / パラレル・ポートから利用できる最大電流が合計 0.75 アンペア を超えることはありません。

XON/XOFF 接続手順が選択されると、データ・フローは ASCII コントロー ル・コードの DC1 (XON) と DC3 (XOFF) で制御されます。 DTR コントロー ル・リード線は無効になります。

DCE デバイスの交互接続 - プリンタをその RS-232 インターフェイスでモ デムなどのデータ通信装置 (DCE) に接続する場合は、ヌル・モデム RS-232 (ストレートスルー) インターフェイス・スケーブルを使用する必要が あります。以下の図は、このケーブルに必要な接続を示します。

KDU(キーボード・ディスプレイ・ユニット)への接続 — KDUは DCE プ リンタ接続用に設計されています(通信を行うためにアダプタを必要とし ません)。

## プリンタを DCE デバイスに接続

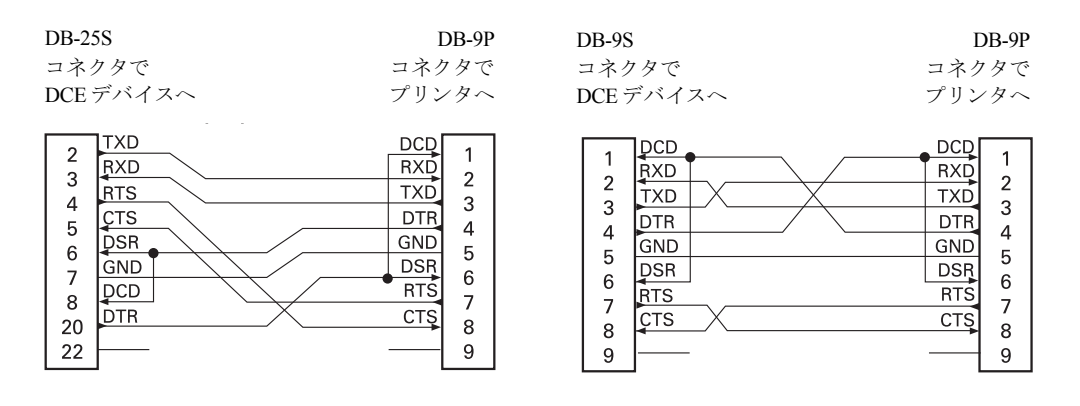

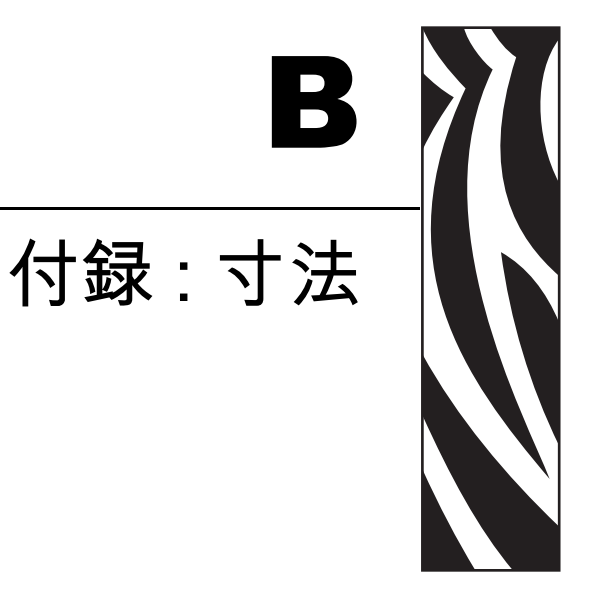

このセクションでは、プリンタの外寸を示します。

## 目次

| GK プリンタの外寸       | 78 |
|------------------|----|
| ラベル・ディスペンサ・オプション | 79 |

# GK プリンタの外寸

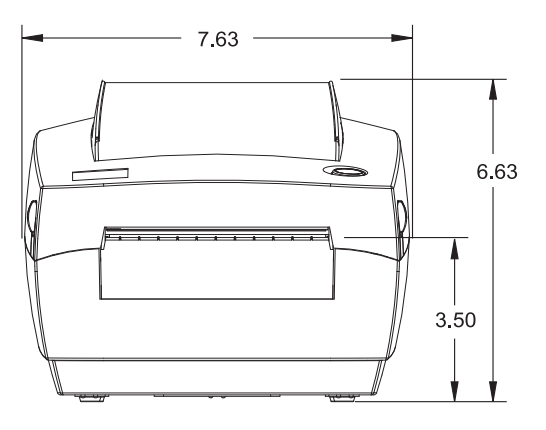

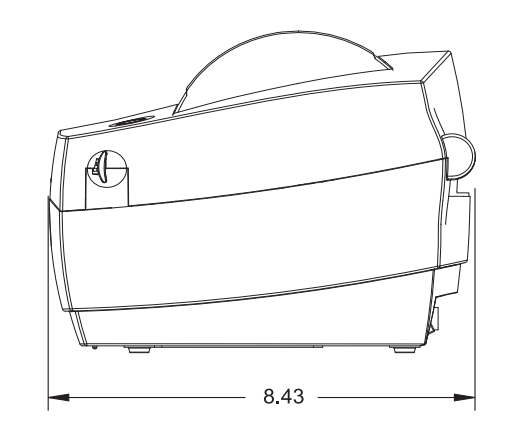

すべての寸法で インチ単位を使用

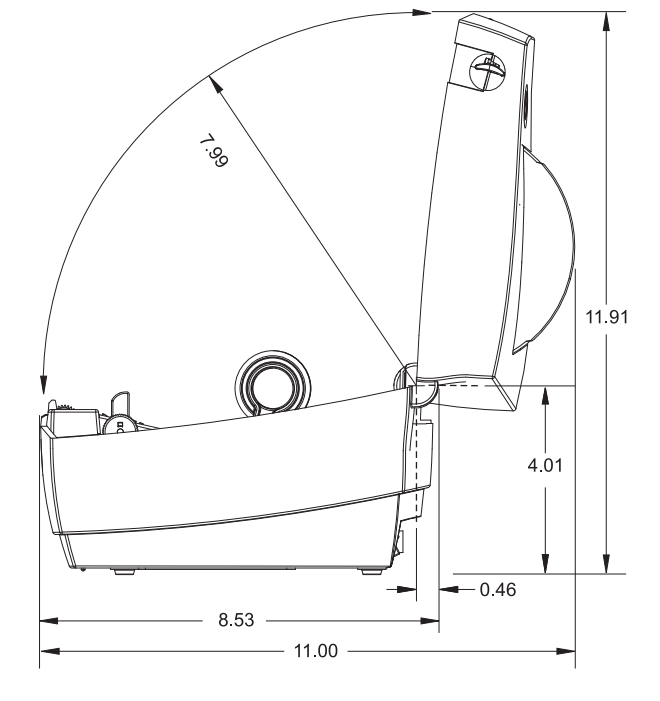

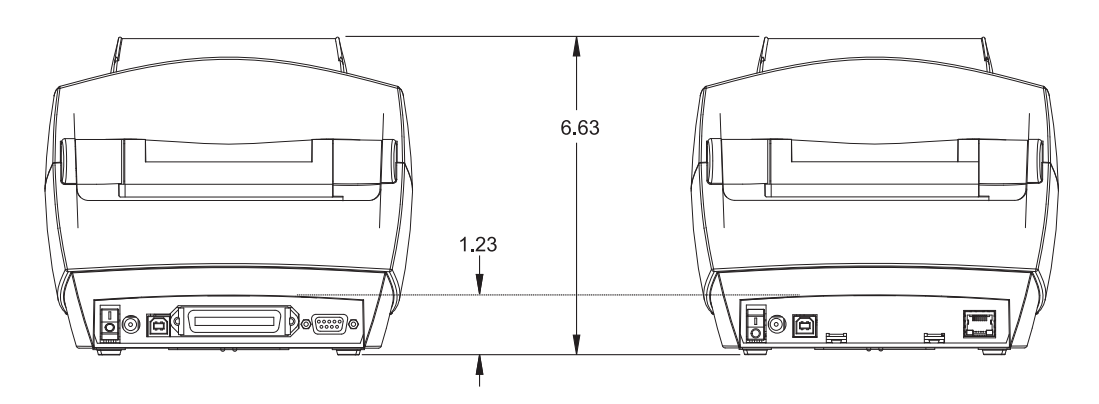

ラベル・ディスペンサ・オプション

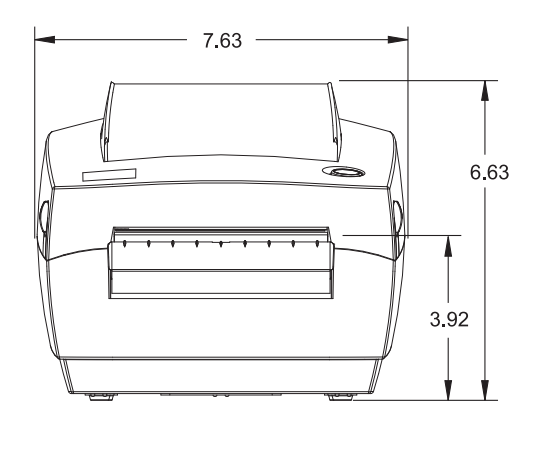

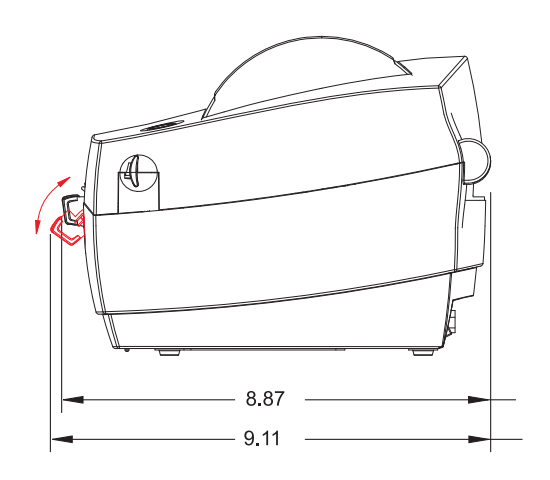

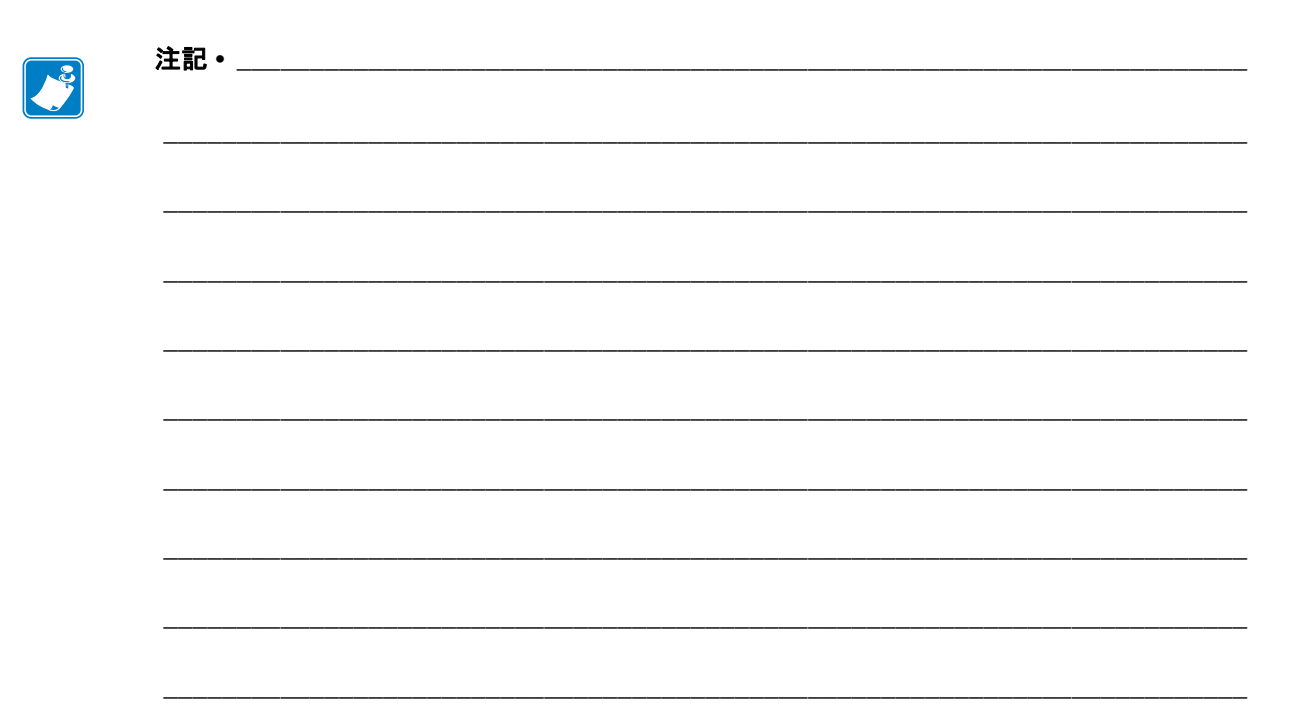

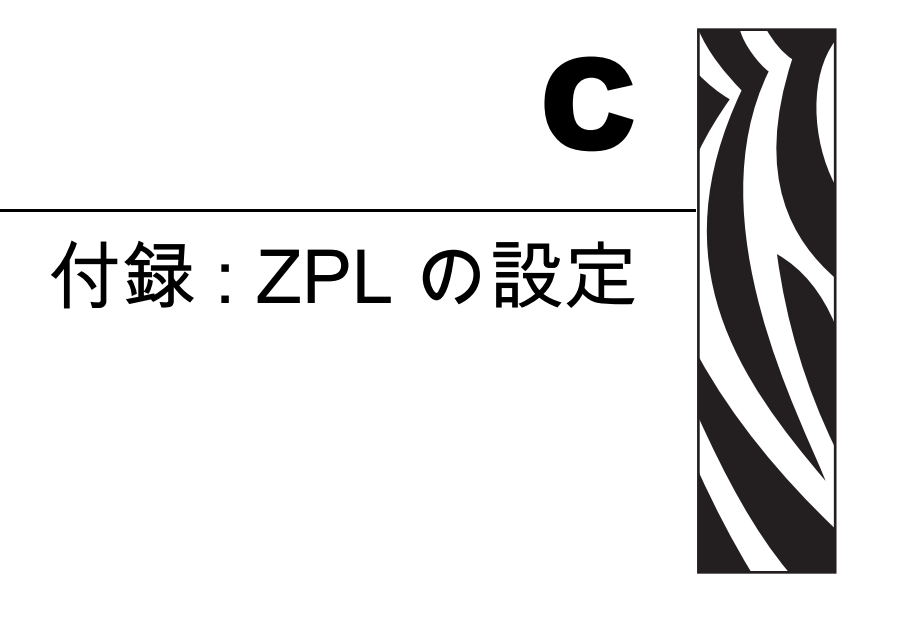

このセクションでは、プリンタ設定の管理、設定ステータスのプリントアウト、プリンタ・メモリのプリントアウトについて、基本的な概要を示します。

#### 目次

| ZPL プログラミングによるプリンタ設定の管理  | 82 |
|--------------------------|----|
| ZPL 設定ステータスとコマンドの相互参照    | 83 |
| プリンタのメモリ管理と関連のステータス・レポート | 86 |

# ZPL プログラミングによるプリンタ設定の管理

このプリンタは、最初のラベルを迅速に印刷するために、動的にプリンタ設定を変更 できるように設計されています。持続的なプリンタ・パラメータは、下記のフォー マットで保持されて使用されます。これらの設定は、後続のコマンドで変更するか、 プリンタをリセットするか、電源を入れ直すか、フィード・ボタン・モードの4回点 滅ルーチンで工場出荷時のデフォルト値をもつパラメータを復元するまで、有効で す。ZPL 設定更新コマンド(^JU)は、事前設定された設定でプリンタを初期化(また は再初期化)するために、プリンタ設定を保存および復元します。

- 電源を入れなおしたり、プリンタをリセットした後も設定を保持するには、
   **JUS**をプリンタに送信して、現在のすべての持続的な設定を保存できます。
- 値を ^JUR コマンドでリコールすると、最後に保存した値がプリンタに復元 されます。

ZPLでは、上記の単一コマンドですべてのパラメータを一度に保存します。レガシー EPL コマンド言語(このプリンタでサポート)では、個々のコマンドを即座に変更し て保存します。大半の構成と設定はZPLとEPLで共有されます。たとえば、EPLによ る速度設定の変更は、ZPL操作に設定された速度も変更します。変更されたEPL設定 は、どちらかのプリンタ言語で電源の入れなおしやリセットが行われても持続します。

開発者を支援するため、このプリンタには、運転パラメータのリスト(プリンタ設定 ラベル)が用意されています。このラベルには、プリンタのフィード・ボタンと「デ スト(プリンタ設定)・ラベルの印刷」(15 ページ)を使用してアクセスできます。 Zebra セットアップ・ユーティリティと ZebraDesigner™ Windows ドライバでも、この ラベルや他のプリンタ・ステータス・ラベルを印刷して、プリンタ管理に役立てるこ とができます。

#### ZPL プリンタ設定フォーマット

プリンタ設定のプログラミング・ファイルを作成して、1台以上のプリンタに送信するか、ZebraNet<sup>™</sup> Bridge でプリンタのセットアップを複製することで、複数のプリンタを管理できます。下記の図1に、ZPL プログラミングによる設定ファイルの基本構造を示します。

プログラミング・ファイルの作成には、『ZPL プログラマーズ・ガイド』と *「ZPL 設 定ステータスとコマンドの相互参照」(83 ページ)*を参照してください。プリンタへ のプログラミング・ファイルの送信には、Zebra セットアップ・ユーティリティ (ZSU) を使用できます。プログラミング・ファイルの作成には、Windows ノートパッド (テ キスト・エディタ)を使用できます。

#### 図1・設定パラメータ・フォーマットの構造

**^XA** – フォーマット開始コマンド

フォーマット・コマンドは、順序に基づいて機能する a) 一般的な印刷とコマンドの設定 b) 用紙のハンドリングと動作 c) 用紙の印刷サイズ **^JUS** コマンドで保存する

**^XZ** – フォーマット終了コマンド

# ZPL 設定ステータスとコマンドの相互参照

以下に示すプリンタ設定ラベルには、ZPL コマンドで設定できる設定内容の大多数が 一覧されています。一部のプリンタ・オプションとバリエーションは、プリンタに存 在している場合のみ表示されます。

#### 図 2・設定ラベルのプリントアウト

| PRINTER CONFIGURATION                                                                                                    |                            |
|----------------------------------------------------------------------------------------------------|----------------------------|
| Zebra Technologies<br>ZTC GC420d<br>ZBR3573999                                                                                                    |                            |
| 10.0.DARKNESS4 IPS.PRINT SPEED+000.TEAR OFFTEAR OFF.PRINT MODEGAP/NOTCH.MEDIA TYPEWEB.SENSOR SELECTAUTO.SENSOR SELECT832.PRINT WIDTH1236.LABEL LENGTH39.0IN989MM.MAXIMUM LENGTHCONNECTED.USB COMM.NONE.PROTOCOLLINER/TAG FULLCUTTER TYPE<~> 7EH.COMMAND CHAR<,> 2CH.DELIM. CHAR<,> 2CH.DELIM. CHARZPL II.ZPL MODENO MOTION.MEDIA POWER UPFEED.HEAD CLOSEDEFAULT.BACKFEED+000.LABEL TOP+0000.LEFT POSITIONNO.MOL |                            |
| 043                                                                                                    | サービス目的で<br>使用される<br>センサー設定 |
| CWFMODES ENABLED8328/MM FULLRESOLUTIONV71.17.10ZP10 <                                                                                                    |                            |

| コマンド        | リスト名                | 説明                                                               |
|-------------|---------------------|------------------------------------------------------------------|
| ~SD         | インシ゛_ ノウト゛          | デフォルト:10.0                                                       |
| ^PR         | インシ・_ ソクト・          | デフォルト: 4 IPS / 101.6 mm/s (最大.)                                  |
| ~TA         | キリトリ _ モート          | デフォルト:+000                                                       |
| ^ <b>MM</b> | インシューモート            | デフォルト:キリトリ_モート                                                   |
| ^MN         | ヨウシ _ タイプ           | デフォルト:ギャップ11ッチ                                                   |
|             | センサー _ タイプ          | デフォルト: トウカシキ                                                     |
|             | センサー _ セレクト         | デフォルト:自動(^MNA - 自動検出)                                            |
| ^PW         | インシュハハ              | デフォルト:832(ドット)                                                   |
| ^LL         | ラヘ゛ルチョウ             | デフォルト: 1225(ドット)(値は、ラベル用紙の<br>透過式/ギャップ自動検出で連続的に再キャリ<br>ブレートされます) |
| ^ML         | サイタ・イ _ ヨウシチョウ      | デフォルト: <b>39.0 インチ 989 mm</b>                                    |
| -           | USB COMM            | 接続ステータス:接続/非接続                                                   |
| _           | パラレル_COMM           | 使用可能な接続 <b>: ソウホウコウ</b>                                          |
| ^SCa        | ホーレート               | デフォルト:9600                                                       |
| ^SC,b       | データ _ ビット           | デフォルト:8ビット                                                       |
| ^SC,,c      | ハリティ                | デフォルト: ナシ                                                        |
| ^SC,,,,e    | フロー_セイキョ            | デフォルト : DTR & XON/XOFF                                           |
| ^SC,,,,,f   | フ゜ロトコル              | デフォルト: ナシ                                                        |
|             | シリアル _ ツウシンモート゛     | デフォルト:シኑウ_センタク                                                   |
|             | <u> አ</u> ንያー_ ያፈን° | 存在するオプション:ライナー/タク・_フル(カット)                                       |
| ^CT / ~CT   | モシ」コントロール           | デフォルト: <~> 7EH                                                   |
| ^CC / ~CC   | コマント・_ モシ・          | デフォルト: <^> 5EH                                                   |
| ^CD / ~CD   | テ*リミタ / モシ*         | デフォルト: <,>2CH                                                    |
| ^SZ         | ZPL モート             | デフォルト : ZPL II                                                   |
| ^MFa        | PWRUP_ ヨウシト・ウサ      | デフォルト:ドウサ_シマセン                                                   |
| ^MF,b       | ヘット・ヲ_シメマス          | デフォルト:フィード                                                       |
| ~JS         | ハックフィート             | デフォルト:デフォルト                                                      |
| ^LT         | ¥ インジ・_ キテン         | デフォルト:+000                                                       |
| ^LS         | X インシ・_ キテン         | デフォルト:+0000                                                      |
| ~JD / ~JE   | HEXDUMP             | デフォルト : ナシ (~JE)                                                 |

表 2・ZPL コマンド / 設定レシート・コールアウト相互参照

設定レシート・リストの以降のプリントアウトには、センサーの設定と値が表示され、センサーと用紙の動作のトラブルシューティングに役立ちます。これらは、通常、Zebra技術サポートがプリンタの問題を診断するために使用します。

以下の設定リストは、センサー値**ラベル剥離**の後から始まっています。このリストには、デフォルトからほとんど変更されないプリンタ機能やステータス情報(ファームウェア・バージョンなど)が含まれています。

| コマンド       | リスト名                                     | 説明                                                                      |
|------------|------------------------------------------|-------------------------------------------------------------------------|
| ^MP        | モート・」オン                                  | デフォルト:CWF (^MP コマンド参照)<br>(CWFM - ディスプレイ付きワイヤレス・プリ                      |
|            |                                          | ンタの場合)                                                                  |
|            | モート・_オフ                                  | デフォルト:(設定なし)                                                            |
| ^JM        | <i>ክ</i> イソ <sup>•</sup> ウト <sup>•</sup> | デフォルト : <b>832 8/mm フ</b> ル (203 dpi)<br><b>1280 8/mm フ</b> ル (300 dpi) |
|            | ファームウェア                                  | ZPL ファームウェア・バージョンを一覧表示                                                  |
|            | XML_ スキーマ                                | 1.3                                                                     |
| _          | ハート・ウェア ID                               | ファームウェア・ブートブロック・バージョン<br>を一覧表示                                          |
| _          | セッテイ                                     | カスタマイズ(初回使用後)                                                           |
| _          | RAM                                      | 2104kR:                                                                 |
|            | オプション _ メモリ                              | 56532kB:                                                                |
|            |                                          | (インストール済みの場合のみ表示)                                                       |
|            | オンホ・ート・_ フラッシュ                           | 5632kE:                                                                 |
| ^MU        | フォーマット _ コンパート                           | ナシ                                                                      |
| ^JI / ~JI  | ZBI                                      | ムコウ(有効にするにはキーが必要)                                                       |
|            | ZBI ハーション                                | 2.1                                                                     |
| ^JH        | セ・ンカイノ _ クリーニンク・                         | X,XXX IN                                                                |
| ^MA<br>∼RO | ヘット・ノ _ ショウヒ                             | X,XXX IN                                                                |
| Ro         | ショウヒ _ ゴウケイ                              | X,XXX IN                                                                |
|            | リセット _ カウンタ 1                            | X,XXX IN                                                                |
|            | リセット _ カウンタ 1                            | X,XXX IN                                                                |
|            | シリアル _ ハンゴウ                              | XXXXXXXXXX                                                              |
| ^ЈН        | ソウキ _ ケイコク                               | メンテナンス_オフ                                                               |

表 3・ZPL コマンド / 設定レシート・コールアウト相互参照

このプリンタでは、後続のすべてのレシート(またはラベル)に対してコマンドまた はコマンド・グループを一度に設定できます。それらの設定は、後続のコマンド、プ リンタのリセット、または工場出荷時のデフォルトの復元によって変更されるまで、 有効です。

# プリンタのメモリ管理と関連のステータス・レポート

このプリンタでは、プリンタ・リソースの管理に役立てるため、メモリの管理、オブ ジェクトの転送(メモリ領域間、インポートおよびエクスポート)、オブジェクトの 命名、および各種のプリンタ動作ステータス・レポートの提供を行う様々なフォー マット・コマンドをサポートしています。これらのコマンドは、DIR(ディレクトリ の一覧表示)やDEL(ファイルの削除)などの古いDOS コマンドと非常に似ていま す。最も一般的なレポートは、Zebra セットアップ・ユーティリティと ZebraDesigner™ Windows ドライバにも組み込まれています。

図3・メモリ管理フォーマットの構造

**^XA** – フォーマット開始コマンド

再使用には、シングル・フォーマット・コマンド が推奨される

**^XZ** – フォーマット終了コマンド

このタイプのフォーマット(フォーム)では、単一コマンドを処理することをお勧めします。単一コマンドは、保守や開発のツールとして容易に再使用できます。

オブジェクトを転送し、メモリを監視して報告するコマンドの多くは、制御(~)コマンドです。これらは、フォーマット(フォーム)内にある必要はありません。これらのコマンドは、フォーマット(フォーム)内にあるかどうかに関わらず、プリンタが受信すると、ただちに処理されます。

**注**・使用可能なプリンタ・メモリを最大限にするため、プリンタには自動メモリ・ デフラグ機能(デフラグ)が装備されています。デフラグは、いくつかの要因でト リガされます。オブジェクトをメモリから削除したり、メモリに追加することに よってメモリを変更すると、デフラグが行われることがあります。メモリのデフラ グが進行すると、プリンタのステータス・ランプが赤、琥珀、緑に点滅し始めま す。ステータス・ランプの点滅中は、プリンタの電源を切らないでください。メモ リ使用量とファイルの断片化が激しい場合は、デフラグに数分かかる場合がありま す。

## メモリ管理のための ZPL プログラミング

ZPLには様々なプリンタ・メモリ位置があり、プリンタの実行、プリンタ・イメージ のアセンブル、フォーマット(フォーム)、グラフィックス、フォント、および設定 内容の保存に使用されます。

- ZPL では、フォーマット(フォーム)、フォント、およびグラフィックスは、 ファイルのように処理され、メモリ位置は、DOS オペレーティング・システム環境でのディスク・ドライブのように処理されます。
  - メモリ・オブジェクトの命名:最大 16 個の英数字の後に、3 個の英数字から成るファイル拡張子が付きます: たとえば、123456789ABCDEF.TTF レガシー ZPL プリンタ(ファームウェア・バージョン 60.13)とそれ以前では、現在の 16.3 ファイル名形式に対して 8.3 ファイル名形式を使用します。
- オブジェクトをメモリ位置の間で移動し、オブジェクトを削除できます。
- プリントアウトまたはホストに対するステータスとして、DOS ディレクトリ・ スタイルのファイル・リスト・レポートをサポートします。

付録: ZPL の設定 | 87

| コマンド        | 名前                  | 説明                                                                                                    |
|-------------|---------------------|----------------------------------------------------------------------------------------------------|
| ^ <b>WD</b> | ディレクトリ・<br>ラベルの印刷   | アクセス可能なメモリ位置にあるオブジェクトと<br>常駐するバーコードおよびフォントのリストを印<br>刷します。                                                                                                    |
| ~WC         | 設定ラベルの印刷            | 設定ステータス・レシート (ラベル)を印刷します。<br>これは、フィード・ボタン・モードの1回点滅ルー<br>チンと同じです。                                                                                                    |
| ^ID         | オブジェクトの削除           | オブジェクトをプリンタ・メモリから削除します。                                                                                                    |
| ^ <b>TO</b> | オブジェクトの<br>コピー      | オブジェクトまたはオブジェクトのグループを<br>1 つのメモリ領域から別のメモリ領域にコピー<br>する場合に使用します。                                                                                                    |
| ^CM         | メモリの文字割り当<br>ての変更   | 文字割り当てをプリンタのメモリ領域に再割り当<br>てします。                                                                                                    |
| ^JB         | フラッシュ・メモリ<br>の初期化   | ディスクのフォーマットと似ています。指定され<br>たメモリ位置 B: または E: からすべてのオブジェ<br>クトを消去します。                                                                                                    |
| ~JB         | オプションの・<br>メモリのリセット | ディスクのフォーマットと似ています。B: メモリ<br>(工場出荷時オプション)からすべてのオブジェク<br>トを消去します。                                                                                                    |
| ~DY         | オブジェクトの<br>ダウンロード   | プリンタで使用できる広範なプログラミング・オ<br>ブジェクト (フォント (OpenType と TrueType)、グ<br>ラフィックス、およびその他のオブジェクト・デー<br>タ・タイプ)をダウンロードしてインストールし<br>ます。<br><u>推奨事項: グラフィックスとフォントのプリンタ</u><br>へのダウンロードには、ZebraNet™ Bridge を使用<br>してください。 |
| ~DG         | グラフィックの<br>ダウンロード   | グラフィックス・イメージの ASCII Hex 表現をダ<br>ウンロードします。このコマンドは、<br>ZebraDesigner™(ラベル作成アプリケーション)<br>によってグラフィックスに適用されます。                                                                                                 |
| ^FL         | フォント・リンク            | 主要な TrueType フォントに補助的な TrueType<br>フォントを付加して、グリフ (字形)を追加します。                                                                                                    |
| ^LF         | フォント・リンクの<br>リスト    | リンク・フォントのリストを印刷します。                                                                                                    |
| ^CW         | フォント識別子             | 単一の英数字を、メモリに保存されたフォントの<br>別名として割り当てます。                                                                                                    |

ファイルのアクセスに、「ワイルド・カード」(\*)を使用できます。
 表4・オブジェクト管理とステータス・レポートのコマンド

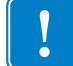

**重要**・工場でプリンタにインストールされた一部のフォントは、ファームウェアのリ ロードや更新で、プリンタにコピーしたり、複製したり、復元したりできません。 これらのライセンスで制約された ZPL フォントを、明示的な ZPL オブジェクト削除 コマンドで削除した場合は、再購入して、フォントのアクティベーションとインス トールのユーティリティで再インストールする必要があります。EPL フォントには、 この制約ありません。

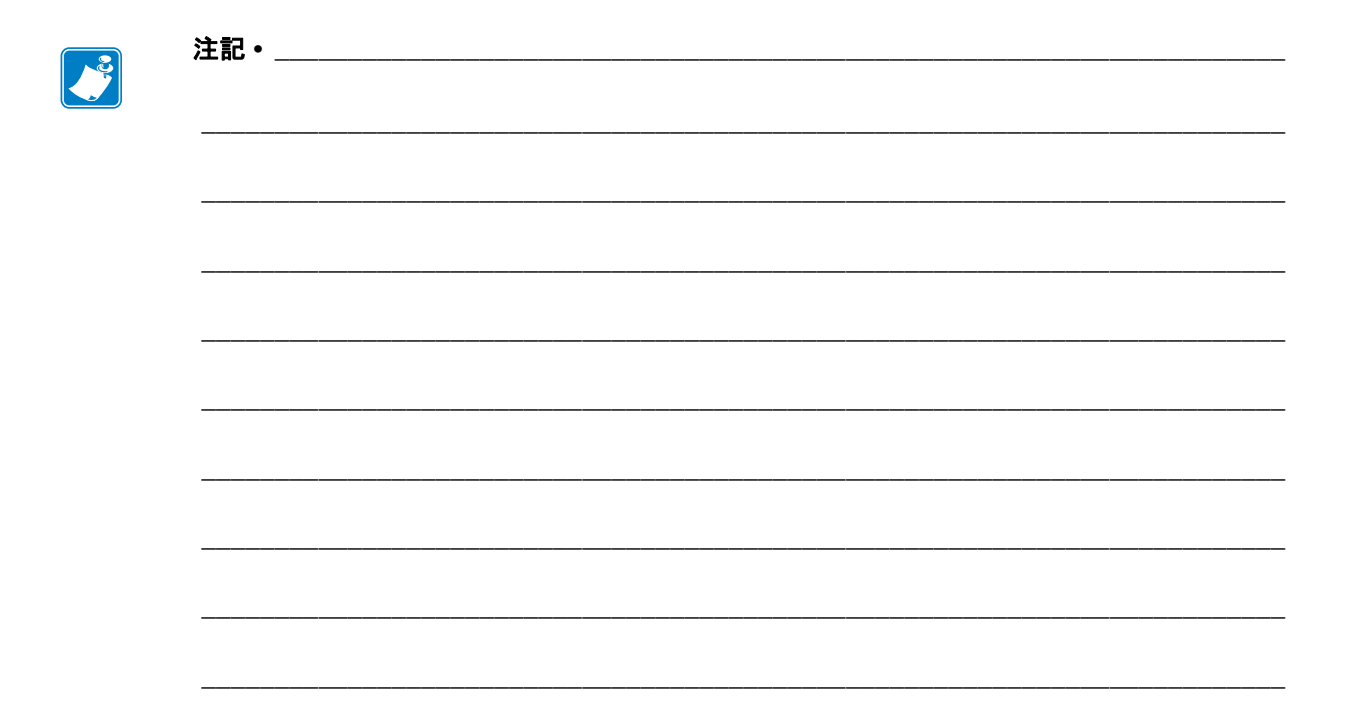